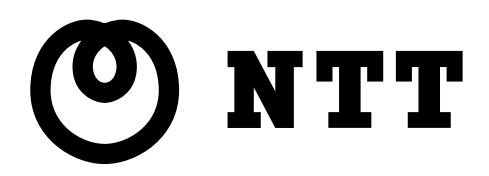

# Ueb Coster 3100SV 取扱説明書(詳細編)

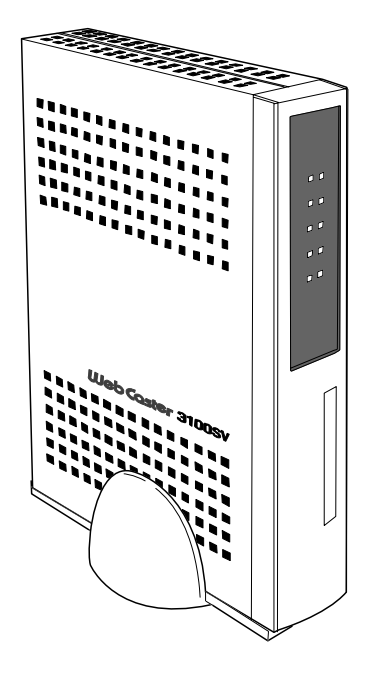

本書中のマーク説明

| STOP         | お願い  | この表示を無視して、誤った取り扱いをすると、本商品の本来の性能を発揮<br>できなかったり、機能停止を招く内容を示しています。 |
|--------------|------|-----------------------------------------------------------------|
| <b>())))</b> | お知らせ | この表示は、本商品を取り扱ううえでの注意事項を示しています。                                  |

目 次

| 目 | 次 | J |
|---|---|---|
|   |   |   |

| 1 | 設定  | 2例                            | 3  |
|---|-----|-------------------------------|----|
|   | 1-1 | フレッツ・スクウェアに接続する               | 3  |
|   | 1-2 | フレッツ・コミュニケーションの利用方法           | 5  |
|   | 1-3 | フレッツ・グループの利用方法(Unnumbered方式)  | 11 |
|   | 1-4 | 外部にサーバ(Web、FTP)を公開する          |    |
|   | 1-5 | ネットワークゲームをする                  | 23 |
|   | 1-6 | 複数固定IPアドレスサービスを利用する(NATルータ方式) | 27 |
|   | 1–7 | VPNを使用する                      | 34 |
|   | 1-  | .7-1 PPTPパススルーの設定             | 34 |
|   | 1-  | .7-2 IPsecパススルーの設定            |    |
|   | 1-  | .7-3 L2TPパススルーの設定             | 41 |

## 2 We

| Web設定   |                               |
|---------|-------------------------------|
| 2-1 メニュ | ——覧                           |
| 2-2 ルータ | 'モード                          |
| 2-2-1   | 基本設定                          |
| 2-2-2   | 接続先設定                         |
| 2-2-3   | IP電話設定69                      |
| 2-2-4   | IP電話詳細設定                      |
| 2-2-5   | ADSL設定                        |
| 2-2-6   | LAN側設定                        |
| 2-2-7   | スタティックルーティング設定83              |
| 2-2-8   | UPnP設定                        |
| 2-2-9   | アクセス制限設定                      |
| 2-2-10  | パケットフィルタ設定                    |
| 2-2-11  | アドレス変換(ポート指定)設定93             |
| 2-2-12  | アドレス・ポート変換設定                  |
| 2-2-13  | SPI (ステートフル・パケット・インスペクション) 設定 |
| 2-2-14  | 自動アップデート設定100                 |
| 2-2-15  | ルータ・ブリッジ動作モード設定101            |

| 2-3 | ブリ     | リッジモード                    | 102 |
|-----|--------|---------------------------|-----|
| 2   | 2-3-1  | ADSL設定                    | 103 |
| 2   | 2-3-2  | IP設定                      | 109 |
| 2   | 2-3-3  | ルータ・ブリッジ動作モード設定           | 111 |
| 2-4 | 無約     | ↓LAN設定                    | 112 |
| 2   | 2-4-1  | 無線LAN設定                   | 112 |
| 2   | 2-4-2  | MACアドレスフィルタリング設定          | 121 |
| 2   | 2-4-3  | 無線LAN詳細設定                 | 124 |
| 2-5 | 表示     |                           | 126 |
| 5   | 2-5-1  | バージョン情報                   | 126 |
| 2   | 2-5-2  | パーンコン同報                   | 120 |
| 2   | 2-5-3  | ヤキュリティログ                  | 131 |
| 2   | 2-5-4  | NATテーブル.                  | 132 |
| 2   | 2-5-5  | UPnPログ                    | 133 |
| 2   | 2-5-6  | UPnP CP (コントロールポイント) テーブル | 135 |
| 2   | 2-5-7  | UPnP NAT設定情報              | 136 |
| 2   | 2-5-8  | IP電話設定情報                  | 138 |
| 2   | 2-5-9  | 無線LAN情報                   | 139 |
| 2-6 | 保守     | ዮ                         | 140 |
| 2   | 2-6-1  | ログインパスワード設定               | 140 |
| 2   | 2-6-2  | 設定の初期化                    | 142 |
| 2   | 2-6-3  | 再起動                       | 143 |
| 2   | 2-6-4  | バージョンアップ                  | 144 |
| 2   | 2-6-5  | ループバックテスト                 | 148 |
| 2   | 2-6-6  | Ping送信                    | 149 |
| 2   | 2-6-7  | ADSL再接続                   | 151 |
| 2   | 2-6-8  | NATテーブル消去                 | 152 |
| 2   | 2-6-9  | UPnP NAT情報消去              | 153 |
| 2   | 2-6-10 | バージョンアップお知らせ機能            | 154 |
| 2   | 2-6-11 | バージョンアップお知らせ機能を利用するには     | 156 |
| 2   | 2-6-12 | バージョンアップお知らせの確認方法         | 157 |
| 2   | 2-6-13 | バージョンアップ方法                | 159 |
| 2   | 2-6-14 | 時刻設定                      | 160 |
| 2   | 2-6-15 | 設正の保仔・復元                  | 161 |
|     |        |                           |     |

| 3 | 初期  | 化方法1(       | 65 |
|---|-----|-------------|----|
|   | 3-1 | 初期設定での起動方法1 | 65 |
|   | 3-2 | 初期設定内容一覧    | 66 |
|   | 3–3 | 入力文字制限一覧    | 71 |

**4**<sub>用語集</sub>......176</sub>

## 1-1 フレッツ・スクウェアに接続する

本商品は、あらかじめ登録されている複数の PPPoE セッションを切り替えて使用したり、複数 の PPPoE セッションを同時に接続して使用したりすることができます。ここでは、複数の PPPoE セッションを切り替え、もしくは、同時に使用して、当社が提供しているフレッツ・スクウェ アに、簡単に接続するための方法を説明します。

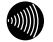

#### お知らせ

フレッツ・スクウェアに関する詳細は、当社のホームページなどでご確認ください。

#### お知らせ

初期設定の状態では、フレッツ・スクウェアに接続することはできません。 ここでは、メインセッションの設定が終了していることを前提に説明します。

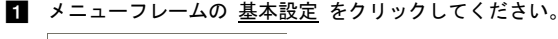

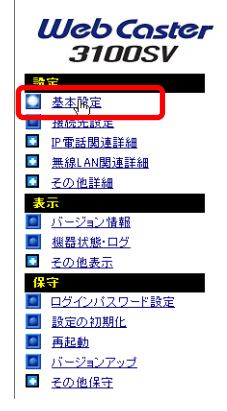

**2** [フレッツ・ADSL]で、「NTT 西日本」が選択されていることを確認してください。

| 基本設定                                                                                                    | <u>~uj</u> |
|----------------------------------------------------------------------------------------------------|------------|
| 基本的江頂目についての設定を行います。                                                                                                    |            |
| フレッツ・ADSL NTT西日本 🗸                                                                                                    |            |
| [インターネット接続関連] 接続ユーザ名 接続パスワード 接続パスワードの確認入力 •••                                                                                                    |            |
| [本装置に接続して使用するIP電話、および加入電話関連]       使用する電話機       ナンバー・ディスフレイ機能なし       発信者番号通知       通知する       キャッチホン契約       割込音       標準       電話回線ダイヤル種別       自動 ▼ |            |
| [無線LAN関連]<br>無線ネットワーク名(SSID) 3100SV-XXXXXX<br>無線の暗号化 なし ▼<br>酸定                                                                                         |            |

3 パソコンのWebブラウザを起動し、フレッツ・スクウェア(http://www.flets/)へ アクセスしてください。

フレッツ・スクウェアの TOP ページが表示されます。

り お知らせ

ご契約されているセッション数を超えてPPPoEセッションを接続することはできません。その場合は、接続先を切り替えながらご使用ください。

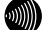

お知らせ

フレッツ・スクウェアへのルーティングは、フレッツ・スクウェア宛のドメイン 名をみて判断しています。そのため、本商品の設定変更などに伴って本商品を再 起動した場合、本商品内に保存されているドメイン情報がクリアされるため、フ レッツ・スクウェアに対する接続ができなくなることがあります。このような場 合には、パソコンの再起動が必要になります。

## 1-2 フレッツ・コミュニケーションの利用方法

PPPoE マルチセッション機能を使用して、フレッツ・コミュニケーションを利用する場合の設 定方法について説明します。次の「フレッツ・コミュニケーションへの接続設定」「UPnP 設定」 「PPP 接続」を順番に行ってください。

本章ではフレッツ・コミュニケーションをサブセッションで使用する方法について説明します。

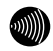

...))))))

フレッツ・コミュニケーションを利用するには、あらかじめ当社への申し込みが必要です。

#### お知らせ

お知らせ

ここでは、メインセッションの設定が終了していることを前提に説明します。

フレッツ・コミュニケーションへの接続設定を行う:

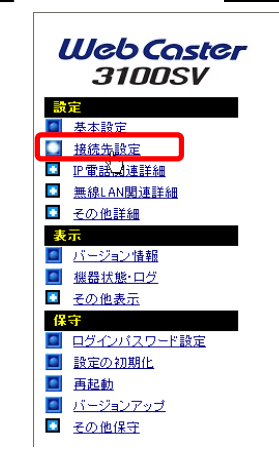

1 メニューフレームの 接続先設定 をクリックしてください。

2 フレッツ・コミュニケーションを利用するための接続先を選択してください。

セッション3の項目をクリックしてください。

|                              |                                                                   | <u>aut</u> 💽                                                                                                    |
|------------------------------|-------------------------------------------------------------------|----------------------------------------------------------------------------------------------------|
| う設定するこ。<br>使用し、指定            | とができま<br>した特定の                                                    | す。<br>)条件に一致した場合のみセッション2~5                                                                                                    |
| 2ッションに5<br>るには、番号<br>号をクリックし | 反映されてい<br>をクリック<br>てください                                          | ,vます。<br>してください。<br>。                                                                                                    |
| 接続方法                         | 状態                                                                | <b>操作</b>                                                                                                    |
| 常時                           | 停止中                                                               | 接続                                                                                                    |
| <u>要求時</u>                   | 停止中                                                               | 接続                                                                                                    |
|                              |                                                                   |                                                                                                    |
|                              |                                                                   |                                                                                                    |
|                              |                                                                   |                                                                                                    |
|                              | 設定するこ<br>使用し、指定<br>2ッションにE<br>35 Ccは、番号<br>55 クリック、<br>接続時<br>裏求時 | 酸定することができま<br>明し、指証した特定の<br>20ションに反映されてい<br>ないて、毎年をクリック<br>なのかってください<br><b>接続方法、状態 計</b><br>空時<br>「一一一一一一一一一一一一一一一一一一一一一<br>できず、停止中 [<br>一一一一一一一一一一一一一一一一一一一一一一一一一一一一一一一一一一一<br>できることができま<br>コントーーーーーーーーーーーーーーーーーーーーーーーーーーーーーーーーーーーー |

| 3 次の設定を行ってください。                                                                           |
|-------------------------------------------------------------------------------------------|
| 接続先設定 💽                                                                                   |
| 技術先選択 セッション3<br>接線先名 「Fetz Comm                                                           |
| 認証方式 自動<br>接続ユーザ名<br>2000000Hets-c.p<br>接続 (スワード<br>5000000000000000000000000000000000000 |
| 接続方法 ○ 常時<br>○ 要求時 → 無通信監視タイマ 30 分<br>○ 手動<br>PPPキープアライブ機能 (使見Juli ▼                      |
| PPPoE サービス名 PPPoE 接続サーバ名                                                                  |
| ADSL(例)Pアドレス © 自動<br>○ 手動 / /                                                             |
|                                                                                           |

| 項目             | 値                   |
|----------------|---------------------|
| 接続先選択          | セッション 3             |
| 接続先名           | Flets Comm          |
| 接続ユーザ名         | (認証 ID) @flets-c.jp |
| 接続パスワード/       | (認証パスワード)           |
| 接続パスワード確認入力    |                     |
| 接続方法           | 手動                  |
| ADSL 側 IP アドレス | 自動                  |

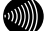

#### お知らせ

セッション3以外のセッション(2~5)でも設定ができます。

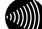

#### お知らせ

接続ユーザ名、接続パスワードはNTT西日本より送付の「フレッツ・コミュニケー ションサービスお申し込み内容のご案内」を参照し、それぞれ入力してください。 4 続いて画面を下へスクロールし、「接続ルール」を表示して、次の設定を行ってく ださい。

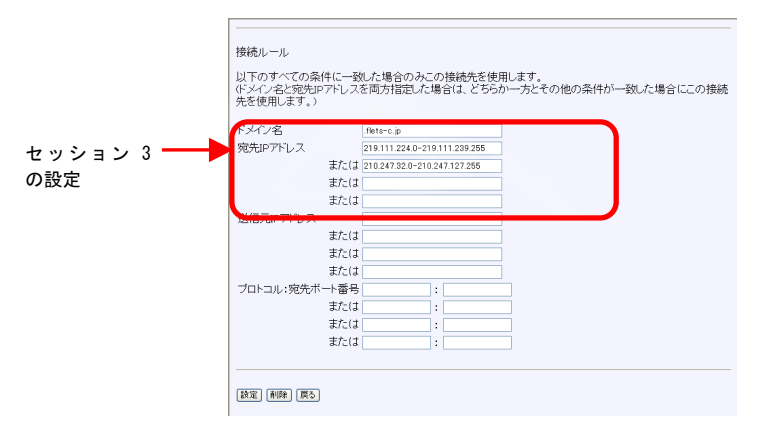

| 項目         | 值                                                                         |
|------------|---------------------------------------------------------------------------|
| ドメイン名      | .flets-c.jp                                                               |
| 宛先 IP アドレス | 219. 111. 224. 0-219. 111. 239. 255<br>210. 247. 32. 0-210. 247. 127. 255 |

| <b>h</b> |  |
|----------|--|
| •        |  |

#### 設定をクリックしてください。

| 先を使用します。) | FUX  | と同方指定した場合は、こう5か一方こでの18の来社が一致した場合にこの投 |
|-----------|------|--------------------------------------|
| ドメイン名     |      | .flets-c.jp                          |
| 宛先IPアドレス  |      | 219.111.224.0-219.111.239.255        |
|           | または  | 210.247.32.0-210.247.127.255         |
|           | または  |                                      |
|           | または  |                                      |
| 送信元IPアドレス |      |                                      |
|           | または  |                                      |
|           | または  |                                      |
|           | または  |                                      |
| ブロトコル:宛先ボ | 一卜番号 |                                      |
|           | または  |                                      |
|           | または  |                                      |
|           | また(ま |                                      |

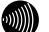

#### お知らせ

再起動を促すメッセージが表示された場合、設定を反映させるために再起動を 行ってください。アラームランプが消灯して再起動したことを確認した後、再表 示をクリックし、本商品に再度アクセスしてください。

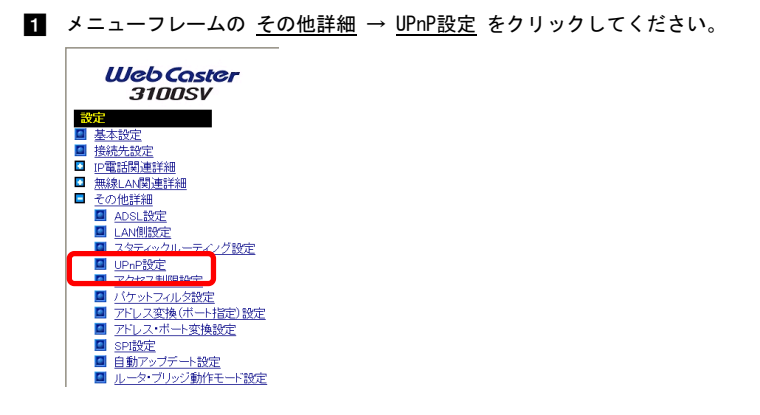

2 UPnP 優先接続先のプルダウンメニューから、「セッション 3(Flets Comm)」を選択 してください。

| UPnP設定                                                                                                    | NJ 💽  |
|----------------------------------------------------------------------------------------------------|-------|
| UPnP<br>優先する接続先<br>UPnP NAT設定清報の自動計<br>設定                                                                  |       |
| ※UPnP使用・不使用の設定を変更した場合、一時的にすべての通信が不通となります。<br>※UPnPを「使用しな」」に設定するとUPnP NAT設定情報は全で消去されます。                     |       |
| UPnPの使用を許可するIPアドレス                                                                                         |       |
| 上で「UpnPを使用する」を設定した場合、特定のIPアドレスからのみUPnPの使用を許可するよることができます。<br>IPアドレスを1つも設定していない時は、すべてのIPアドレスからのUPnPの使用が可能です。 | うに設定す |
| UPnPの使用を許可するIPアドレス一覧                                                                                       |       |
| エントリ番号 IPフドレス                                                                                              |       |
| 1<br>2                                                                                                    |       |
|                                                                                                    |       |

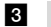

#### 3 設定 をクリックしてください。

|   | PnP設定                                                                                                    |   |
|---|----------------------------------------------------------------------------------------------------|---|
|   | hop 使用する v<br>先する接続先 セッシェン307kts Comm) v<br>hop Nat設定情報の自動排去 作わない v                                              |   |
| C | <u>و</u>                                                                                                    |   |
|   | UPoP使用・不使用の設定を変更した場合、一時的にすべての通信が不通となります。<br>UPoPを「使用しない」に設定するとUPoP NAT設定情報は全て消去されます。                             |   |
|   | onPの使用を許可するIPアドレス                                                                                                |   |
|   | で「Un-peを使用する」を設定した場合、特定のIPアドレスからのみUPnPの使用を許可するように設定。<br>ことができます。<br>アドレスを1つも設定していない時は、すべてのIPアドレスからのUPnPの使用が可能です。 | ţ |
|   | onPの使用を許可するIPアドレス一覧                                                                                              |   |
|   |                                                                                                    |   |
|   | 2                                                                                                    |   |

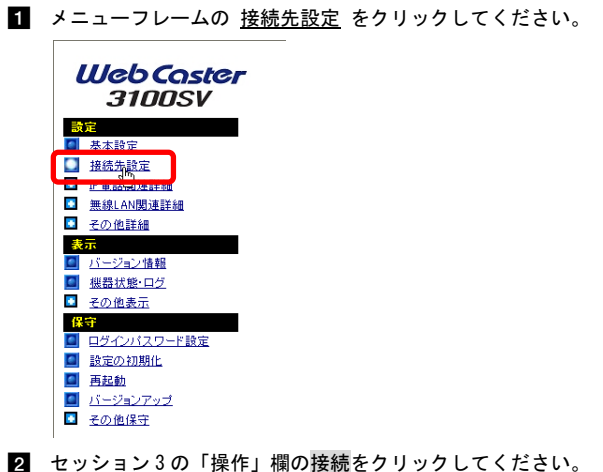

| 和无政止                                                                                                    |                                                                                                    |                                                      |                                                                                                    |                   | <u>AUZ 🌌</u>    |
|----------------------------------------------------------------------------------------------------|----------------------------------------------------------------------------------------------------|------------------------------------------------------|----------------------------------------------------------------------------------------------------|-------------------|-----------------|
| 数の接続先と同                                                                                                    | 時に接続するよう                                                                                                | う設定するこ                                               | とができます。                                                                                                    |                   |                 |
| 常の通信にはメ<br>Fit                                                                                                    | インセッションを修                                                                                               | 恵用し、指定                                               | した特定の条                                                                                                    | 件に一致したは           | 暑合のみセッション2~5を使用 |
|                                                                                                    |                                                                                                    |                                                      |                                                                                                    |                   |                 |
| 基本設定」での設定内容はメインセッションに反映されています。                                                                                         |                                                                                                    |                                                      |                                                                                                    |                   |                 |
|                                                                                                    |                                                                                                    |                                                      |                                                                                                    |                   |                 |
| 涜先の設定を変                                                                                                    | 更または削除す                                                                                                 | るには、番号                                               | きをクリックして                                                                                                    | ください。             |                 |
| 続先の設定を変<br>続先を追加する                                                                                                    | で更または削除す<br>には、空欄の番号                                                                                    | るには、番号<br>号をクリックし                                    | きをクリックして<br>してください。                                                                                                    | ください。             |                 |
| 続先の設定を変<br>続先を追加する<br><b>接続先選択</b>                                                                                     | で更または削除す<br>には、空欄の番号<br>接続先名                                                                            | るには、番号<br>号をクリックし<br>接続方法                            | きをクリックしる<br>こてください。<br>状態 操作                                                                                                    | [ ⋶ði∖.<br F      |                 |
| 続先の設定を変<br>続先を追加する<br><b>接続先選択</b><br><u>インセッション</u>                                                                   | 更または削除す<br>には、空欄の番号<br>接続先名<br><u>Flets ADSL</u>                                                        | るには、番号<br>きをクリックし<br>接続方法<br><u>常時</u>               | きをクリックして<br>てください。<br><b>状態 操f</b><br>確立 切思                                                                                                    | Kationa<br>F      |                 |
| 続先の設定を変<br>続先を追加する<br>接続先選択<br>インセッション<br>セッション2                                                                       | 更または削除す<br>には、空欄の番<br><mark>接続先名</mark><br><u>Flets ADSL</u><br>FletsSquare West                        | るには、番号<br>きをクリックし<br>接続方法<br><u>常時</u><br><u>要求時</u> | きをクリックして<br>こてください。<br><b>状態 操f</b><br>確立 切思<br><u> 停止中 [198</u>                                                                                                    | Ktëdu.<br>I       |                 |
| 続先の設定を変<br>続先を追加する<br><u>お</u> 、<br><u>たッション</u><br><u>セッション</u><br><u>セッション</u> 2<br><u>セッション</u> 3<br><u>セッション</u> 3 | 更または削除す<br>には、空欄の番号<br><u>接続先名</u><br><u>Flets ADSL</u><br>FletsSquare West<br><u>Flets Comm</u>        | るには、番号<br>きをクリックし<br>接続方法<br>第時<br>王朝<br>王朝          | きをクリックして<br>こてください。                                                                                                    | Kationa<br>1<br>1 |                 |
| 続先の設定を変<br>続先を追加する<br>接続先選択<br>インセッション<br>セッション2<br>セッション2<br>セッション3<br>セッション3<br>セッション4                               | 更または削除す。<br>には、空欄の番号<br><mark>接続先名</mark><br><u>Flets ADSL</u><br>FletsSquare West<br><u>Flets Comm</u> | るには、番号<br>きをクリックし<br>接続方法<br>第時<br>生要求時<br>手動        | き<br>な<br>た<br>く<br>た<br>さ<br>、<br>た<br>く<br>た<br>さ<br>い<br>。<br>、<br>、<br>て<br>く<br>た<br>さ<br>い<br>。<br>、<br>、<br>て<br>く<br>た<br>さ<br>い<br>。<br>、<br>、<br>、<br>、<br>、<br>、<br>、<br>、<br>、<br>、<br>、<br>、<br>、 | Kationa<br>1<br>1 |                 |

以上で、フレッツ・コミュニケーションをご利用いただけるようになります。

#### 契約セッション数が全て接続されている場合:

すでに、契約セッション数が全て接続されている場合は、先に不要なセッションを切断する必要 があります。ここでは例として、「セッション 2(FletsSquare West)」の接続を切断する方法に ついて説明します。

|     | l | <b>Ueb Caster</b><br>3100SV |
|-----|---|-----------------------------|
|     | 設 | 定                           |
|     |   | 基本設定                        |
|     | - | 13:00-01 (AS AF AM          |
|     | ٠ | 無線LAN関連詳細                   |
|     | ٠ | <u>その他詳細</u>                |
|     | 表 | 15-55-57時期                  |
|     |   | <u>機器状態・ログ</u>              |
|     | ٠ | <u>その他表示</u>                |
|     | 保 | 守                           |
|     |   | ログインパスワード設定                 |
|     |   | <u>設定の初期化</u>               |
|     |   | <u>再起動</u>                  |
|     |   | バージョンアップ                    |
|     | ٠ | <u>その他保守</u>                |
| - 1 |   |                             |

1 メニューフレームの <u>接続先設定</u> をクリックしてください。

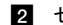

**2** セッション2の「操作」欄の切断をクリックしてください。

| 接続先設定                                                                                     |                           | <u>aut</u>      |  |  |  |
|-------------------------------------------------------------------------------------------|---------------------------|-----------------|--|--|--|
| 複数の接続先と同時に接続するよう設定することができます。<br>通常の通信にはメインセッションを使用し、指定した特定の条件に一致した場合のみセッション2~5を使用<br>します。 |                           |                 |  |  |  |
| 「基本設定」での設定内容はメインセ 接続先の設定を変更または削除する                                                        | ッション(こ)<br>いてけ <b>来</b> 身 | 反映されています。       |  |  |  |
| 接続先を追加するには、空欄の番号                                                                          | をクリック                     | JEZYTYY COLOURS |  |  |  |
| 接続先選択 接続先名                                                                                | 接続方法                      | 状態操作            |  |  |  |
| メインセッション Flets ADSL                                                                       | 常時                        | 停止中 接续          |  |  |  |
| セッション2 FletsSquare West                                                                   | 要求時                       | 確立切断            |  |  |  |
| セッション3 <u>Flets Comm</u>                                                                  | 手動                        | LCP中 切断         |  |  |  |
| セッション4                                                                                    |                           |                 |  |  |  |
| <u>セッション5</u>                                                                             |                           |                 |  |  |  |
|                                                                                           |                           |                 |  |  |  |

## 1-3 フレッツ・グループの利用方法 (Unnumbered方式)

PPPoE マルチセッション機能を使用して、フレッツ・グループの LAN 型払い出しネットワーク を利用する場合の設定方法について説明します。

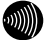

#### お知らせ

ここではフレッツ・グループ ビジネスメニューについて説明します。

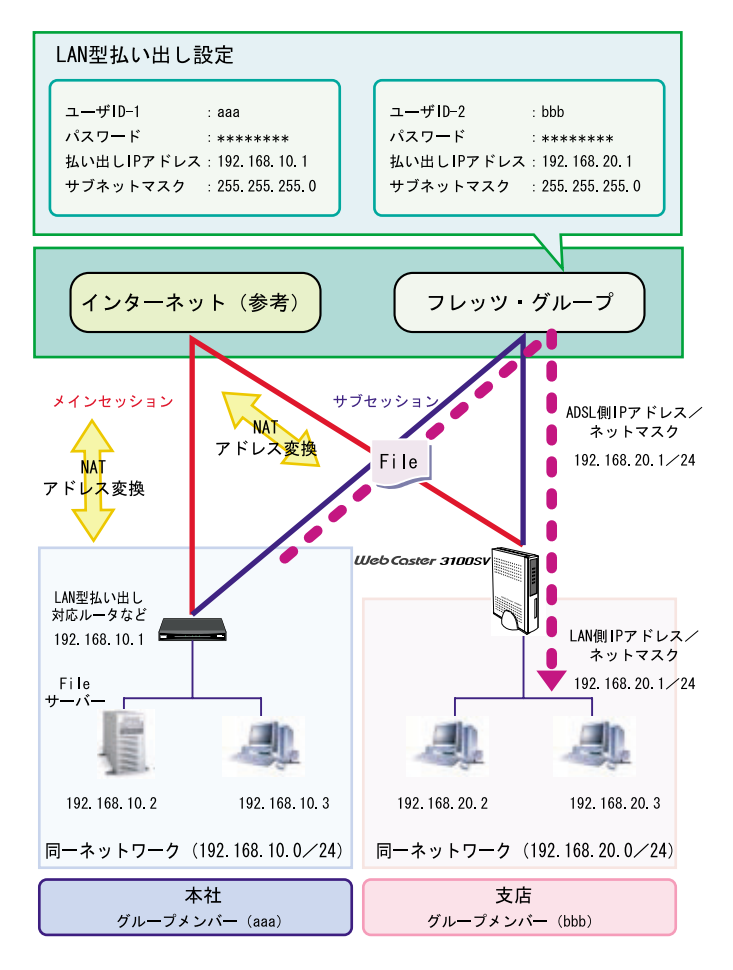

※フレッツ・グループ用に設定したセッションの ADSL 側 IP アドレスを LAN 側 IP アドレスに 使用します。

Ø)))

お知らせ

ここではメインセッションの設定が終了していることを前提として説明します。

**1** メニューフレームの <u>接続先設定</u> をクリックしてください。

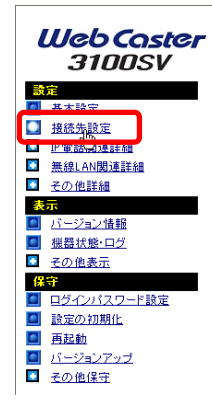

#### 2 フレッツ・グループを利用するための接続先を選択してください。

セッション3の項目をクリックしてください。

| 接続先設定                                                                                     |                                                                   |           |       |      | <u>nt</u> |  |
|-------------------------------------------------------------------------------------------|-------------------------------------------------------------------|-----------|-------|------|-----------|--|
| 複数の接続先と同時に接続するよう設定することができます。<br>通常の通信にはメインセッションを使用し、指定した特定の条件に一致した場合のみセッション2〜5<br>を使用します。 |                                                                   |           |       |      |           |  |
| 「基本設定」での設                                                                                 | 定内容はメインセ                                                          | ミッション (こ反 | 反映されて | ています | す。        |  |
| 接続先の設定を変<br>接続先を追加する                                                                      | 接続先の設定を変更または削除するには、番号をクリックしてください。<br>接続先を追加するには、空欄の番号をクリックしてください。 |           |       |      |           |  |
| 接続先選択                                                                                     | 接続先名                                                              | 接続方法      | 状態    | 操作   |           |  |
| メインセッション                                                                                  | Flets ADSL                                                        | 常時        | 停止中   | 接続   |           |  |
| <u>セッジョン2 EletsSquare West</u> 要求時 停止中 接続                                                 |                                                                   |           |       |      |           |  |
| <u>セッション3</u>                                                                             |                                                                   |           |       |      |           |  |
| <u>セッンヨノ4</u>                                                                             |                                                                   |           |       |      |           |  |
| <u>セッション5</u>                                                                             |                                                                   |           |       |      |           |  |

| 3         | 次の設定を行ってください。                                                                   |              |
|-----------|---------------------------------------------------------------------------------|--------------|
|           | 接続先設定                                                                           | <u>aut 💽</u> |
| セッション3 ―― | 接続先選択 セッション3<br>接続先名 FletsGroup                                                 |              |
| の設定       | 認証方式 自動 ♥<br>接続ユーザ名 xxxxx® xxxx<br>接続パスワード •••••••<br>接続パスワードの確認入力 •••••••      |              |
|           | 接続方法<br>② 常時<br>③ 要求時 → 無通信監視タイマ 30 分<br>③ 手動                                   |              |
|           | PPPキーブアライブ機能 (使用しない )<br>PPPoE サービス名<br>PPPoE 接続サーバ名                            |              |
|           | ADSL御Pアドレス 0 自動<br>③ 手動 [19216820.1 / [24<br>プライマリDNSサーバアドレス<br>セカンダリDNSサーバアドレス |              |

| 項目             | 值                   |
|----------------|---------------------|
| 接続先選択          | セッション3              |
| 接続先名           | 任意(半角英数字 16 文字以内)   |
|                | 例:FletsGroup        |
| 接続ユーザ名         | (認証 ID) @ (グループ識別子) |
| 接続パスワード/       | (認証パスワード)           |
| 接続パスワード確認入力    |                     |
| PPP 自動接続       | 常時                  |
| ADSL 側 IP アドレス | 手動 192.168.20.1/24  |

#### お知らせ

セッション3以外のセッション(2~5)でも設定ができます。

#### お知らせ

認証ID、認証パスワード、ADSL側IPアドレスは、グループ管理者にご確認ください。

4 続いて接続先設定画面の下部にある「接続ルール」を表示させ、次の設定を行って ください。

|         | 接続ルール<br>以下のすべての条件に一致<br>(ドメイン名と宛先IPアドレス)<br>た場合にこの接続先を使用( | した場合のみこの接<br>と両方指定した場合は<br>します。) | 続先を使用します<br>は、どちらか一方と | 。<br>その他の条件が一致し |
|---------|------------------------------------------------------------|----------------------------------|-----------------------|-----------------|
| セッション 3 | ったいフィー<br>家生IPアドレフ                                         | 192 168 10 1-192 1               | 68 10 255             | ר               |
| の設定     | または                                                        |                                  | 00.10.200             |                 |
|         | または                                                        |                                  |                       |                 |
|         | ±+11                                                       |                                  |                       |                 |
|         | 送信元IPアドレス                                                  |                                  |                       |                 |
|         | または                                                        |                                  |                       |                 |
|         | または                                                        |                                  |                       |                 |
|         | または                                                        |                                  |                       |                 |
|         | ブロトコル:宛先ボート番号                                              |                                  |                       |                 |
|         | または                                                        |                                  |                       | 1               |
|         | または                                                        |                                  |                       | 1               |
|         | または                                                        |                                  |                       | Ĩ               |
|         |                                                            |                                  |                       | _               |
|         | 設定(戻る)                                                     |                                  |                       |                 |

| 項目         | 值                                 |
|------------|-----------------------------------|
| 宛先 IP アドレス | 192. 168. 10. 1-192. 168. 10. 255 |

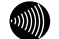

お知らせ

宛先IPアドレスは、グループ管理者にご確認ください。

| _ |  |
|---|--|
|   |  |
|   |  |
|   |  |
|   |  |

#### 設定をクリックしてください。

接続ルール

以下のすべての条件に一致した場合のみこの接続先を使用します。 ドメイン名と宛先IPアドレスを両方指定した場合は、どちらか一方とその他の条件が一致し た場合にこの接続先を使用します。)

| ドメイン名         |                             |
|---------------|-----------------------------|
| 宛先IPアドレス      | 192.168.10.1-192.168.10.255 |
| または           |                             |
| または           |                             |
| または           |                             |
| 送信元IPアドレス     |                             |
| または           |                             |
| または           |                             |
| または           |                             |
| プロトコル:宛先ボート番号 | ·                           |
| または           |                             |
| または           |                             |
| または           |                             |
|               |                             |
|               |                             |
| 設定良る          |                             |
|               |                             |

6 メニューフレームの <u>その他詳細</u> → <u>LAN側設定</u> をクリックしてください。

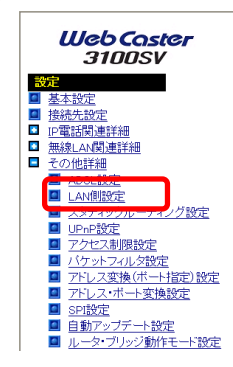

7 次の設定を行ってください。

| LAN側設定                             | <u>auđ</u> 💽 |
|------------------------------------|--------------|
| LANに関する設定を行います。                    |              |
| LAN側IPアドレス/マスク長 192.168.20.1 / 24  |              |
| LANUNRIP設定 ルーティング情報の法支援を行わない V     |              |
| DHCPサーバ機能 使用to V                   |              |
| 開始IPアドレス 192.168.20.2<br>割当て個数 253 |              |
| リース期間 60 分(1-1440)                 |              |
| ゲートウェイアドレス 💿 LAN側IPアドレス            |              |
| ○ IPアドレス指定                         |              |
| 設定                                 |              |
|                                    |              |
|                                    |              |

| 項目            | 值                                                 |
|---------------|---------------------------------------------------|
| LAN 側 IP アドレス | 192. 168. 20. 1/24<br>(3で設定した ADSL 側 IP アドレスと同じ値) |
| 開始 IP アドレス    | 192. 168. 20. 2                                   |
| 割り当て個数        | 253                                               |

| 8 |
|---|
|---|

| LAN側設定                                                |                                                                                                    | <u>-117</u> |
|-------------------------------------------------------|----------------------------------------------------------------------------------------------------|-------------|
| LANに関する設定を                                            | 行います。                                                                                                    |             |
| LAN側IPアドレス/マ<br>LAN側RIP設定                             | マスク長 192.168.20.1 / 24 / 24 / ルーティング情報の送受信を行わない ♥                                                                          |             |
| DHCPサーバ機能<br>開始IPアドレス<br>割当て個数<br>リース期間<br>ゲートウェイアドレス | <ul> <li>使用する ▼</li> <li>192168.20.2</li> <li>253</li> <li>分 (1-1440)</li> <li>○ LAN(削Pアドレス</li> <li>○ IPアドレス指定</li> </ul> |             |
| 設定                                                    |                                                                                                    |             |

J))))

お知らせ

再起動を促すメッセージが表示された場合、設定を反映させるために再起動を 行ってください。アラームランプが消灯して再起動したことを確認した後、 再 表示 をクリックし、本商品に再度アクセスしてください。

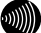

お知らせ

LAN側IPアドレスが変更されるため、通信が不安定になる、または通信できなく なる場合があります。その場合はパソコンの再起動を行ってください。

以上で、フレッツ・グループ ビジネスメニューの LAN 型払い出しの構成で別の拠点 のサーバを使用したり、別の拠点の端末と通信することができます。

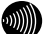

#### お知らせ

ここで設定したセッションの通信に関しては、アドレス変換(ポート指定)設定、 アドレス・ポート変換設定、SPI設定での設定・機能は、有効になりません。

### 1-4 外部にサーバ (Web、FTP) を公開する

基本設定で設定を行った状態では、LAN内に設置したWebサーバやFTPサーバをインターネットに向けて公開することができません。これは、本商品に搭載されているNAT機能により、本商品のLAN側とインターネット側が分離され、インターネット側から直接LAN側に設置されたパソコンに対して通信を開始できないことが原因です。この仕組みにより、インターネット側からの攻撃を防ぐことができていますが、その一方で、LAN内に設置されたWebサーバにインターネット側からアクセスできないという状態にもなります。

以下の手順に従って本商品に対して開始された通信を、LAN 内のパソコンに転送する設定を行うことで、Web サーバや FTP サーバを公開することができます。

#### STOP お願い

本設定を行うことで、外部からの不正アクセスが行われやすくなりますので、ご使用のパソ コンにパーソナルファイアウォールソフトなどを導入されることをお勧めします。

#### お知らせ

事前に Web サーバや FTP サーバを用意し、LAN 内で正常にアクセスできることを確認して おいてください。

【】 メニューフレームの その他詳細 → パケットフィルタ設定をクリックしてください。

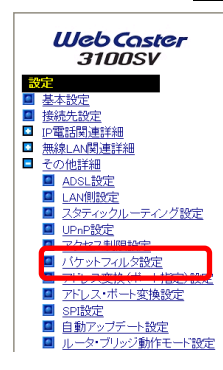

2 「外部装置から開始される TCP セッションを遮断」のチェックを外してください。

| パケットこ    | フィルタ                                                                                                    | 設定                  |                  |                |          | 신년       | ?   |  |
|----------|----------------------------------------------------------------------------------------------------|---------------------|------------------|----------------|----------|----------|-----|--|
| IPアドレス、ブ | ոհեյլել 7                                                                                                    | ポート番号などの条件によ        | り、受信したIPバケットを中継を | 5るいは通さないするように指 | 定することた   | )できます。   |     |  |
| ワンタッチ設定  |                                                                                                    | ッションに対してのみ有効        | b)               |                |          |          |     |  |
|          | ローライベートアドレスを使用した外部装置との通信を発止(エントリ番号へ6を使用)<br>ログ 部装置から開始されるToPセンションを支続(エントリ番号を使用)<br>ログ部とのWindowe共有関係のトラフィックを連続(エントリ番号。~15を使用) |                     |                  |                |          |          |     |  |
| 設定       |                                                                                                    |                     |                  |                |          |          |     |  |
| 登録内容を変   | 更また(は)                                                                                                    | II除するには、番号をクリ       | ックしてください。        |                |          |          |     |  |
| 登録を追加9   | 히니다. 또                                                                                                    | 欄の番号をクリックしてく        |                  |                |          |          | -   |  |
| エントリ番号   | 優先順位                                                                                                    | 適用インタフェース           | 送信元IPアドレス/マスク長   | 宛先IPアドレス/マスク長  | フロトコル    | 送信元ホート番号 | 宛先7 |  |
| 2        |                                                                                                    |                     |                  |                |          |          |     |  |
| 3        |                                                                                                    |                     |                  |                |          |          |     |  |
| 4        |                                                                                                    |                     |                  |                |          |          |     |  |
| 5        |                                                                                                    |                     |                  |                |          |          |     |  |
| 6        |                                                                                                    |                     |                  |                |          |          |     |  |
| 7        | <u>60</u>                                                                                                    | <u>メインセッションから受信</u> | 0.0.0.0/0        | 0.0.0.0/0      | TCP-SYN  | *        |     |  |
| 8        | <u>65</u>                                                                                                    | メインセッションへ送信         | 0.0.0/0          | 0.0.0.0/0      | <u>*</u> | 137-139  |     |  |
| 9        | <u>66</u>                                                                                                    | メインセッションへ送信         | 0.0.0.0/0        | 0.0.0/0        | <u>*</u> | *        | 13  |  |

| 設定                                                                                                    | をク                         | リックして                          | ください。                          |                |          |                |        |
|----------------------------------------------------------------------------------------------------|----------------------------|--------------------------------|--------------------------------|----------------|----------|----------------|--------|
| パケット                                                                                                    | ・フィルタ                      | 設定                             |                                |                |          | 신년             | ?      |
| 変更を反映                                                                                                    | しました。                      |                                |                                |                |          |                |        |
| IPアドレス、                                                                                                    | プロトコル、ボ                    | ート番号などの条件によ                    | い、受信したIPバケットを中継線               | 5るいは通さないするように指 | 定することが   | いできます。         |        |
| 口:/勾示手                                                                                                    | 定いたか                       | ッションに対してのみ有な                   | th)                            |                |          |                |        |
| /////                                                                                                    | 0000000                    |                                | <i>11</i>                      |                |          |                |        |
| □ ブライヘ                                                                                                    | ートアドレスを                    | 使用した外部装置との                     | 通信を禁止(エントリ番号1~6を               | (使用)           |          |                |        |
| 丹部表     日 外部表     日     内部表     日     日      日      日 | 置から開始され<br>NM1サオ           | れるTCPセッションを遮ま<br>調見ばかいラコ … かた道 | 所(エントリ番号7を使用)<br>新ィエントリ番号7を使用) |                |          |                |        |
|                                                                                                    | /Windows <del>) (</del> *F | 目前1分のトラフィックを通知                 | 新(エントリ番号8~10を使用)               |                |          |                |        |
| 設定                                                                                                    |                            |                                |                                |                |          |                |        |
|                                                                                                    |                            |                                |                                |                |          |                |        |
| 發現内肉茶                                                                                                    | 変更また(1削)                   | 除するにけ 悉見を力け                    | いわ でください                       |                |          |                |        |
| 登録を追加                                                                                                    | するには、空                     | 欄の番号をクリックしてく                   | ださい。                           |                |          |                |        |
| エントリ番                                                                                                    | 导爆先晒位                      | 適用インタフェース                      | 送信元IP7ドレス/マスク長                 | 宛先IPアドレス/マスク長  | プロトコル    | 送信元ポート番号       | 1 家先7  |
| 1                                                                                                    | 5 Inc) Grotter             |                                |                                |                |          |                | , Juju |
| 2                                                                                                    |                            |                                |                                |                |          |                |        |
| 3                                                                                                    |                            |                                |                                |                |          |                |        |
| 4                                                                                                    |                            |                                |                                |                |          |                |        |
| 5                                                                                                    |                            |                                |                                |                |          |                |        |
| <u>6</u>                                                                                                    |                            |                                |                                |                |          |                |        |
| 7                                                                                                    |                            |                                |                                |                |          |                |        |
| 8                                                                                                    | <u>65</u>                  | メインセッションへ送信                    | <u>0.0.0/0</u>                 | 0.0.0.0/0      | <u>*</u> | <u>137-139</u> |        |
| 9                                                                                                    | <u>66</u>                  | メインセッションへ送信                    | 0.0.0.0/0                      | 0.0.0.0/0      | <u>*</u> | <u>*</u>       | 13     |

4 メニューフレームの <u>その他詳細</u> → <u>アドレス変換(ポート指定)設定</u>をクリックしてください。

|     | Web Coster<br>3100SV |
|-----|----------------------|
| No. | 定                    |
|     | 基本設定                 |
|     | 接続先設定                |
| ٠   | IP電話関連詳細             |
| ٠   | 無線LAN関連詳細            |
|     | その他詳細                |
|     | ADSL設定               |
|     | LAN側設定               |
|     | ■ スタティックルーティング設定     |
|     | UPnP設定               |
|     | ■ アクセス制限設定           |
| -   | ■ パケットコン!! 万裕中       |
|     | ■ アドレス変換(ボート指定)設定    |
|     |                      |
|     | SPI設定                |
|     | ■ 自動アップデート設定         |
|     | ルータ・ブリッジ動作モード設定      |

3

5 次の設定を行ってください。

|   | アドレス変換(ポート指定)設定                                                       | مالك 💽                       |  |  |  |  |  |  |
|---|-----------------------------------------------------------------------|------------------------------|--|--|--|--|--|--|
|   | NATテーブルの静的登録ができます。IPアドレスの変換のみを行い                                      | 、ボート番号の変換を行わない場合に使用します。      |  |  |  |  |  |  |
|   | ワンタッチ設定(接続先11に対してのみ有効)                                                |                              |  |  |  |  |  |  |
| 1 | /ebサーバを外部に公開する (エンドリ番号1を)                                             |                              |  |  |  |  |  |  |
| _ | WebサーバのIPアドレス                                                         | 2                            |  |  |  |  |  |  |
| 3 | TPサーバを外部に公開する(エントリ番号2、2を使用)<br>CTPサーバのPPマドレフ                          |                              |  |  |  |  |  |  |
|   | FIFサーハのIFアドレス<br>外部からのパケットをすべて特定ホストに中継するのM20 (エントリ番号4を使用) [セキュリティに注意] |                              |  |  |  |  |  |  |
|   | 特定ホストのIPアドレス                                                          |                              |  |  |  |  |  |  |
|   | 談定                                                                    |                              |  |  |  |  |  |  |
|   | 設定内容を変更または削除するには、番号をクリックしてください。<br>設定を追加するには、空欄の番号をクリックしてください。        |                              |  |  |  |  |  |  |
|   | エントリ番号 優先順位 適用する接続先 LAN側IPア                                           | ドレス ADSL 側IPアドレス プロトコル ボート番号 |  |  |  |  |  |  |
|   | 2                                                                     |                              |  |  |  |  |  |  |
|   | 3                                                                     |                              |  |  |  |  |  |  |

【Web サーバを公開する場合】

- 「Web サーバを外部に公開する(エントリ番号1を使用)」にチェックを付けてください。
- ②「Web サーバの IP アドレス」に公開するパソコンの IP アドレスを入力してくだ さい。
- 【FTP サーバを公開する場合】
- ③「FTP サーバを外部に公開する(エントリ番号 2、3 を使用)」にチェックを付け てください。
- ④「FTP サーバの IP アドレス」に公開するパソコンの IP アドレスを入力してください。
- 6 設定 をクリックしてください。

| アドレス変換(ポート指定)設定                 | عبد 💽                             |
|---------------------------------|-----------------------------------|
| NATテーブルの静的登録ができます。IPアドレスの変換の    | ど行い、ボート番号の支換を行わない場合に使用Uます。        |
| ワンタッチ設定(接続先1に対してのみ有効)           |                                   |
| ☑ Webサーバを外部に公開する (エントリ番号1を使用)   |                                   |
| WebサーバのIPアドレス                   | 192.168.1.2                       |
| ▼ FTPサーバを外部に公開する (エントリ番号2、3を使   |                                   |
| FTPサーバのIPアドレス                   | 192.168.1.2                       |
| 外部からのパケットをすべて特定ホストに中継する(        | (エントリ番号4を使用)[セキュリティに注意]           |
| 特定ホストのIPアドレス                    |                                   |
|                                 |                                   |
| 。<br>設定内容を変更または削除するには、番号をクリックして | ŝu lo                             |
| 設定を追加するには、空欄の番号をクリックしてください。     |                                   |
| エントリ番号 優先順位 適用する接続先 し           | IIPアドレス ADSL IIIPアドレス プロトコル ポート番号 |
| 2                               |                                   |
| 3                               |                                   |
| 以上で、Web サーバや FTP サー             | にインターネット側からアクセスできるように             |
| **                              |                                   |

Web サーバへのアクセス手順:

公開した Web サーバに対してインターネット側からアクセスするためのアドレスを参照する方法 について説明します。

1 メニューフレームの 機器状態・ログ をクリックしてください。

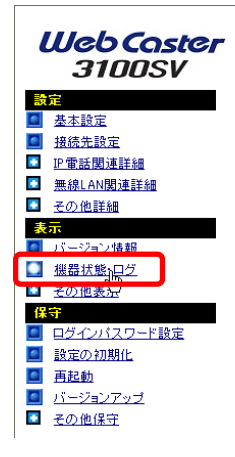

2 [メインセッション]の「ADSL IP」の欄に表示されている IP アドレスを確認してく ださい。

| 機器状態・ログ                                                                |                                                                                                    | <u> - 11-7</u>                                                                            |
|------------------------------------------------------------------------|----------------------------------------------------------------------------------------------------|-------------------------------------------------------------------------------------------|
| 機器状態情報                                                                 |                                                                                                    |                                                                                           |
| PPPoEの状態<br>[メインセッション(Flets ADSL)]<br>[セッション2(FletsSquare West)]       | 確立(     )<br><i>停</i> 止中                                                                                                    |                                                                                           |
| [メインセッション(Flets ADSL)]                                                 | 確立<br>ADSL IP :                                                                                                    |                                                                                           |
| 【セッション2(FletsSquare West)】<br>ADSL回線状態<br>ADSL接続の拡張自動設定の結果<br>無線LANI状態 | Peer IP<br>DNS Server: (Primary)<br>停止中<br>通信中としり768kbps 下り2784kbps)<br>G.dmt Annex C(上り 4dB 下り 6dB)<br>接続モード<br>Quad Spectrum<br>G.dmt Annex C<br>G.dmt Annex C<br>G.dmt Annex C<br>G.dmt Annex C<br>G.dmt Annex C<br>G.dmt Annex C<br>Mbr モード<br>IEEE802.11g/IEEE802.11b互換<br>無線の暗号化 AES | 上り 下り<br>800kbps 2272kbps<br>800kbps 2560kbps<br>768kbps 2656kbps<br>352kbps 1120kbps<br> |

「ADSL IP」を紙などに書きとめてください。

3 友人宅などで、Web ブラウザアドレス欄に先ほどの IP アドレスを入力し、「Enter」 キーを押してください。

自宅のWebサーバに格納されたホームページが表示されれば成功です。

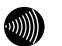

#### お知らせ

ADSLやPPPoEが一旦途切れ、再接続された場合、「ADSL IP」欄のIPアドレスが変わってしまいます。その場合は、再度IPアドレスを相手側に通知してください。 常に同じIPアドレスでアクセスしたい場合には、「固定IPサービス」に加入する 必要があります。

## 1-5 ネットワークゲームをする

本商品に限らず、ブロードバンドルータを使用した場合、ビデオチャットやネットワーク対戦 ゲームの一部に、動作しないものがあります。これらを解消するために、本商品の ADSL 側ポー ト (グローバル IP アドレス)に届いた通信のうち、ビデオチャットやネットワーク対戦ゲー ムで使用される TCP/UDP のポートを、特定のパソコンに転送するという設定を行って対応する ことができます。

ここでは、TCP ポート 100、UDP ポート 110~120 を使用するアプリケーションを 192.168.1.200 という IP アドレスを付けたパソコンで実行する場合を例にとって、設定の方法を紹介します。

#### STOP お願い

本設定を行うことで、外部からの不正アクセスが行われやすくなりますので、ご使用のパソ コンにパーソナルファイアウォールソフトなどを導入されることをお勧めします。

#### お知らせ

...))))))

ビデオチャットやネットワーク対戦ゲームなどのアプリケーションで使用する TCP/UDP の ポート番号は、使用するアプリケーションの取扱説明書か、製造・販売元にご確認ください。

#### お知らせ

アプリケーションが使用する TCP/UDP のポート番号が分からない場合や、本設定を行って もアプリケーションが正しく動作しない場合は、PPPoE ブリッジ機能(IPP) p.101)を使用 し、パソコンに直接グローバル IP アドレスを割り当ててご利用ください。

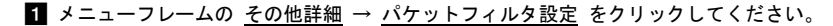

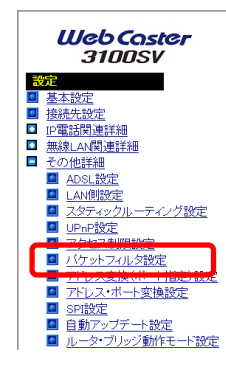

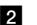

2 「外部装置から開始される TCP セッションを遮断」のチェックを外してください。

| パケット                                                                                                    | フィルタ        | 設定           |                |                       |         |          | ?    |  |  |
|----------------------------------------------------------------------------------------------------|-------------|--------------|----------------|-----------------------|---------|----------|------|--|--|
| IPアドレス、プロトコル、ボート番号などの条件により、受信したIPバケットを中枢あるいは通ざないするように指定することができます。<br>ワンタッチ設定(バインセッションに対してのみ有効)<br>コーライベートアドレスを使用した分都接置との通信を発出(エントリ番号1~0を使用)<br>コーダロ球業事ルに関係を使用したのでは、2012年年(111月1日を毎日) |             |              |                |                       |         |          |      |  |  |
| □ 4 部装置から開始されるでロセンションを装飾 (エントリ番号なを用)<br>・・・・・・・・・・・・・・・・・・・・・・・・・・・・・・・・・・・・                                                                                                    |             |              |                |                       |         |          |      |  |  |
| 登録内容を変更または削除するには、番号をクリックしてください。<br>登録な追加するには、空橋の番号をクリックしてください。                                                                                                    |             |              |                |                       |         |          | ca#  |  |  |
| エンドリ留ち                                                                                                    | 18270,48122 | 適用インメフェース    | 医信儿ドアドレス/ マスク愛 | 98701P71 DA7 4 A 7 36 | JULIN   | 这后九小一下留马 | 9870 |  |  |
| 1                                                                                                    |             |              |                |                       |         |          |      |  |  |
| 2                                                                                                    |             |              |                |                       |         |          |      |  |  |
| <u>d</u>                                                                                                    |             |              |                |                       |         |          |      |  |  |
| 4                                                                                                    |             |              |                |                       |         |          |      |  |  |
| 2                                                                                                    |             |              |                |                       |         |          |      |  |  |
| 7                                                                                                    | 80          | メイノヤッションから受信 | 0000/0         | 0000/0                | TOD-SVM |          |      |  |  |
|                                                                                                    | 65          | メイノヤッションへ送信  | 0000/0         | 0000/0                | *       | 137-139  |      |  |  |
| 9                                                                                                    | 66          | メインセッションへ送信  | 0.0.0.0/0      | 0.0.0.0/0             | *       | *        | 13   |  |  |

#### 3 設定 をクリックしてください。

#### パケットフィルタ設定 変更を反映しました。 IPアドレス、プロトコル、ボート番号などの条件により、受信したIPバケットを中継あるいは通さないするように指定することができます。 ワンタッチ設定 (メインセッションに対してのみ有効) □ プライベートアドレスを使用した外部装置との通信を禁止 (エントリ番号1~6を使用) □ 外部装置から開始されるTCPセッションを遮断(エンド)番号7を使用) ☑ 外部とのWindows共有関係のトラフィックを遮断(エンド)番号8~15を使用) 設定 登録内容を変更または削除するには、番号をクリックしてください。 登録を追加するには、空欄の番号をクリックしてください。 エントリ番号優先順位 適用インタフェース 送信元IPアドレス/マスク長宛先IPアドレス/マスク長 ブロトコル 送信元ポート番号宛先z 4 5 6 2 8 <u>65</u> 9 <u>66</u> メインセッションへ送信 9 <u>66</u> メインセッションへ送信 0.0.0.0/0 0.0.0.0/0 \* <u>137-139</u> \* \* 13 0.0.0.0/0 0.0.0/0

4 メニューフレームの <u>その他詳細</u> → <u>アドレス変換(ポート指定)設定</u> をクリック してください。

| Web Coster<br>3100SV         |  |
|------------------------------|--|
| 設定                           |  |
| 基本設定                         |  |
| 接続先設定                        |  |
| <ul> <li>IP電話関連詳細</li> </ul> |  |
| I 無線LAN関連詳細                  |  |
| <ul> <li>その他詳細</li> </ul>    |  |
| ADSL設定                       |  |
| LAN側設定                       |  |
| ユタティックルーティング設定               |  |
| ■ UPnP設定                     |  |
| <ul> <li>アクセス制限設定</li> </ul> |  |
|                              |  |
| ■ アドレス変換(ボート指定)設定            |  |
| ■ パトレスサルート変換改定               |  |
| SPI設定                        |  |
| ■ 自動アップデート設定                 |  |
| ルータ・ブリッジ動作モード設定              |  |

5 次の設定を行ってください。

| アドレス変換(ボート指定)設定 <u>ヘル</u> ス                                    | ? |
|----------------------------------------------------------------|---|
|                                                                |   |
| NATテーブルの静的登録ができます。IPアドレスの変換のみを行い、ボート番号の変換を行わない場合に使用します。        |   |
| ワンタッチ設定 (接続先1に対してのみ 有効)                                        |   |
| ■ Webサーバを外部に公開する (エントリ番号1を使用)                                  |   |
| WebサーバのIPアドレス                                                  |   |
| FTPサーバを外部に公開する (エントリ 垂号2、3を使用)                                 |   |
| FTPサーバのIPアドレス                                                  |   |
| □ 外部からのパケットをすべて特定ホストに中継する(DMZ) (エントリ番号4を使用) [セキュリティに注意]        |   |
| 特定ホストのIPアドレス                                                   |   |
|                                                                |   |
| 設定内容を変更または削除するには、番号をグリッグしてください。<br>設定を追加するには、空欄の番号をグリックしてください。 |   |
| エントリ番号 優先順位 適用する接続先 LAN側IPアドレス ADSL側IPアドレス ブロトコル ボート番号         |   |
| 1                                                              |   |
| 2                                                              |   |
|                                                                |   |
|                                                                |   |
| 6                                                              |   |
|                                                                |   |
| 8                                                              |   |
| 9                                                              |   |

エントリ番号5をクリックし、以下の設定を行って、 設定 をクリックしてくだ さい。

| 項目             | 值                  |
|----------------|--------------------|
| エントリ番号         | 5                  |
| 優先順位           | 20                 |
| 適用する接続先        | メインセッション           |
| LAN 側 IP アドレス  | 192. 168. 1. 200   |
| ADSL 側 IP アドレス | 自分の ADSL 側 IP アドレス |
| プロトコル          | TCP                |
| ポート番号          | 100                |

エントリ番号6をクリックし、以下の設定を行って、設定をクリックしてくだ さい。

| 項目             | 値                  |
|----------------|--------------------|
| エントリ番号         | 6                  |
| 優先順位           | 21                 |
| 適用する接続先        | メインセッション           |
| LAN 側 IP アドレス  | 192. 168. 1. 200   |
| ADSL 側 IP アドレス | 自分の ADSL 側 IP アドレス |
| プロトコル          | UDP                |
| ポート番号          | 110-120            |

|                | アドレス変換(ポート指定)設定                                                                                                    | uz 💽 |
|----------------|----------------------------------------------------------------------------------------------------|------|
| エントリ番号5<br>の設定 | エンドリ番号 5<br>優先順位 20 00使用しない)<br>適用する挑鉄先 2020505000 × 1000<br>ADSL側Pアドレス 0 自分のADSL側Pアドレス<br>0 IPアドレス指定<br>ブロトコル TCP<br>ポート番号 100 ((最小値)最大値の書式で入力可能) |      |
|                |                                                                                                    |      |

※この画面はエントリ番号5の設定例です。

### **6** 設定 をクリックしてください。

| アドレス                                                                                                    | 変換(オ  | ペート指定)設定                    |                      |                    |            | auz 💽            |
|----------------------------------------------------------------------------------------------------|-------|-----------------------------|----------------------|--------------------|------------|------------------|
| 変更を反映し                                                                                                    | ました。  |                             |                      |                    |            |                  |
| NATテーブルの                                                                                                    | の静的登録 | いできます。IPアドレスの変換             | ぬのみを行い、ボー            | ト番号の変換を行わ          | ない場合に      | 使用します。           |
| ワンタッチ設定                                                                                                    | ミレインセ | ッションに対してのみ有効                |                      |                    |            |                  |
| <ul> <li>Webサーバを外部に公開する(エンドリ番号1を使用)</li> <li>WebサーバのDFアドレス</li> <li>FTPサー(を外部に公開する(エンド)番号2,3を使用)</li> <li>FTPサーバのDFアドレス</li> <li>外部からのバケットをすべて特定ホスト(に中継する(DM2)(エンド)番号4を使用)[セキュリティに注意]</li> <li>特定ホストのDFアドレス</li> <li>国家</li> </ul> |       |                             |                      |                    |            |                  |
| 設定的客を変更または削除するには、番号をクリックしてください。<br>設定を追加するには、空機の番号をクリックしてください。                                                                                                    |       |                             |                      |                    |            |                  |
| エントリ番号                                                                                                    | 優先順位  | 適用する接続先                     | LAN側IPアドレス           | ADSL側IPアドレス        | ブロトコル      | <del>ポート番号</del> |
| 1                                                                                                    |       |                             |                      |                    |            |                  |
| 2                                                                                                    |       |                             |                      |                    |            |                  |
| 3                                                                                                    |       |                             |                      |                    |            |                  |
| 4                                                                                                    |       |                             |                      | -                  |            |                  |
| 5                                                                                                    | 20    | メイノゼッンヨノ(Flets ADSL)        | <u>192.168.1.200</u> | 日ADSL1側アトレス        | ICP        | 100              |
| 6                                                                                                    | 21    | <u>アイノビッンヨノ(Flets ADSL)</u> | 192.168.1.200        | <u>日AUSLI側アトレス</u> | <u>00P</u> | 110-120          |
| <u>1</u>                                                                                                    |       |                             |                      |                    |            |                  |

以上で、192.168.1.200という IP アドレスを付けたパソコンで、特定のポートを使 用した通信が可能になります。

## 1-6 複数固定IPアドレスサービスを利用する(NATルータ方式)

複数のグローバル IP アドレスを固定で割り当てるタイプの契約を、プロバイダと行っている 場合の設定方法について説明します。

ルータ方式の設定は、次のような特徴があります。

・割り当てられたグローバル IP アドレスの個数を超える台数のパソコンから、インターネットを利用可能

・LAN 内のパソコンは、すべてプライベート IP アドレス

- ・グローバル IP アドレスは、すべて本商品の WAN 側ポートに定義
- ・グローバル IP アドレスを活用するために、アドレス変換(ポート指定)の設定などが必要

・各グローバル IP アドレスをポート単位に LAN 内のパソコンにマッピング可能 本商品に複数のグローバル IP アドレスを固定で割り当てるためには、以下の設定を行います。 ここでは、固定 IP アドレス(1.1.1.2、1.1.1.3)に対して LAN 側の端末 IP アドレス(192.168.1.2、 192.168.1.3)を割り当てる場合の設定の方法を紹介します。

#### STOP お願い

本設定を行うことで、外部からの不正アクセスが行われやすくなりますので、ご使用のパソ コンにパーソナルファイアウォールソフトなどを導入されることをお勧めします。

1 メニューフレームの 基本設定 をクリックしてください。

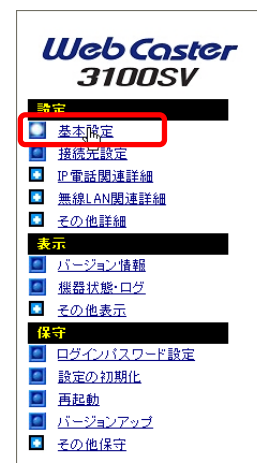

2 次の設定を行ってください。

| 基本設定                                                                    |   |
|-------------------------------------------------------------------------|---|
| 基本的な項目についての設定を行います。                                                     |   |
| 2レッジ・AUSL NI 18日本 ▼<br>                                                 |   |
| 按応エーリム     接続パスワード     接続パスワード     接後パスワード     接後パスワード                  | 2 |
| [本装置に接線して使用するPP電話、および加入電話関連]<br>使用する電話機 (ナンパー・ディスフレイ報告知)                | 3 |
| 発信者書号追知<br>通知する ¥<br>キャッチホン契約<br>契約なし ¥                                 |   |
| 割込音 <u>提準</u> マ<br>電話回線ダイヤル種別 自動 マ                                      |   |
| [無線LAN関連]<br>無線ネットワーク名(SSID) 31005V->>>>>>>>>>>>>>>>>>>>>>>>>>>>>>>>>>> |   |
|                                                                         |   |

- ① [接続ユーザ名] プロバイダから指定された ID を半角英数字または記号で入力 してください。
- ② [接続パスワード] プロバイダから指定されたパスワードを半角英数字または 記号で入力してください。
- ③ [接続パスワードの確認入力] プロバイダから指定されたパスワードを入力してください。

| 基本設定                              | <u> ヘルプ</u> |
|-----------------------------------|-------------|
| 基本的な項目についての設定を行います。               |             |
| フレッツ・ADSL NTT西日本 💌                |             |
| [インターネット接続関連]                     |             |
| 接続ユーザ名                            |             |
| 接続バスワード・・・・                       |             |
| 接続バスワードの確認入力 🚥                    |             |
| -<br>「本装置に接続して使用するIP電話、および加入電話関連] |             |
| 使用する電話機 ナンバー・ディスプレイ機能なし           | ~           |
| 発信者番号通知 通知する 🖌                    |             |
| キャッチホン契約 契約なし 🖌                   |             |
| 割込音 標準 🖌                          |             |
| 「電話回線ダイヤル種別」自動 ▼                  |             |
| [無線LAN関連]                         |             |
| 無線ネットワーク名(SSID) 3100SV-XXXXXX     |             |
| 無線の暗号化                            |             |

#### お知らせ

再起動を促すメッセージが表示された場合、設定を反映させるために再起動を 行ってください。アラームランプが消灯して再起動したことを確認した後、再表 示をクリックし、本商品に再度アクセスしてください。

4 メニューフレームの <u>接続先設定</u> をクリックしてください。

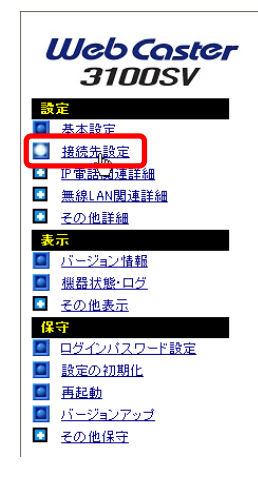

| 5 | メインセッション                                     | をクリックしてください。 |
|---|----------------------------------------------|--------------|
| 5 | <u>/////////////////////////////////////</u> |              |

| 接続先設定                                                             | 2                       |                 |               |            | <u>auđ</u>         |
|-------------------------------------------------------------------|-------------------------|-----------------|---------------|------------|--------------------|
| 複数の接続先と同<br>通常の通信には、<br>を使用します。                                   | 同時に接続するよう<br>メインセッションを使 | 設定するこ<br>E用し、指定 | とができる<br>した特定 | tす。<br>の条件 | キに一致した場合のみセッション2~5 |
| 「基本設定」での調                                                         | 安定内容はメインセ               | マッションに及         | 反映されて         | いま         | す。                 |
| 接続先の設定を変更または削除するには、番号をクリックしてください。<br>接続先を追加するには、空欄の番号をクリックしてください。 |                         |                 |               |            |                    |
| 12011                                                             | 接続先名                    | 接続方法            | 状態            | 操作         |                    |
| メインセッション                                                          | Flets ADSL              | 常時              | 停止中           | 接続         |                    |
| <u>セッション2</u>                                                     | FletsSquare West        | 要求時             | 停止中           | 接続         |                    |
| セッション3                                                            |                         |                 |               |            |                    |
| セッション4                                                            |                         |                 |               |            |                    |
| <u>セッション5</u>                                                     |                         |                 |               |            |                    |

6 次の設定を行ってください。

| 接続先設定                                                                                  | <u>مریح</u> |
|----------------------------------------------------------------------------------------|-------------|
| 接続先選択 メインセッション<br>接続先名 Flets ADSL                                                      |             |
| 認証方式 自動 ♥<br>接続ユーザ名<br>接続パスワード ●●●●●●<br>接続パスワードの確認入力                                  |             |
| 接続方法<br>④ 常時<br>● 要求時 → 無通信監視タイマ □ 分<br>● 手動<br>PPPキーブアライブ機能 使用しない ▼                   |             |
| PPPoE サービス名<br>PPPoE 接続サーバ名                                                            |             |
| ADSL側Pアドレス () 自動<br>() 手動 [1.11.1 / [29]<br>プライマリ DNSサーバアドレス ()<br>セカンダリ DNSサーバアドレス () |             |
| 設定(戻る                                                                                  |             |

| 項目             | 值             |
|----------------|---------------|
| 接続方法           | 常時            |
| ADSL 側 IP アドレス | 手動 1.1.1.1/29 |

7 メニューフレームの <u>その他詳細</u> → <u>アドレス変換(ポート指定)設定</u> をクリック してください。

|   | Web Coster<br>3100SV                                                                                                    |       |
|---|----------------------------------------------------------------------------------------------------|-------|
|   | Str           基金売設定           中電話向連詳細           電話向連詳細           - Code詳細           - Code詳細           - Anelbite           - Code##           - Apsl_bite           - Docesting           - Lanebite           - Code##           - Code##           - Code##           - Code##           - Code##           - Code##           - Code##           - Code##           - Code##           - Code##           - Code##           - Code##           - Code##           - State           - State |       |
| 8 | ■ <u>ルータ・プルジ動作モード設定</u><br>次の設定を行ってください。<br>アドレス変換(ポート指定)設定                                                                                                    | aki 💽 |

| NATテーブルの静的登録ができます。IPアドレスの支換のみを行い、ボート番号の支換を行わない場合に使用します。                                                                                                    |
|----------------------------------------------------------------------------------------------------|
| ワンタッチ設定(接続先1に対してのみ有効)                                                                                                    |
| ● Webサーバを外部に公開する にンドリ 番号1を使用)           WebサーバのPアドレス           ● FTPサーバを外部に公開する にンドリ 番号2、3を使用)           FTPサーバのPアドレス           ● 外部からのパケットをすべて特定ネストに中継するOM20 にンドリ番号4を使用)           セニュリティに注意]           特定ホストのPアドレス |
|                                                                                                    |
| 設定内容を変更または削除するには、番号をグリックしてください。<br>設定を追加するには、空欄の番号をグリックしてください。                                                                                                    |
| エントリ番号 優先順位 連用する接続先 LAN側IPアドレス ADSL側IPアドレス ブロトコル ポート番号                                                                                                    |
| 1                                                                                                    |
| 2                                                                                                    |
| 2                                                                                                    |
| 4                                                                                                    |
| 5                                                                                                    |
|                                                                                                    |
|                                                                                                    |
|                                                                                                    |
| 2                                                                                                    |

【個々のグローバル IP アドレスを、LAN 側のパソコンに設定したプライベート IP アドレスに割り当てる】 (プロトコル、ポート単位で、アドレス変換 (ポート指定) の割り当てを変えることもできます。) エントリ番号 5 をクリックし、以下の設定を行って、 設定 をクリックしてくだ さい。

| 項目             | 值                     |
|----------------|-----------------------|
| エントリ番号         | 5                     |
| 優先順位           | 20                    |
| 適用する接続先        | メインセッション (Flets ADSL) |
| LAN 側 IP アドレス  | 192. 168. 1. 2        |
| ADSL 側 IP アドレス | IPアドレス指定 1.1.1.2      |
| プロトコル          | 全プロトコル(共有)            |
| ポート番号          | (空白)                  |

エントリ番号 6 をクリックし、以下の設定を行って、 設定 をクリックしてくだ さい。

| 項目             | 值                     |
|----------------|-----------------------|
| エントリ番号         | 6                     |
| 優先順位           | 21                    |
| 適用する接続先        | メインセッション (Flets ADSL) |
| LAN 側 IP アドレス  | 192. 168. 1. 3        |
| ADSL 側 IP アドレス | IPアドレス指定 1.1.1.3      |
| プロトコル          | 全プロトコル(共有)            |
| ポート番号          | (空白)                  |

|            | アドレス変換(ポート指定)設定                                        |
|------------|--------------------------------------------------------|
| エントリ番号5 ―― | 下)从1番号 5                                               |
| の設定        | ニノリン 単う 0<br>値先順位 20 0.(本田) たいい                        |
|            |                                                        |
|            | 適用する接続先 メインセッション(Flets ADSL) 💌                         |
|            | LAN側IPアドレス 192.168.1.2                                 |
|            | ADSL側IPアドレス 🔘 自分の ADSL側IPアドレス                          |
|            | <ul> <li>IPアドレス指定 1.1.1.2</li> </ul>                   |
|            | ブロトコル 全ブロトコル(共有) 🗸                                     |
|            | ポート番号 ((最小値-最大値)の書式で入力可能)                              |
|            | 設定戻る                                                   |
|            | エントリ番号 優先順位 連用する接続先 LAN側IPアドレス ADSL側IPアドレス ブロトコル ボート番号 |
|            | 1                                                      |
|            | 2                                                      |

<sup>※</sup>この画面はエントリ番号5の設定例です

| アドレス                                                                  | 変換(;                               | ポート指定)設定                                                                                                    |                                             |                                       |                                   |          |
|-----------------------------------------------------------------------|------------------------------------|----------------------------------------------------------------------------------------------------|---------------------------------------------|---------------------------------------|-----------------------------------|----------|
|                                                                       |                                    |                                                                                                    |                                             |                                       |                                   |          |
| 変更を反映し                                                                | ました。                               |                                                                                                    |                                             |                                       |                                   |          |
| NATテーブルの                                                              | 静的登録                               | ができます。IPアドレスの変換の                                                                                               | つみを行い、ポート番                                  | 号の変換を行わない                             | 場合に使用します。                         |          |
| ワンタッチ設定                                                               | (46.120                            | (ション)に対してのみ有効)                                                                                                 |                                             |                                       |                                   |          |
|                                                                       |                                    |                                                                                                    |                                             |                                       |                                   |          |
| □ Webサーバを外部に公開する (エントリ番号1を使用)                                         |                                    |                                                                                                    |                                             |                                       |                                   |          |
| WebサーバのIPアドレス                                                         |                                    |                                                                                                    |                                             |                                       |                                   |          |
| FTPサーバを外部に公開する (エントリ番号2、3を使用)                                         |                                    |                                                                                                    |                                             |                                       |                                   |          |
| FTPサーノ                                                                | いのIPアド                             | レス                                                                                                    |                                             |                                       |                                   |          |
| 📃 外部からの                                                               | りパケット                              | をすべて特定ホストに中継する(C                                                                                               | )MZ) (エントリ 番号4                              | を使用) [セキュリティ                          | に注意]                              |          |
| 特定ホスト                                                                 | のIPアドレ                             | ス                                                                                                    |                                             |                                       |                                   |          |
|                                                                       |                                    |                                                                                                    |                                             |                                       |                                   |          |
|                                                                       |                                    |                                                                                                    |                                             |                                       |                                   |          |
| 設定                                                                    |                                    |                                                                                                    |                                             |                                       |                                   |          |
| 設定                                                                    | ₹± †- ( † 8)                       | 「除する」こけ、乗号をクロックして、                                                                                             | (Frail)                                     |                                       |                                   |          |
| 設定<br>設定内容を変引<br>設定を追加する                                              | Eまたは剤<br>ICIは、空                    | 除するには、番号をクリックして・<br>隣の番号をクリックしてください。                                                                           | ください。                                       |                                       |                                   |          |
| 設定<br>設定内容を変引<br>設定を追加する                                              | Eまたは削<br>Jicit、空i<br><b>原先順位</b>   | 除するには、番号をクリックして<br>欄の番号をクリックしてください。<br>通用する接続先                                                                 |                                             | ADSI MIPZEL Z                         | オロトコル                             | ボート者     |
| 設定<br>設定内容を変引<br>設定を追加する<br>エントリ番号<br>1                               | Eまたは削<br>alciは、空の<br><b>廃先順位</b>   | 除するには、番号をクリックして<br>欄の番号をクリックしてください。<br><b>適用する接続先</b>                                                          | ください。<br>LAN側IPアドレス                         | ADSL側IPアドレス                           | プロトコル                             | ボート番     |
| 設定<br>設定内容を変<br>設定を追加する<br>エントリ番号<br>1<br>2                           | Eまたは前<br>Jicit、空<br>優先順位           | 除するには、番号をクリックして<br>幅の番号をクリックしてください。<br>通用する接続先                                                                 | ください。<br>LAN側IPアドレス                         | ADSL 側IPアドレス                          | プロトコル                             | ボート書     |
| 設定<br>設定内容を変引<br>設定を追加する<br>エントリ番号<br>1<br>2<br>3                     | 恵または削<br>いこは、空り<br>優先順位            | I除するには、番号をクリックして、<br>欄の 番号をクリックしてください。<br>: 通用する 接続先                                                           | ください。<br>LAN側IPアドレス                         | ADSL 側IPアドレス                          | אבוסל                             | ボート番     |
| 設定<br>設定内容を変引<br>設定を追加する<br>エントリ番号<br>1<br>2<br>3<br>4<br>4           | Eまたは前<br>っては、空の<br>優先順位<br>20      | 隙するには、番号をクリックして、<br>傷の番号をクリックしてください。<br>通用する接続先                                                                | ください。<br>LAN側IPアドレス                         | ADSL 側IPアドレス                          | <b>プロトコル</b>                      | *        |
| 設定<br>設定内容を変引<br>設定を追加する<br>エントリ番号<br>1<br>2<br>3<br>4<br>5<br>5<br>6 | Eまたは削<br>Jには、空<br>優先順位<br>20<br>21 | 除するには、番号をグリックして、<br>都の番号をクリックしてください。<br>・ 通用する接続先<br>・<br>セッション20TintsSource West)<br>セッション20TintsSource West) | ください。<br>LAN側IPアドレス<br>19216812<br>19216813 | ADSL (MIPアドレス<br>1.11.1.2<br>1.11.1.3 | プロトコル<br>全プロトコル(共有)<br>全プロトコル(共有) | ×−⊦≇<br> |

以上で、複数固定 IP アドレスサービスが利用できます。インターネットから、割り 当てられたグローバル IP アドレスを使ってアクセスできます。

## 1-7 VPNを使用する

仮想プライベートネットワーク(VPN: Virtual Private Network)接続を使用することにより、 次のようなことをセキュリティで保護されたデータ転送を使って実現することができます。

・自宅からインターネット経由で会社のネットワークに接続する。

・自分のネットワークに外部のパソコンから接続する。

VPN として主に使用されるプロトコルとしては、PPTP(Point-to-Point Tunneling Protocol)、 IPsec(IP Security)およびL2TP(Layer 2 Tunneling Protocol)があります。ルータモードにお いてそれぞれのプロトコルをパススルーする設定を行うことにより、インターネット経由での VPNの使用を可能とします。

### 1-7-1 PPTP パススルーの設定

本商品で PPTP パケットをパススルーさせるためには、以下の設定を行ってください。

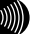

お知らせ

本商品に接続した PPTP クライアントから PPTP サーバに接続する場合は、特に 設定を行う必要はありません。

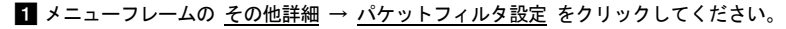

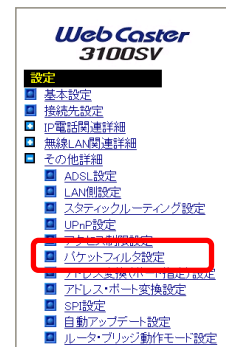

2 パケットフィルタ設定画面で、「外部装置から開始される TCP セッションを遮断」 のチェックを外してください。

|                                                                             | フィル:                                       | ま設定                                                                                                    |                                                                                                    |                                                                          |                   |                                        | 4                                              | uli 🗾                                 |
|-----------------------------------------------------------------------------|--------------------------------------------|----------------------------------------------------------------------------------------------------|----------------------------------------------------------------------------------------------------|--------------------------------------------------------------------------|-------------------|----------------------------------------|------------------------------------------------|---------------------------------------|
| IPアドレス、ナ                                                                    | ロトコル、オ                                     | ート番号などの条件に                                                                                                    | より、受信したIPパケットを中間                                                                                                    | Bあるいは通さないするように                                                           | 指定すること            | ができます。                                 |                                                |                                       |
|                                                                             |                                            |                                                                                                    |                                                                                                    |                                                                          |                   |                                        |                                                |                                       |
| ワンタッチ験え                                                                     | 皂(接続先1                                     | こ対してのみ有効)                                                                                                    |                                                                                                    |                                                                          |                   |                                        |                                                |                                       |
|                                                                             |                                            | おお田 たみおけまい                                                                                                    | の通信を放出(ナンルロチ島)。                                                                                                    | 4名(御田)                                                                   |                   |                                        |                                                |                                       |
| - 10 M                                                                      |                                            | CIC/IIC/C7/BPARENCE                                                                                                    | の通信を来止 エンドウ書 ちょう                                                                                                    | 0.02.0027002                                                             |                   |                                        |                                                |                                       |
| D > 25 Kit                                                                  | 動から開始さ                                     | れるTCPセッションを:                                                                                                    | B断(エントリ番号7を使用)                                                                                                    |                                                                          |                   |                                        |                                                |                                       |
| ▶ 外部との                                                                      | )Windows共                                  | 有関係のトラフィックを                                                                                                    | 遮新 (エントリ 番号8~15を使用                                                                                                    | Ð                                                                        |                   |                                        |                                                |                                       |
|                                                                             |                                            |                                                                                                    |                                                                                                    |                                                                          |                   |                                        |                                                |                                       |
| 設定                                                                          |                                            |                                                                                                    |                                                                                                    |                                                                          |                   |                                        |                                                |                                       |
| -12                                                                         |                                            |                                                                                                    |                                                                                                    |                                                                          |                   |                                        |                                                |                                       |
|                                                                             |                                            |                                                                                                    |                                                                                                    |                                                                          |                   |                                        |                                                |                                       |
|                                                                             |                                            |                                                                                                    |                                                                                                    |                                                                          |                   |                                        |                                                |                                       |
| 全脉内容を変                                                                      | 更または育                                      | 除するには、番号をク                                                                                                    | リックしてください。                                                                                                    |                                                                          |                   |                                        |                                                |                                       |
|                                                                             | - I T V V                                  |                                                                                                    | Calles and the second second sec |                                                                          |                   |                                        |                                                |                                       |
| 変称さ返加す                                                                      | Sicial II.                                 | 蘭の書号をクリックして                                                                                                    | ください。                                                                                                    |                                                                          |                   |                                        |                                                |                                       |
| 201212107                                                                   |                                            | 瞬の書号をクリックして                                                                                                    | ください。                                                                                                    |                                                                          | -101-4            |                                        |                                                |                                       |
| エントリ番号                                                                      | 鲁先顺位                                       | 第の番号をクリックして<br>連用インタフェース                                                                                                    | ください。<br>送信元IPアドレス/マスク長                                                                                                    | 宛先IPアドレス/マスク損                                                            | 카마니카              | 送信元术一卜番号                               | 宛先术一ト番号                                        | フィルタ動                                 |
| EIFE 10 加す<br>エントリ番号<br>1<br>2                                              | 優先順位                                       | 職の書号をクリックして<br>連用インタフェース                                                                                                    | ください。<br>送信元IPアドレス/マスク長                                                                                                    | 宛先IPアドレス/マスク損                                                            | プロトコル             | 送信元ポート番号                               | 宛先ボート番号                                        | フィルタ動                                 |
| E DFU 番号<br>エントリ 番号<br>1<br>2<br>2                                          | 8先順位                                       | 際の書号をクリックして<br>連用インタフェース                                                                                                    | ください。<br>送信元IPアドレス/マスク長                                                                                                    | 宛先IPアドレス/マスク損                                                            | 비니다               | 送信元ポート番号                               | 宛先ボート番号                                        | フィルタ動                                 |
| エントリ番号<br>1<br>2<br>3                                                       | (1961-1875)<br>- 優先順位                      | 前の書号をクリックして<br>連用インタフェース                                                                                                    | ください。<br>送信元IPアドレス/マスク長                                                                                                    | 宛先IPアドレス/マスク男                                                            | 카마ㅋル              | 送信元术一卜番号                               | 宛先术一卜番号                                        | フィルタ動                                 |
| <b>エントリ番号</b><br>1<br>2<br>3<br>4<br>5                                      | ()(()(())())<br>()()()()()()()()()()()()() | 酸の参与をクリックして<br>適用インタフェース                                                                                                    | ください。<br>送信元IPアドレス/マスク長                                                                                                    | 宛先IPアドレス/マスク具                                                            | 기미トコル             | 送信元术一卜番号                               | 宛先ボート番号                                        | フィルタ動                                 |
| x me 地加す<br>エントリ 番号<br>1<br>2<br>3<br>4<br>5<br>6                           | ()()()()()()()()()()()()()()()()()()()     | 前の参与をクリックして<br>連用インタフェース                                                                                                    | ください。<br>送信元IPアドレス/マスク長                                                                                                    | 宛先IPアドレス/マスク昇                                                            | JDF3JV            | 送信元术一卜番号                               | 宛先术一卜番号                                        | フィルタ動                                 |
| エントリ番号<br>1<br>2<br>3<br>4<br>5<br>5<br>7                                   | 60CTAT 至                                   | 第の参与をクリックして<br>連用インタフェース                                                                                                    | ください。<br>送信元印アドレス/マスク長<br>00000/0                                                                                                    | 宛先IPアドレス/マスク昇                                                            |                   | 送信元ポート番号                               | 宛先术一卜番号                                        | フィルタ動                                 |
| ★★セン培用す<br>エントリ番号<br>1<br>2<br>3<br>4<br>5<br>5<br>5<br>7<br>0              | 60<br>60<br>60                             | (株式)                                                                                                    | ください。<br>送信元PPアドレス/マスク長<br>00000/0<br>00000/0                                                                                                    | 現先IPアドレス/マスク数<br>00000/0<br>0000/0                                       | TOP-SYN           | 送信元ボート番号<br>1972-190                   | 宛先术〜ト番号<br>                                    | フィルタ動<br>通さない<br>通さない                 |
| ★★セン培用す<br>エントリ番号<br>1<br>2<br>3<br>4<br>5<br>5<br>6<br>7<br>8<br>0         | 60<br>60<br>65<br>66                       | 協力 書号をつしったして     通用インタフェース     提供先1から受信     提供先二へ送信     提供先二へ送信     提供先二へ送信     提供表二、送信     #####====#########################                                                                                                    | ください。<br>送信元中アドレス/マスク長<br>0000/0<br>0000/0                                                                                                    | 宛先IPアドレス/マスク長<br>0000/0<br>0000/0                                        | TOP-SYN           | 送信元ボート番号<br>1 <u>377-139</u>           | 宛先ボート番号<br><u>*</u><br>1921-190                | フィルタ動<br>通さない<br>通さない                 |
| x m 2 地加す<br>エントリ番号<br>1<br>2<br>3<br>4<br>5<br>6<br>7<br>8<br>9<br>9<br>10 | 60<br>60<br>65<br>65<br>65                 | (1) 単一元 (1) 単一元 ( | ください。<br>送信元印アドレス/マスク長<br>0.0.0.0/0<br>0.0.0/0<br>0.0.0/0<br>0.0.0/0                                                                                                    | 発先IPアドレス/マスクタ<br>0000/0<br>0000/0<br>0000/0<br>0000/0                    | TOP-SYN           | 送信元ボート番号<br>1 <u>37-139</u><br>144     | 宛先本〜ト番号<br>                                    | フィルタ動<br>通さない<br>通さない<br>通さない         |
| x m 2 / 2 / 1 / 2 / 2 / 2 / 2 / 2 / 2 / 2 /                                 | 60<br>65<br>65<br>65<br>65<br>65           | (1) (1) (1) (1) (1) (1) (1) (1) (1) (1)                                                                                                    | ください。<br>送信元印アドレス/マスク奏<br>0.000/0<br>0.000/0<br>0.000/0<br>0.000/0<br>0.000/0                                                                                                    | 宛先Pアドレス/マスク長<br>0000/0<br>0000/0<br>0000/0<br>0000/0<br>0000/0<br>0000/0 | TOP-SYN<br>*<br>* | 送信元本一卜番号<br>137-139<br><u>-</u><br>445 | <u>第</u> 先ボート番号<br><u> 137-139</u><br>×<br>4/4 | フィルタ動<br>通さない<br>通さない<br>通さない<br>通さない |

3 設定 をクリックしてください。

| ビアドレス、3<br>ワンタッチ酸:<br>ロ プライベ<br>ロ 外部域が<br>ビ 外部域が         | 7日トコル、オ<br>定(接続先1<br>ニートアドレス<br>置から開始。<br>DWindows井 | ト番ちなどの条件に。<br>に対してのみ有効)<br>を使用した外部装置との<br>知るTCPセッションを通<br>海関係のトニコン・クキャ | より、交1回した⊮パグットを中朝<br>) 通信を禁止 (エントリ番号1~<br>(断 (エントリ番号7を使用)                                                                                                    | WD ついは増きないするよう<br>-6を使用)         | こ推定すること           | <b>かでぎまず</b> 。                  |                                      |                                             |
|----------------------------------------------------------|-----------------------------------------------------|------------------------------------------------------------------------|----------------------------------------------------------------------------------------------------|----------------------------------|-------------------|---------------------------------|--------------------------------------|---------------------------------------------|
| ワンタッチ酸<br>                                               | 定 (接続先1<br>ニートアドレス<br>置から開始)<br>O Windows井          | に対してのみ有効)<br>を使用した外部装置との<br>和るTCPセッションを返<br>実際にのトニコン・クタン               | )通信を禁止 (エントリ番号1〜<br>(新 (エントリ番号7を使用)                                                                                                    | -6を使用)                           |                   |                                 |                                      |                                             |
| <ul> <li>フライベ</li> <li>外部装</li> <li>(ア) 外部との</li> </ul>  | ートアドレス<br>豊から開始。<br>DWindows井                       | を使用した外部装置との<br>いわるTGPセッションを通<br>海関係のトラウィックキョ                           | ) 通信を禁止(エントリ番号1〜<br>1断(エントリ番号7を使用)                                                                                                    | -6老使用〉                           |                   |                                 |                                      |                                             |
| <ul> <li>□ 外部装</li> <li>□ 外部装</li> <li>□ 外部との</li> </ul> | 置から開始さ<br>DWindows井                                 | はれるTOPセッションを追<br>海関係のトラフィックを注                                          | 断 (エントリ番号7を使用)                                                                                                    |                                  |                   |                                 |                                      |                                             |
| ☑ 外部との                                                   | DWindows#                                           | 海関係のトラフィックを注                                                           | 01 02 01 0 B 01 0 00 0                                                                                                    |                                  |                   |                                 |                                      |                                             |
|                                                          | 9Windows#                                           | (1) 101(12)(2) https://www.com/com/com/                                | which is a second the second filling to the late of the second second seco |                                  |                   |                                 |                                      |                                             |
|                                                          |                                                     | -Hill (1997) 2010 2010                                                 | Sen (L) 10 # 56~15 cl2H                                                                                                    | H2                               |                   |                                 |                                      |                                             |
|                                                          |                                                     |                                                                        |                                                                                                    |                                  |                   |                                 |                                      |                                             |
| 該定                                                       |                                                     |                                                                        |                                                                                                    |                                  |                   |                                 |                                      |                                             |
| 18                                                       |                                                     |                                                                        |                                                                                                    |                                  |                   |                                 |                                      |                                             |
|                                                          |                                                     |                                                                        |                                                                                                    |                                  |                   |                                 |                                      |                                             |
|                                                          |                                                     |                                                                        |                                                                                                    |                                  |                   |                                 |                                      |                                             |
| Do all concernence of                                    |                                                     | Carter and a Carton                                                    | the second second second                                                                                                    |                                  |                   |                                 |                                      |                                             |
| 変換的目標である。                                                | C.R.R. (C.I.S.R                                     | 198するには、歯ちてつり<br>男の美景式ないたけ マイ                                          | 1990 CNEEUs                                                                                                    |                                  |                   |                                 |                                      |                                             |
| 至 89 (2)1日/1日 9                                          | Dicital Z                                           | いの事ちをつりつつして、                                                           | 1200%                                                                                                    |                                  |                   |                                 |                                      |                                             |
| エントリ番号                                                   | - 優先順位                                              | 適用インタフェース ※                                                            | E信元IPアドレス/マスク長                                                                                                    | 宛先IPアドレス/マスク                     | 長プロトコル:           | き信元ポート番号                        | 宛先ボート番号                              | フィルタ                                        |
|                                                          |                                                     |                                                                        |                                                                                                    |                                  |                   |                                 |                                      |                                             |
| 1                                                        |                                                     |                                                                        |                                                                                                    |                                  |                   |                                 |                                      |                                             |
| 1 2                                                      |                                                     |                                                                        |                                                                                                    |                                  |                   |                                 |                                      |                                             |
| 1<br>2<br>3                                              |                                                     |                                                                        |                                                                                                    |                                  |                   |                                 |                                      |                                             |
| 1<br>2<br>3<br>4                                         |                                                     |                                                                        |                                                                                                    |                                  |                   |                                 |                                      |                                             |
| 1<br>2<br>3<br>4<br>5                                    |                                                     |                                                                        |                                                                                                    |                                  |                   |                                 |                                      |                                             |
| 1<br>2<br>3<br>4<br>5<br>6                               |                                                     |                                                                        |                                                                                                    |                                  |                   |                                 |                                      |                                             |
| 1<br>2<br>3<br>4<br>6<br>7                               | 60                                                  | 接続先1から愛信                                                               | 0.0.0.0/0                                                                                                    | 0000/0                           | TCP-SYN           |                                 | ž                                    | 通さなし                                        |
| 1<br>2<br>3<br>4<br>6<br>7<br>8                          | <u>60</u><br>65                                     | 接続先1から愛信<br>接続先1へ送信                                                    | 0.0.0.0/0                                                                                                    | 0000/0                           | TCP-SYN<br>*      | *<br>137-139                    | *                                    | <u>iğətar</u><br>iğətar                     |
| 1<br>2<br>3<br>4<br>5<br>7<br>8<br>9                     | <u>60</u><br>65<br>66                               | 接続先1から愛信<br>接続先1へ送信<br>接続先1へ送信                                         | 0000/0                                                                                                    | 0000/0<br>0000/0<br>0000/0       | TOP-SYN<br>ž      | 1 <u>137-139</u>                | *<br>*<br>137-139                    | <u>通さない</u><br>通さない<br>通さない                 |
| 1<br>2<br>3<br>4<br>5<br>7<br>8<br>9<br>10               | 60<br>65<br>66                                      | <u>接続先1から愛信</u><br>接続先1へ送信<br>接続先1へ送信<br>接続た1へ送信                       | 0000/0<br>0000/0<br>0000/0<br>0000/0                                                                                                    | 0.00.0/0<br>0.00.0/0<br>0.00.0/0 | TCP-SYN<br>*      | *<br><u>137-139</u><br>*<br>445 | *<br>*<br>137-139                    | 通さなし<br>通さなし<br>通さなし<br>通さなし<br>通さなし        |
| 1<br>2<br>3<br>4<br>5<br>7<br>8<br>9<br>10               | 60<br>65<br>66<br>67<br>68                          | 接续先1から受信<br>接接先1へ送信<br>接接先1へ送信<br>接接先1へ送信                              | 0000/0<br>0000/0<br>0000/0<br>0000/0                                                                                                    |                                  | TOP-SYN<br>±<br>± | 1 <u>97-139</u><br>445<br>*     | *<br>*<br><u>137-139</u><br>*<br>445 | <u>通さなし</u><br>通さなし<br>通さなし<br>通さなし<br>通さなし |

4 メニューフレームの <u>その他詳細</u> → <u>アドレス変換(ポート指定)設定</u>をクリック してください。

| Web Coster<br>3100SV |                                     |  |  |  |  |
|----------------------|-------------------------------------|--|--|--|--|
| 設定                   | Ē                                   |  |  |  |  |
|                      | 基本設定                                |  |  |  |  |
|                      | 接続先設定                               |  |  |  |  |
|                      | P電話関連詳細                             |  |  |  |  |
|                      | 無線LAN関連詳細                           |  |  |  |  |
|                      | その他詳細                               |  |  |  |  |
|                      | ADSL設定                              |  |  |  |  |
|                      | <ul> <li>LAN側設定</li> </ul>          |  |  |  |  |
|                      | ユーエー<br>スタティックルーティング設定              |  |  |  |  |
|                      | UPnP設定                              |  |  |  |  |
|                      | <ul> <li>アクセス制限設定</li> </ul>        |  |  |  |  |
|                      | Charles of Advers                   |  |  |  |  |
|                      | <ul> <li>アドレス変換(ボート指定)設定</li> </ul> |  |  |  |  |
|                      |                                     |  |  |  |  |
| 1                    | SPI設定                               |  |  |  |  |
|                      | ■ 自動アップデート設定                        |  |  |  |  |
| i                    | ■ ルータ・ブリッジ動作モード設定                   |  |  |  |  |
5 次の設定を行ってください。

| アドレス変換(ポート指定)設定                                                                                                    | 1.1.2 💽 |
|----------------------------------------------------------------------------------------------------|---------|
| NATテーブルの静的登録ができます。IPアドレスの変換のみを行い、ポート番号の変換を行わない場合に使用します。                                                                  |         |
| ワンタッチ設定 (接続先1に対してのみ有効)                                                                                                   |         |
| □ Webサーバを外部に公開する (エントリ番号1を使用)                                                                                            |         |
| WebサーバのIPアドレス                                                                                                    |         |
| □ FTPサーバを外部に公開する (エントリ 番号2、3を使用)                                                                                         |         |
| FTPサーバのIPアドレス                                                                                                    |         |
| □ 外部からのパケットをすべて特定ホストに中継する(DMZ)(エントリ番号4を使用)[セキュリティに注意]                                                                    |         |
| 特定本フトのIPアドレフ                                                                                                    |         |
| TTAE TATION IN TO A                                                                                                    |         |
| 設定                                                                                                    |         |
| 設定内容を変更または削除するには、参考をクリックしてください。<br>設定を追加するには、空間の書号をクリックしてください。<br>エンドリ番号 優先順位 適用する接続先 LAN側IPアドレス ADSL間IPアドレス プロトコル ポート番号 |         |
| 1                                                                                                    |         |
| 2                                                                                                    |         |
|                                                                                                    |         |
| <u>5</u>                                                                                                    |         |
| <u>9</u>                                                                                                    |         |
| 2                                                                                                    |         |
| <u>9</u>                                                                                                    |         |

エントリ番号5をクリックし、以下の設定を行って、設定をクリックしてください。

| 項目             | 值                                           |
|----------------|---------------------------------------------|
| エントリ番号         | 5                                           |
| 優先順位           | 20                                          |
| 適用する接続先        | メインセッション                                    |
| LAN 側 IP アドレス  | 192.168.1.2 (DHCP サーバから割り当てら<br>れた IP アドレス) |
| ADSL 側 IP アドレス | 自分の ADSL 側 IP アドレス                          |
| プロトコル          | TCP                                         |
| ポート番号          | pptp (もしくは 1723)                            |

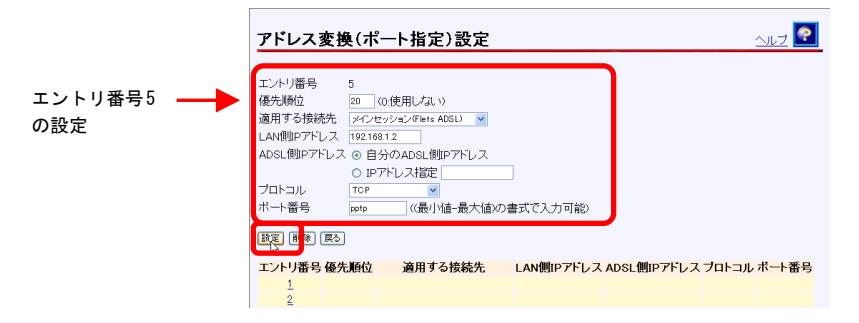

| 設定をクリックしてください。                                                                                                    |                                                                                                    |                  |                    |             |       |                  |
|----------------------------------------------------------------------------------------------------|----------------------------------------------------------------------------------------------------|------------------|--------------------|-------------|-------|------------------|
| アドレス変換                                                                                                    | 奥(ポート指定)                                                                                                    | 設定               |                    |             | -     | VIJ 💽            |
| NATテーブルの静的                                                                                                    | NATテーブルの静的登録ができます。IPアドレスの変換のみを行い、ポート番号の変換を行わない場合に使用します。                                                                                                    |                  |                    |             |       |                  |
| ワンタッチ設定 (メ                                                                                                    | インセッションに対しての                                                                                                    | りみ有効             |                    |             |       |                  |
| <ul> <li>Webサーバをツ<br/>Webサーバの川</li> <li>FTPサーバを少<br/>FTPサーバの川</li> <li>外部からのパ<br/>特定ホストのIF</li> <li>設定内容を変更ま</li> </ul> | Webサーバを外部に公開する (エンド)番号1を使用)     WebサーバのIPアドレス     FTPサーバを外部に公開する (エンド)番号2、3を使用)     FTPサーバのIPアドレス     外部からのパケットをすべて特定ホストに中継する(DM2) (エンド)番号4を使用) [セキュリティに注意]     特定ホストのIPアドレス     Webサロズをがままた (1歳多する) (1 年長をカレレク アイドコ) |                  |                    |             |       |                  |
| 設定を追加するに                                                                                                    | は、空欄の番号をクリッ                                                                                                    | うしてください          | •                  |             |       |                  |
| エントリ番号 優先                                                                                                    | 通位 適用する                                                                                                    | <del>装続先</del> L | AN側IPアドレス          | ADSL側IPアドレス | プロトコル | <del>ボート番号</del> |
| 1                                                                                                    |                                                                                                    |                  |                    |             |       |                  |
| 3                                                                                                    |                                                                                                    |                  |                    |             |       |                  |
| 4                                                                                                    |                                                                                                    |                  |                    |             |       |                  |
| 5 2                                                                                                    | 20 メインセッション()                                                                                                    | Flets ADSL)      | <u>192.168.1.2</u> | 自ADSL側アドレス  | TCP   | pptp             |
| ā                                                                                                    |                                                                                                    |                  |                    |             |       |                  |

6

以上の設定で、VPN (PPTP) サーバがご使用になれます。

# 1-7-2 IPsec パススルーの設定

本商品で IPsec パケットをパススルーさせるためには、以下の設定を行ってください。

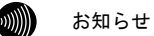

本書では、IPsec を ESP・トンネルモードで使用する場合に、IPsec パケットをパ ススルーさせるための設定について記述しています。それ以外のモードの IPsec パケットをパススルーさせることはできません。

 メニューフレームの <u>その他詳細</u> → <u>アドレス変換(ポート指定)設定</u>・をクリックして ください。

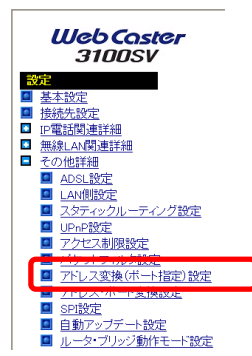

2 次の設定を行ってください。

| アドレス変換(ポート指定)設定                                                |
|----------------------------------------------------------------|
| NATテーブルの静的登録ができます。IPアドレスの変換のみを行い、ポート番号の変換を行わない場合に使用します。        |
| ワンタッチ設定 (接続先1に対してのみ有効)                                         |
| □ Webサーバを外部に公開する (エントリ番号1を使用)                                  |
| WebサーバのIPアドレス                                                  |
| □ FTPサーバを外部に公開する (エントリ番号2、3を使用)                                |
| FTPサーバのIPアドレス                                                  |
| □ 外部からのパケットをすべて特定ホストに中継する(DMZ)(エントリ番号4を使用)[セキュリティに注意]          |
| 特定ホストのJPアドレス                                                   |
| [<br>〕<br>〕                                                    |
| 設定内容を変更または利除するには、番号をグリックしてください。<br>設定を追加するには、空爆の番号をグリックしてください。 |
| エントリ番号 優先順位 適用する接続先 LAN側IPアドレス ADSL側IPアドレス ブロトコル ボート番号         |
| 1                                                              |
| 2                                                              |
| 4                                                              |
| <u></u>                                                        |
| <u>6</u>                                                       |
|                                                                |
| 9                                                              |

エントリ番号6をクリックし、以下の設定を行って、 設定 をクリックしてください。

| 項目             | 值                                           |
|----------------|---------------------------------------------|
| エントリ番号         | 6                                           |
| 優先順位           | 20                                          |
| 適用する接続先        | メインセッション                                    |
| LAN 側 IP アドレス  | 192.168.1.2 (DHCP サーバから割り当てら<br>れた IP アドレス) |
| ADSL 側 IP アドレス | 自分の ADSL 側 IP アドレス                          |
| プロトコル          | UDP                                         |
| ポート番号          | 500                                         |

|                    | アドレス変換(ポート指定)設定                                                                                                    | 1 💽 |
|--------------------|----------------------------------------------------------------------------------------------------|-----|
| エントリ番号6 ――►<br>の設定 | エントリ番号 6<br>優先順位 20 00使用しない)<br>適用する核統先 メインセンションFileta ALGL) ▼<br>LAN側Pアドレス 192168.12<br>ADSL側Pアドレス 0 自分のADSL側Pアドレス<br>○ IPアドレス指定<br>フロトコル UDP ▼<br>ポート番号 500 (低見小値・最大値の書式で入力可能) |     |
|                    | 歴記しる     エントリ番号 優先順位 適用する接続先 LAN側IPアドレス ADSL側IPアドレス プロトコル ボート番号     1     2     2                                                                                                |     |

| アドレス                                                                                                    | 変換(ポ                                                          | ペート指定)設定                                                                   |                                                |                                     |                        | ヘルブ      |
|----------------------------------------------------------------------------------------------------|---------------------------------------------------------------|----------------------------------------------------------------------------|------------------------------------------------|-------------------------------------|------------------------|----------|
| 変更を反映                                                                                                    | ました。                                                          |                                                                            |                                                |                                     |                        |          |
| ылт=. <i>-</i> ти                                                                                                    |                                                               | おできます いっぽしつ のず                                                             | 「ねのみちない、デ                                      | 「毎日の赤梅志にも                           |                        | (# 89) = |
| NATE                                                                                                    | いり前日の西部                                                       | がてきます。IPアドレスの3                                                             | 1990-07-21711、小一                               | 「「留ちり」変換されれ、                        | ~ 레 내용 급 [드]           | Юноз     |
| ワンタッチ設                                                                                                    | 定(メインセ                                                        | ッションに対してのみ有効                                                               |                                                |                                     |                        |          |
| ■ FTPサー                                                                                                    | バを外部(こ)                                                       | 公開する (エントリ番号2、3)                                                           | を使用)                                           |                                     |                        |          |
| <ul> <li>FTPワー</li> <li>外部から</li> <li>特定ホス</li> <li>(設定)</li> <li>設定内容を3</li> <li>設定を追加す</li> </ul>                                               | ハのIPアドレ<br>のパケットを<br>トのIPアドレ<br>変更または削<br>「るには、空              | ス<br>すべて特定ホストに中継す<br>ス<br>除するには、番号をクリッ<br>像の番号をクリックしてくだ                    | 「る(DMZ) (エントリ番<br>」<br>りしてください。<br>さい。         | 号4を使用> [セキュリ:                       | ティに注意]                 |          |
| <ul> <li>ドロワー</li> <li>外部から<br/>特定ホス</li> <li>酸定</li> <li>設定内容を3<br/>設定を追加す</li> <li>エントリ番号</li> </ul>                                            | ハのIPアドレ<br>のパケットを<br>トのIPアドレ<br>で更または削<br>「るには、空<br>・<br>優先順位 | ス<br>すべて特定ホストに中継す<br>ス<br>除するには、番号をクリックしてくだ<br>適用する接続先                     | る(DMZ) (エントリ番<br>してください。<br>さい。<br>LAN側IPアドレス  | 号4を使用)[セキュリ <sup>;</sup>            | ティに注意〕<br>プロトコル        | ボート      |
| FIP9-                                                                                                    | ハのIPアドレ<br>のパケットを<br>トのIPアドレ<br>で更または削<br>「るには、空<br>・<br>優先順位 | ス<br>すべて特定ホストに中継す<br>ス<br>除するには、番号をクリック<br>優の番号をクリックしてくだ<br><b>適用する接続先</b> | る(DM2) (エントリ番<br>りしてください。<br>さい。<br>LAN側IPアドレス | 号4を使用)[セキュリ・<br>                    | ティに注意]<br>プロトコル        | ボート      |
| FIP9-<br>● 外部から<br>特定ホス<br>酸定<br>設定内容を3<br>設定を追加す<br>エントリ番号<br>1<br>2<br>3                                                                        | ハのIPアドレ<br>のバケットを<br>トのIPアドレ<br>変更または削<br>「るには、空              | ス<br>すべて特定ホストに中継す<br>ス<br>除するには、番号をクリッル<br>電気番号をクリックルてくだ<br>適用する接続先        | る(DM2) (エントリ番<br>りしてください。<br>さい。<br>LAN側IPアドレス | 号4を使用) [セキュリ・<br>                   | ティに注意]<br><b>ブロトコル</b> | ボート      |
| <ul> <li>FIP9-</li> <li>外部から</li> <li>特定ホス</li> <li>設定内容を3</li> <li>設定を追加す</li> <li>エントリ番号</li> <li>1</li> <li>2</li> <li>3</li> <li>4</li> </ul> | ハのIPアドレ<br>のパケットを<br>トのIPアドレ<br>変更または削<br>「るには、空<br>・<br>優先順位 | ス<br>すべて特定ホストに中継す<br>ス<br>除するには、番号をクリック<br>爆の番号をクリックルてくだ<br>適用する技続先        | る(DM2) (エントリ番<br>りしてください。<br>さい、<br>LAN側IPアドレス | 号4を使用) [セキュリ<br>ADSL <b>側IPアドレス</b> | ティに注意]<br>プロトコル        | ボート      |

以上で、IPsec をパススルーさせることができます。

# 1-7-3 L2TP パススルーの設定

本商品でL2TPパケットをパススルーさせるためには、以下の設定を行ってください。

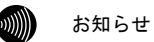

本書では、IPsec で暗号化されていない L2TP パケットをパススルーさせる方法に ついて記述しています。IPsec で暗号化されている L2TP パケットをパススルーさ せる方法については、「1-7-2 IPsec パススルーの設定」(『② p.38)を参照して ください。なお、IPsec のトランスポートモードでカプセリングされた L2TP パ ケットをルータモードで中継することはできません。

お知らせ

本商品に接続した L2TP クライアント(LAC)から L2TP サーバに接続する場合は、 特に設定を行う必要はありません。

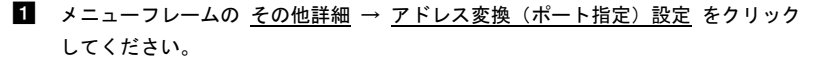

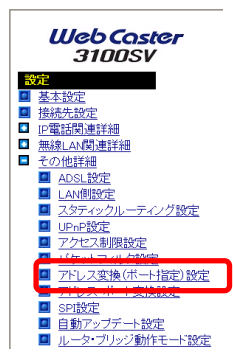

2 次の設定を行ってください。

| アドレス変換(ポート指定)設定                                                                                                    | 2 💽 |
|----------------------------------------------------------------------------------------------------|-----|
| ー<br>NATテーブルの静的登録ができます。IPアドレスの実践のみを行い、ポート番号の実換を行わない場合に使用します。                                                                |     |
| ワンタッチ設定 (接続先1)に対してのみ 有効)                                                                                                    |     |
| □ Webサーバを外部に公開する (エンドリ 番号1を使用)                                                                                              |     |
| WebサーバのIPアドレス                                                                                                    |     |
| <ul> <li>FTPサーバを外部に公開する (エントリ番号2、3を使用)</li> </ul>                                                                           |     |
| FTPサーバのIPアドレス                                                                                                    |     |
| □ 外部からのパケットをすべて特定ホストに中継する(DMZ) (エントリ番号4を使用) [セキュリティに注意]                                                                     |     |
| 特定ホストのIPアドレス                                                                                                    |     |
|                                                                                                    |     |
| 設定                                                                                                    |     |
| 設定内容を要定されお削除するこは、番号をシリックしてください。<br>設定を設定することは、空間の番号をシリックしてください。<br>エンドリ番号 優先順位 適用する 株装先 LAN間IPアドレス ADSL 個IPアドレス プロトコル ボート番号 |     |
|                                                                                                    |     |
| 2                                                                                                    |     |
| 4                                                                                                    |     |
| 5                                                                                                    |     |
|                                                                                                    |     |
|                                                                                                    |     |
| 9                                                                                                    |     |

エントリ番号7をクリックし、以下の設定を行って、設定をクリックしてください。

| 項目             | 値                                           |
|----------------|---------------------------------------------|
| エントリ番号         | 7                                           |
| 優先順位           | 20                                          |
| 適用する接続先        | メインセッション                                    |
| LAN 側 IP アドレス  | 192.168.1.2 (DHCP サーバから割り当てら<br>れた IP アドレス) |
| ADSL 側 IP アドレス | 自分の ADSL 側 IP アドレス                          |
| プロトコル          | UDP                                         |
| ポート番号          | 1701                                        |

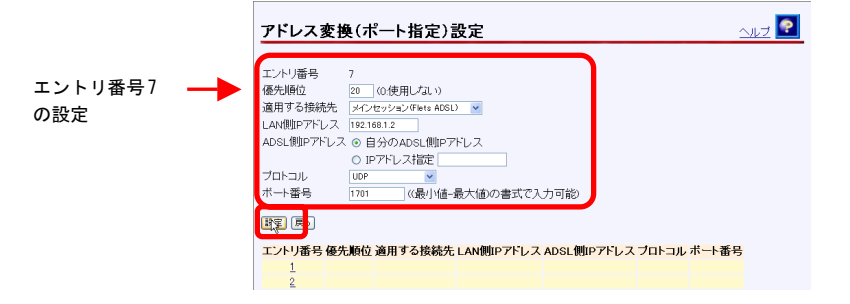

| 変更を反映しました。<br>NATテーブルの静的登録ができます。IPアドレスの変換のさ<br>ワンタッチ設定 ビイレセッションに対してのみ有効<br>□ Webサーバを外部に公開する (エントリ番号1を使用)<br>Webサーバを外部に公開する (エントリ番号1を使用) | みを行い、ボート   | 番号の変換を行わ                     | がい場合に使用 |
|----------------------------------------------------------------------------------------------------|------------|------------------------------|---------|
| NATテーブルの静的意識ができます。IPアドレスの変換の<br>ワンタッチ設定(メインセッションに対してのみ有効)<br>ロ Webサーバを外部に公開する(エンドリ番号」を使用)<br>WebサーバのIPアドレス                              | みを行い、ボート   | 番号の変換を行わ                     | ない場合に使用 |
| ワンタッチ設定 (メインセッションに対してのみ有効)<br>□ Webサーバを外部に公開する (エントリ番号1を使用)<br>WebサーバのJPアドレス                                                            |            |                              |         |
| □ Webサーバを外部に公開する (エントリ番号1を使用)<br>WebサーバのIPアドレス                                                                                          |            |                              |         |
| 酸電<br>設定内容を変更または削除するには、番号をグリックしてく                                                                                                    | ださい。       |                              |         |
|                                                                                                    |            |                              |         |
| エノトリ番号 優兀胆辺 週用 y つ体院元 LAP                                                                                                    | NIBIPFFUXF | ADSLIMIPTEDA                 |         |
| 1                                                                                                    |            |                              |         |
| 1                                                                                                    |            |                              |         |
| 1<br>2<br>3                                                                                                    |            |                              |         |
| 1<br>2<br>3<br>4                                                                                                    |            |                              |         |
| 1<br>2<br>2<br>4<br>5                                                                                                    |            |                              |         |
| 1<br>2<br>3<br>4<br>5<br>6                                                                                                    |            |                              |         |
|                                                                                                    |            | the second difference in the |         |

以上で、L2TP をパススルーさせることができます。

# 2 Web設定

2-1 メニュー一覧

本商品には以下のメニュー項目を用意しています。

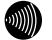

本書ではメニュー間の移動を矢印で表現しています。 例) <u>IP電話関連詳細</u> → <u>IP電話設定</u>をクリックしてください。

# ■ルータモード

お知らせ

| 設定           |              |                                      |                   |  |
|--------------|--------------|--------------------------------------|-------------------|--|
| 大項目          | 小項目          | 内容                                   | 参照                |  |
| 其大設宁         | _            | 本商品を使用するために必要な設定を行                   | n 18              |  |
| 本本政定         |              | います。                                 | p. <del>4</del> 0 |  |
| 接続失設定        | _            | 接続先の設定と設定した接続先への接                    | n 56              |  |
|              |              | 続・切断を行うことができます。                      | p. 00             |  |
|              |              | IP 電話を行うために必要な項目を設定し                 |                   |  |
|              | IP 雷託設定      | ます。全ての項目を空白にして設定する                   | n 69              |  |
| IP 雷話関連詳細    |              | と、IP 電話機能を使用しない状態で動作さ                | p. 00             |  |
|              |              | せることができます。                           |                   |  |
|              | IP 雷話詳細設定    | IP 電話への非通知着信を拒否するなどの                 | n 72              |  |
|              |              | 設定をします。                              | p. 72             |  |
|              |              | 本商品で使用する無線 LAN に関する基本設               |                   |  |
|              | 無線 LAN 設定    | 定を行います。有線の LAN と併用して無線               | p. 112            |  |
| 無線 I AN 関連詳細 |              | LAN を構成することができます。                    |                   |  |
|              | MAC アドレスフィルタ | 接続を許可するステーションの MAC アドレ               | n 121             |  |
|              | リング設定        | スをアクセスポイントに登録します。                    |                   |  |
|              | 無線 LAN 詳細設定  | 無線LAN に関する詳細な設定を行います。                | p. 124            |  |
|              | ADSL 設定      | ADSL に関する設定を行います。                    | p. 74             |  |
|              | LAN 側設定      | LANに関する設定を行います。                      | p. 80             |  |
|              | スタティック       | IP ルーティングテーブルの内容をスタ                  | p 83              |  |
|              | ルーティング設定     | ティックに設定します。                          | p. 00             |  |
|              |              | 本商品の UPnP 機能を設定します。UPnP 機            |                   |  |
|              | UPnP 設定      | 能を停止したり、登録した IP アドレスか                | p. 85             |  |
|              |              | らのアクセスのみ UPnP 機能の使用を許可               |                   |  |
|              |              | することができます。                           |                   |  |
| ての生きの        |              | 本商品に対する、Web フラウザによるアク                |                   |  |
| その他詳細        |              | セスを制限を設定します。インタフェース                  |                   |  |
|              | アクセス制限設定     | を指定してアクセスを禁止したり、登録し                  | p.8/              |  |
|              |              | た IP アトレスからのアクセスのみを許可                |                   |  |
|              |              | することかできます。                           |                   |  |
|              |              |                                      |                   |  |
|              |              | UR11により、文信した IF ハケットを通               |                   |  |
|              | パケットフィルタ設定   | 9 ・ 週 こ ない を 指 正 じ さ ま 9 。 余 忤 を 週 切 | p. 88             |  |
|              |              | に 政 に 9 ると、 符 正 の 牙 一 こ 人 や 不 人 ト 间  |                   |  |
|              |              | の通信を完止するための間易ノアイアー                   |                   |  |
|              |              | リオールを構発じさより。                         |                   |  |

| 設定          |                     |                                                                                                    |        |
|-------------|---------------------|----------------------------------------------------------------------------------------------------|--------|
| 大項目         | 小項目                 | 内容                                                                                                    | 参照     |
|             | アドレス変換(ポート<br>指定)設定 | 本商品の LAN 側に接続された端末上のアプ<br>リケーションを ADSL 側に公開するなど、端<br>末上のアプリケーションと本商品の ADSL 側<br>の TCP/UDP ポート等を関連付けます。                                           | p. 93  |
| 7 页 /山平 4/四 | アドレス・ポート変換<br>設定    | 本商品のLAN側に接続された端末上のアプ<br>リケーションをADSL側に公開するなど、<br>端末上のアプリケーションと本商品の<br>ADSL側のTCP/UDPポートを関連付けます。<br>IPアドレスを変換したり、ポート番号を固<br>定的に変換できます。              | p. 96  |
| ての世話中和国     | SPI 設定              | ステートフル・パケット・インスペクショ<br>ン機能を設定します。ADSL 側と LAN 側でパ<br>ケット中継を行っているとき、LAN 側から<br>ADSL 側への送信パケットに対する ADSL 側<br>からの受信パケットの整合性を検査して、<br>不正なパケットを破棄できます。 | p. 99  |
|             | 自動アップデート設定          | 自動アップデートに関する設定を行います。                                                                                                    | p. 100 |
|             | ルータ・ブリッジ動作<br>モード設定 | 動作モード(ルータ/ブリッジ)の変更や<br>PPPoE ブリッジ、IPv6 ブリッジの設定をし<br>ます。                                                                                          | p. 101 |

| 表示      |               |                                                                                                    |        |
|---------|---------------|----------------------------------------------------------------------------------------------------|--------|
| 大項目     | 小項目           | 内容                                                                                                    | 参照     |
| バージョン情報 | _             | 本商品のハードウェアとソフトウェアに<br>関するバージョン情報を表示します。                                                                                     | p. 126 |
| 機器状態・ログ | _             | 本商品の状態、および本商品で発生したイ<br>ベントのログを表示します。                                                                                        | p. 127 |
|         | セキュリティログ      | 本商品が起動してからメモリ上に蓄積さ<br>れた、セキュリティに関するログの内容を<br>表示します。                                                                         | p. 131 |
|         | NAT テーブル      | 通信中の NAT テーブルの一覧を表示します。                                                                                                    | p. 132 |
|         | UPnP ログ       | 本商品が起動してからメモリ上に蓄積され<br>た、UPnP に関するログの内容を表示します。                                                                              | p. 133 |
| その他表示   | UPnP CP テーブル  | 本商品に認識されている UPnP のコント<br>ロールポイントの IP アドレスと MAC アド<br>レスを表示します。ARP の有効期限が切れ<br>ている場合、MAC アドレスは、<br>00:00:00:00:00:00で表示されます。 | p. 135 |
|         | UPnP NAT 設定情報 | UPnP によって設定された、NAT 情報の内容<br>を表示します。                                                                                         | p. 136 |
|         | IP 電話設定情報     | IP 電話自動設定用のサーバから取得した<br>パラメータを表示します。取得できない場<br>合は出荷時の状態の設定値を表示します。                                                          | p. 138 |
|         | 無線 LAN 情報     | 本商品をアクセスポイントとして使用す<br>る無線LANに、加入しているステーション<br>のMACアドレスを表示します。                                                               | p. 139 |

| 保守       |                      |                                          |        |  |
|----------|----------------------|------------------------------------------|--------|--|
| 大項目      | 小項目                  | 内容                                       | 参照     |  |
| ログイン     |                      | 本商品に Web でアクセスする際に使用する                   | n 140  |  |
| パスワード設定  |                      | ユーザ名とパスワードを設定します。                        | p. 140 |  |
|          |                      | 本商品に保存されている、ユーザ名、パス                      |        |  |
| 設定の初期化   | —                    | ワードを含むすべての設定内容(時刻設定                      | p. 142 |  |
|          |                      | を除く)を、ご購入時と同じ状態にします。                     |        |  |
| 再起動      | 本商品をリセットし、再度電源を入れます。 |                                          | p. 143 |  |
| バージョンマップ |                      | Web ブラウザを使用して、ファームウェア                    | n 144  |  |
| N-932797 |                      | をバージョンアップします。                            | p. 144 |  |
|          | ループバックテスト            | ATMの疎通確認を行います。                           | p. 148 |  |
|          | Ding送信               | 指定した IP ホストに対して、ICMP Echo メッ             | n 140  |  |
|          |                      | セージを使った Ping テストを行います。                   | p. 149 |  |
|          | ADSL 再接続             | ADSL の接続を一旦切断し、再接続します。                   | p. 151 |  |
|          |                      | ADSL 回線のリンク速度が一時的なノイズ                    |        |  |
|          |                      | の発生等により低下した場合に行うと、リ                      |        |  |
|          |                      | ンク速度を回復できることがあります。                       |        |  |
|          |                      | NAT テーブルを消去します。NAT テーブル                  |        |  |
|          | NAT テーブル消去           | の登録件数が最大に達し、新たな通信を開                      | p. 152 |  |
|          |                      | 始できなくなった場合に実行します。                        |        |  |
| その他保守    |                      | UPnP で設定された NAT 情報を消去します。                |        |  |
|          | IIPnP NAT 桔報消土       | パソコンの異常終了等により UPnP で設定                   | n 153  |  |
|          |                      | された NAT 情報が残っている場合に実行し                   | p. 155 |  |
|          |                      | ます。                                      |        |  |
|          | 白動アップデート             | ファームウェアの自動アップデートを行                       | n 15/  |  |
|          |                      | います。                                     | p. 104 |  |
|          |                      | 本商品の時刻を設定します。設定した時刻                      |        |  |
|          | 時刻設定                 | にあわせてログ時間が表示されます。本設                      | p. 160 |  |
|          |                      | 定は、本商品の電源を切るまで有効です。                      |        |  |
|          | 設定の保友・復元             | 設定内容をパソコン上に保存したり、保存                      | n 161  |  |
| 設定の休仔・復元 |                      | した設定を再読み込みします。 のうちょう りんしん した設定を再読み込みします。 |        |  |

# ■ブリッジモード

| 設定                             |                       |                                                                  |        |
|--------------------------------|-----------------------|------------------------------------------------------------------|--------|
| 大項目                            | 小項目                   | 内容                                                               | 参照     |
| ADSL 設定                        | —                     | ADSL に関する設定を行います。                                                | p. 103 |
| IP 設定                          | —                     | IP に関する設定を行います。                                                  | p. 109 |
| ルータ・ブリッジ<br>動作モード設定            | —                     | 動作モード(ルータ/ブリッジ)の変更や<br>IP パケットに関する設定をします。                        | p. 111 |
| /〒 4 6 ↓ 4 1 1 日 5 = = + 4 0 m | 無線 LAN 設定             | 本商品で使用する無線LANに関する基本設<br>定を行います。有線のLANと併用して無線<br>LANを構成することができます。 | p. 112 |
| 無稼 LAN 倒建計袖                    | MAC アドレスフィルタ<br>リング設定 | 接続を許可するステーションの MAC アドレ<br>スをアクセスポイントに登録します。                      | p. 121 |
|                                | 無線 LAN 詳細設定           | 無線LAN に関する詳細な設定を行います。                                            | p. 124 |

| 表示        |     |                                                                 |        |
|-----------|-----|-----------------------------------------------------------------|--------|
| 大項目       | 小項目 | 内容                                                              | 参照     |
| バージョン情報   |     | 本商品のハードウェアとソフトウェアに<br>関するバージョン情報を表示します。                         | p. 126 |
| 機器状態・ログ   | _   | 本商品の状態、および本商品で発生したイ<br>ベントのログを表示します。                            | p. 127 |
| 無線 LAN 情報 |     | 本商品をアクセスポイントとして使用す<br>る無線LANに、加入しているステーション<br>の MAC アドレスを表示します。 | p. 139 |

| 保守       |          |                        |                                                |  |
|----------|----------|------------------------|------------------------------------------------|--|
| 大項目      | 小項目      | 内容                     | 参照                                             |  |
| ログイン     |          | 本商品に Web でアクセスする際に使用する | n 140                                          |  |
| パスワード設定  |          | ユーザ名とパスワードを設定します。      | p. 140                                         |  |
|          |          | 本商品に保存されている、ユーザ名、パス    |                                                |  |
| 設定の初期化   | —        | ワードを含むすべての設定内容(時刻設定    | p. 142                                         |  |
|          |          | を除く)を、ご購入時と同じ状態にします。   | р. 140<br>р. 142<br>р. 143<br>р. 144<br>р. 151 |  |
| 五記動      | _        | 本商品をリセットし、再度電源を入れます。   | n 143                                          |  |
|          |          |                        | p. 110                                         |  |
| バージョンアップ | _        | Web ブラウザを使用して、ファームウェア  | p 144                                          |  |
|          |          | をバージョンアップします。          | p. 111                                         |  |
|          |          | ADSL の接続を一旦切断し、再接続します。 |                                                |  |
|          | ND(I 田枝結 | ADSL 回線のリンク速度が一時的なノイズ  | p. 151                                         |  |
|          | れりって十分的に | の発生等により低下した場合に行うと、リ    |                                                |  |
|          |          | ンク速度を回復できることがあります。     |                                                |  |
| その他保守    |          | 本商品の時刻を設定します。設定した時刻    |                                                |  |
|          | 時刻設定     | にあわせてログ時間が表示されます。本設    | p. 160                                         |  |
|          |          | 定は、本商品の電源を切るまで有効です。    |                                                |  |
|          |          | 設定内容をパソコン上に保存したり、保存    | い、保存 いい                                        |  |
|          | 設正の保仔・復元 | した設定を再読み込みします。         | p. 161                                         |  |

# 2-2 ルータモード

## 2-2-1 基本設定

インターネットにアクセスするために必要な設定を行います。IP 電話で使用するプ ロバイダに接続するための設定は、この画面で行ってください。また、本商品に接 続した電話機が正しく動作するように、ご使用になる電話機や加入電話回線で契約 されているサービスに関連する設定も行います。

1 メニューフレームの 基本設定 をクリックしてください。

操作フレームに基本設定の画面が表示されます。

| 基本設定           |                    | art 💽 |
|----------------|--------------------|-------|
| 基本的な項目について6    | り設定を行います。          |       |
| フレッツ・ADSL NTT西 |                    |       |
| [インターネット接続関連   | £]                 |       |
| 接続ユーザ名         |                    |       |
| 接続バスワード        |                    |       |
| 接続パスワードの確認     | ኣ. //              |       |
| [本装置に接続して使用    | 月するIP電話、および加入電話関連] |       |
| 使用する電話機        | ナンバー・ディスプレイ機能なし    | *     |
| 発信者番号通知        | 通知する 🖌             |       |
| キャッチホン契約       | 契約なし 🖌             |       |
| 割込音            | 標準 🖌               |       |
| 電話回線ダイヤル種別     | 自動 🗸               |       |
| [無線LAN関連]      |                    |       |
| 無線ネットワーク名(SS   | D) 3100SV-XXXXXX   |       |
| 無線の暗号化         | なし 💌               |       |
| 設定             |                    |       |

● [フレッツ・ADSL]

フレッツ・スクウェアへの接続設定がセッション2に登録されます。 フレッツ・ADSLの提供エリアを選択してください。

- ・NTT 東日本 :新潟県、長野県、山梨県、神奈川県以東の各都道県で ご利用のお客様
- NTT 西日本 : 富山県、岐阜県、愛知県、静岡県以西の各府県で
   ご利用のお客様

初期値には、「NTT 西日本」が設定されています。

۵))))

お知らせ

セッション2の設定を変更した場合は、空欄になります。(12) 「2-2-2 接 続先設定」 p.56)

● [接続ユーザ名] プロバイダから指定された PPP 認証用の ID を半角英数字または記号で入力して ください。

- [接続パスワード]
- [接続パスワードの確認入力]

お知らせ

プロバイダから指定された PPP 認証用のパスワードを半角英数字または記号で入 力してください。

「接続パスワードの確認入力」にも同じパスワードを入力してください。

#### 半角スペースのみで設定することはできません。

#### ● [使用する電話機]

電話機ポートに接続する電話機のナンバー・ディスプレイ機能、キャッチホン・ ディスプレイ機能を利用するかどうかを選択してください。初期値には、「ナン バー・ディスプレイ機能なし」が設定されています。

- ・ナンバー・ディスプレイ+キャッチホンディスプレイ機能あり
- ・ナンバー・ディスプレイ機能あり
- ・ナンバー・ディスプレイ機能なし

#### お知らせ

加入電話のナンバー・ディスプレイサービスおよびIP電話のナンバー・ディ スプレイ機能をご利用になるには、ナンバー・ディスプレイ対応の電話機が 必要です。なお、本商品にナンバー・ディスプレイに対応していない電話機 を接続して、「ナンバー・ディスプレイ機能あり」と設定した場合、IP電話 着信時にハンドセットをあげた後に、もう一度フッキングしないと通話でき ないことがあります。

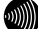

#### お知らせ

加入電話のキャッチホン・ディスプレイサービスおよび本商品のキャッチホ ン・ディスプレイ機能をご利用になるには、ナンバー・ディスプレイ機能に 加えてキャッチホン・ディスプレイ対応の電話機が必要です。なお、本商品 にキャッチホン・ディスプレイに対応していない電話機を接続して、「ナン バー・ディスプレイ+キャッチホン・ディスプレイ機能あり」と設定した場 合、電話通話時の割込着信時に、割込音の後モデム音が聞こえる場合があり ます。

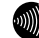

## お知らせ

加入電話でナンバー・ディスプレイサービスおよびIP電話での通話中の加入 電話への割込み着信においてキャッチホン・ディスプレイ機能をご利用にな る場合は、ナンバー・ディスプレイサービスのご契約が必要です。

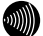

#### お知らせ

IP電話でナンバー・ディスプレイ機能および加入電話での通話中のIP電話への割込み着信においてキャッチホン・ディスプレイ機能をご利用になる場合 は、ナンバー・ディスプレイサービスのご契約は必要ありません。 ● [発信者番号通知]

IP 電話として発信する場合、発信者情報(番号)を通知するかしないかを選択し てください。初期値には、「通知する」が設定されています。

- ・通知する
- ・通知しない
- [キャッチホン契約]

本商品に接続する加入電話回線にキャッチホン契約があるかどうかを選択して ください。初期値には、「契約なし」が設定されています。

- ・契約あり
- ・契約なし
- [割込音]

IP 電話での割込み音の音量調節をしてください。「なし」に設定すると割込音は 出ません。初期値には、「標準」が設定されています。

- ・標準
- ・小さい
- ・なし

. )))))

#### お知らせ

加入電話のキャッチホンサービスでの割込音は、音量調節できません。

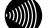

#### お知らせ

[キャッチホン契約]を「契約あり」に設定している場合には、[割込音]を「な し」に設定することはできません。

۵))))

#### お知らせ

[キャッチホン契約]と[割込音]の設定の組み合わせにより、動作が変わりま す。ご使用の状況により設定を変更してください。(『② 「キャッチホン契 約と電話機の動作について」 p.52)

● [電話回線ダイヤル種別]

本商品に接続する加入電話回線のダイヤル種別です。電話回線ダイヤル種別はご 契約の加入電話回線のダイヤル種別をご確認いただき、ご契約にあわせて PB ま たは DP に設定していただくことをお勧めします。初期値には、「自動」が設定 されています。

- ・自動
- PB
- DP

## お知らせ

ご使用環境によっては「自動」で回線種別が正しく認識できず、加入電話網 に発信できなくなる場合があります。

STOP お願い

ご使用の電話機の回線ダイヤル種別も、加入電話の回線ダイヤル種別にあわ せて設定してください。

### ● [無線ネットワーク名 (SSID)]

本商品のSSIDを入力してください。SSIDは無線LANの識別子です。無線LANパ ソコン側のSSIDが本値と一致している場合に限り、その無線LANパソコンは本 商品の無線LANに参加できます。1文字以上32文字以内の半角英数字および記号 を入力してください。大文字、小文字は区別されます。

お知らせ

#### 半角スペースのみで設定することはできません。

● [無線の暗号化]

無線 LAN での暗号の使用可否や、使用する暗号の種類について指定します。初期 値には、「なし」が設定されています。

- ・なし
- WEP (64bit)
- WEP (128bit)
- WEP (152bit)
- TKIP
- AES

#### お知らせ

無線の暗号化については、「2-4-1 無線LAN設定」(IP p. 112) をご参照ください。

2 設定 をクリックしてください。

設定内容が保存されます。

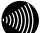

#### お知らせ

再起動を促すメッセージが表示された場合、設定を反映させるために再起動を 行ってください。アラームランプが消灯して再起動したことを確認した後、再表 示をクリックし、本商品に再度アクセスしてください。

## キャッチホン契約と電話機の動作について

キャッチホン契約をされている場合は、従来どおり加入電話でのキャッチホンサービスがご 利用できます。

キャッチホンサービスを利用するには基本設定画面の[キャッチホン契約]で、「契約あり」 を設定してください。([② p.50)

通話中に他の電話から着信があった場合は、割込音でお知らせします。 割込音の設定は基本設定画面の[割込音]で設定してください。(I ? p. 50)

キャッチホン設定と割込音の関係を以下にまとめていますので、ご使用の状況により設定を 変更してください。

| 着信のパターン               |                            | 着信者側                                                                                                    | 発信者側        |
|-----------------------|----------------------------|----------------------------------------------------------------------------------------------------|-------------|
|                       | IP 電話サービ<br>スに着信があっ<br>た場合 | 通話中の通話を継続します。                                                                                                  | お話し中になります。  |
| IP 電話<br>サービス<br>で通話中 | 加入電話に着信<br>があった場合          | 割り込み音「プルルプルル、<br>プルルプルル」が鳴ります。<br>フッキングまたはオンフック<br>により、通話中の通話を切断<br>し、加入電話の着信に応答す<br>ることができます。 <sup>(注1)</sup> | 呼び出し音が鳴ります。 |
| 加入電話                  | IP 電話サービ<br>スに着信があっ<br>た場合 | 通話中の通話を継続します。                                                                                                  | お話し中になります。  |
| で通話中                  | 加入電話に着信<br>があった場合          | 通常のキャッチホンの動作<br>をします。                                                                                          | 呼び出し音が鳴ります。 |

## ●キャッチホン契約:「あり」/割込音:「小さい」、「標準」

●キャッチホン契約:「なし」/割込音:「小さい」、「標準」

| 着信のパターン               |                                                               | 着信者側                                                                                                    | 発信者側                      |
|-----------------------|---------------------------------------------------------------|----------------------------------------------------------------------------------------------------|---------------------------|
|                       | IP 電話サービ<br>スに着信があっ<br>た場合                                    | 通話中の通話を継続します。                                                                                                    | お話し中になります。                |
| IP 電話<br>サービス<br>で通話中 | 加入電話に着信<br>があった場合                                             | 割り込み音「プルルプルル、<br>プルルプルル」が鳴ります。<br>フッキングまたはオンフック<br>により、通話中の通話を切断<br>し、加入電話の着信に応答す<br>ることができます。 <sup>(注1)</sup>       | 呼び出し音が鳴ります。               |
| 加入電話<br>で通話中          | <ul> <li>IP 電話サービスに着信があった場合</li> <li>加入電話に着信があった場合</li> </ul> | 割り込み音「プルルプルル、<br>プルルプルル」が鳴ります。<br>フッキングまたはオンフック<br>により、通話中の通話を切断<br>し、IP 電話サービスの着信に<br>応答することができます。<br>通話中の通話を継続します。 | 呼び出し音が鳴ります。<br>お話し中になります。 |

# ●キャッチホン契約:「なし」/割込音:「なし」

| 着信のパターン                  |                            | 着信者側          | 発信者側        |
|--------------------------|----------------------------|---------------|-------------|
| IP 電話                    | IP 電話サービ<br>スに着信があっ<br>た場合 | 通話中の通話を継続します。 | お話し中になります。  |
| <del>ッ</del> ーヒス<br>で通話中 | 加入電話に着信<br>があった場合          | 通話中の通話を継続します。 | 呼び出し音が鳴ります。 |
| 加入電話                     | IP 電話サービ<br>スに着信があっ<br>た場合 | 通話中の通話を継続します。 | お話し中になります。  |
| で通話中                     | 加入電話に着信<br>があった場合          | 通話中の通話を継続します。 | お話し中になります。  |

STOP

(注1) お願い

本商品に接続した電話機から、本商品に接続した加入電話回線の電話番号に発信した場合、 通話はできませんが、課金される場合がありますのでご注意ください。

stor お願い

加入電話でキャッチホンサービスの契約と、本商品の[キャッチホン契約]の設定が異なって いる場合には、キャッチホンサービスを正しくご利用できません。

# 発信者情報(番号)の表示有無

加入者電話のナンバー・ディスプレイ契約と、本商品の「使用する電話機」の設定における 発信者情報(番号)の表示有無は、次のとおりです。

# 使用する電話機:「ナンバー・ディスプレイ+キャッチホン・ディスプレイ機能あり」

| 契 約                                         | 待機状態での着信時                       | 割込み着信時                                               |
|---------------------------------------------|---------------------------------|------------------------------------------------------|
| ナンバー・ディスプレイサービス<br>および<br>キャッチホン・ディスプレイサービス | ٥                               | Ø                                                    |
| ナンバー・ディスプレイサービス                             | ۵                               | 〇<br>加入電話のキャッチホンサー<br>ビスの際は割込んできた相手<br>の電話番号は表示されません |
| 契約無し                                        | 〇<br>加入電話への着信時は電<br>話番号は表示されません | 〇<br>加入電話への割込み着信時<br>は電話番号は表示されません                   |

# 使用する電話機:「ナンバー・ディスプレイ機能あり」

| 契約                                          | 待機状態での着信時                       | 割込み着信時                                                                                  |
|---------------------------------------------|---------------------------------|-----------------------------------------------------------------------------------------|
| ナンバー・ディスプレイサービス<br>および<br>キャッチホン・ディスプレイサービス | Ø                               | O<br>IP 電話中の加入電話への割<br>込み着信時はオンフック後に<br>割込み相手の電話番号を表<br>示します                            |
| ナンバー・ディスプレイサービス                             | Ø                               | 〇<br>加入電話のキャッチホンサー<br>ビスの際は割込んできた相手<br>の電話番号は表示されません<br>割込んできた相手の電話番号<br>はオンフック後に表示されます |
| 契約無し                                        | 〇<br>加入電話への着信時は電<br>話番号は表示されません | 〇<br>加入電話への割込み着信時<br>は電話番号は表示されません<br>割込んできた相手の電話番号<br>はオンフック後に表示されます                   |

| 契約                                          | 待機状態での着信時 | 割込み着信時                                           |  |
|---------------------------------------------|-----------|--------------------------------------------------|--|
| ナンバー・ディスプレイサービス<br>および<br>キャッチホン・ディスプレイサービス | ×         | ×<br>加入電話のキャッチホンサー<br>ビスの際は割込音の後にモデ<br>ム信号が聞こえます |  |
| ナンバー・ディスプレイサービス                             | ×         | ×                                                |  |
| 契約無し                                        | ×         | ×                                                |  |

# 使用する電話機:「ナンバー・ディスプレイ機能なし」

◎:相手先電話番号を表示する

〇:一部制限付で相手先電話番号を表示する

×:相手先電話番号を表示しない

お知らせ

ナンバー・ディスプレイ対応の電話機をご利用の場合、IP電話着信時に相手先電話番号を表示することができます。(本商品の基本設定で[使用する電話機]に「ナンバー・ディスプレイ機能あり」を設定する必要があります。(① ア p.49))

.)))))))

お知らせ

キャッチホン・ディスプレイ対応の電話機をご利用の場合、IP 電話として通話中に加入電話への割込着信があった場合等に、割込んできた相手の電話番号を表示することができます。

(本商品の基本設定で、[使用する電話機]に「ナンバー・ディスプレイ+キャッチホン・ディスプレイ機能あり」を設定する必要があります。(12) p.49)また、加入電話への割込着信の場合に割込んできた相手の電話番号を表示するためには、ナンバー・ディスプレイサービスに加入している必要があります。)

# 2-2-2 接続先設定

あらかじめ接続先を複数設定しておいて、その中から接続先を選択して接続することができます。複数の接続先を同時に接続することもできます。

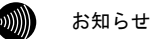

複数の接続先を同時に接続するためには、回線が複数同時セッションに対応して いる必要があります。

1 メニューフレームの 接続先設定 をクリックしてください。

操作フレームに接続先設定の画面が表示されます。

| 接続先設定                           | 2                               |                  | <u>aut</u> 💽                          |  |  |  |
|---------------------------------|---------------------------------|------------------|---------------------------------------|--|--|--|
| 複数の接続先と同<br>通常の通信には><br>を使用します。 | ]時に接続するよう<br>インセッションを使          | 設定するこ<br>5用し、指定  | ことができます。<br>目した特定の条件に一致した場合のみセッション2~5 |  |  |  |
| 「基本設定」での語                       | 「基本設定」での設定内容はメインセッションに反映されています。 |                  |                                       |  |  |  |
| 接続先の設定を3<br>接続先を追加する            | 変更また(は削除する<br>) には、空欄の番号        | 5には、番号<br>をクリックし | 号をクリックしてください。<br>してください。              |  |  |  |
| 接続先選択                           | 接続先名                            | 接続方法             | 大熊 操作                                 |  |  |  |
| メインセッション                        | Flets ADSL                      | 常時               | 停止中 接続                                |  |  |  |
| セッション2                          | FletsSquare West                | 要求時              | 停止中 接続                                |  |  |  |
| セッション3                          |                                 |                  |                                       |  |  |  |
| セッション4                          |                                 |                  |                                       |  |  |  |
| <u>セッション5</u>                   |                                 |                  |                                       |  |  |  |

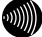

#### お知らせ

画面右側の「操作」の欄にあるボタンをクリックすることで、手動でPPP₀Eの接 続と切断を行うことができます。(『♂ 「PPP₀E切断/接続」 p. 67)

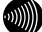

お知らせ

メインセッションには、基本設定で行った設定内容が保存されています。 セッション2には、フレッツ・スクウェア用の設定内容が保存されています。

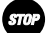

#### お願い

IP電話で使用するプロバイダの接続先は、必ずメインセッションに登録してください。セッション2~5に登録すると、IP電話は使用できません。

メインセッションの場合:

2 <u>メインセッション</u>をクリックします。

| 接続先設定         |                          | <u>ヘルプ</u> |
|---------------|--------------------------|------------|
|               |                          |            |
| 接続先選択メインセッ    | /ション                     |            |
| 接続元名 Flets AL | ISL                      |            |
| 認証方式          | 自動 🔽                     |            |
| 接続ユーザ名        | all little               |            |
| 接続パスワード       | •••••                    | ]          |
| 接続バスワードの確認    | 2入力 ••••••               | ]          |
| 接続方法          | <ul> <li>※ 常時</li> </ul> |            |
|               | ○ 要求時 → 無通信監視タイマ 0       | 分          |
|               | ○ 手動                     |            |
| PPPキーブアライブ機   | 能 使用しない 💙                |            |
| PPPoE サービス名   |                          |            |
| PPPoE 接続サーバタ  |                          |            |
|               |                          |            |
| ADSL側IPアドレス 🤇 | )自動                      |            |
| 0             | )手動/                     |            |
| プライマリ DNSサーバ  | アドレス                     |            |
| セカンダリDNSサーバ   | アドレス                     |            |
|               |                          |            |
| 設定戻る          |                          |            |

● [接続先名]
 接続先の名称を入力してください。

| -       |  |
|---------|--|
|         |  |
|         |  |
| ווותייי |  |

お知らせ

ここで設定した名称で接続先を判別することができます。

お知らせ

16文字以内の半角英数文字および記号が使用できます。ただし、<>¥'"? & % = は使用できません。大文字と小文字は区別されます。

#### お知らせ

半角スペースのみの名称は設定できません。

● [認証方式]

PPP で使用する認証方式を選択してください。通常は「自動」を使用します。

- ・自動
- PAP
- CHAP

● [接続ユーザ名] プロバイダから指定された PPP 認証用の ID を半角英数字または記号で入力して ください。

- [接続パスワード]
- [接続パスワードの確認入力]

プロバイダから指定された PPP 認証用のパスワードを半角英数字または記号で入 力してください。

「接続パスワードの確認入力」にも同じパスワードを入力してください。

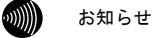

半角スペースのみで設定することはできません。

● [接続方法]

プロバイダとの接続を自動的に行うかどうかを選択してください。

・常時

プロバイダとの接続を自動的に行う場合に選択してください。

インターネットへのアクセスがない場合でも、常に接続を保持するように動作します。

・要求時

インターネットへのアクセスを開始する時点で、自動的にプロバイダとの接続を行 う場合に選択してください。

ー定時間インターネットへのアクセスがない場合に、自動的に接続を切断すること もできます。アクセスが途絶えてから切断するまでの時間を、「無通信監視タイマ」 欄に入力してください。

・手動

プロバイダとの接続を手動で行う場合に選択してください。

STOP お願い

IP電話機能を使用する場合は、「常時」を選択してください。

● [無通信監視タイマ]

接続先との間である時間内にインターネットへのアクセスが発生しない場合に、 PPP を自動切断するまでの時間を入力してください。

「1」~「65535」(分)で設定することができます。

なお、0を入力した場合は、自動切断を行いません。

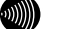

#### お知らせ

本設定は、[接続方法]で「要求時」を選択した場合のみ有効です。

● [PPP キープアライブ機能]

PPPの接続状態を監視するかどうかを選択してください。「使用する」を選択し た場合、5分毎に PPP の LCP Echo を送信して応答の有無をチェックし、3 回連続 で応答がなければ PPP を切断します。切断後は接続方法の設定に従って動作しま すので、接続方法を「常時」に設定しておくことにより、局側設備の障害等によ る PPP 切断状態から自動的に復旧することができます。初期値には、「使用しな い」が設定されています。

- ・使用する
- ・使用しない

- [PPPoE サービス名]
- 「PPPoE 接続サーバ名】

プロバイダから指定された PPPoE 接続サービス名、PPPoE 接続サーバ名を入力し てください。

STOP お願い

プロバイダからの指定がない場合は、何も入力しないでください。

● [ADSL 側 TP アドレス] プロバイダから特に指定がない限りは、「自動」を選択してください。

・自動

ADSL 側の IP アドレスを PPP により取得するよう指定されている場合に選択してく ださい。

・手動

複数固定 IP アドレスサービスを使用して、ADSL 側の IP アドレスが指定されてい る場合に選択してください。その場合、合わせてプロバイダから指定された IP ア ドレス/ネットマスクを入力してください。

ネットマスクにはマスクのビット数を表したものを入力してください。 固定 IP アドレスを8個割り当てるサービスの場合は、「29」を入力してください。 固定 IP アドレスを 16 個割り当てるサービスの場合は、「28」を入力してください。

#### お願い

フレッツ・グループなどのLAN型払い出しサービスをご使用の場合は、当該 サービスの管理者にご確認ください。

● 「プライマリ DNS サーバアドレス】

プロバイダから DNS サーバアドレスの入力を行うように指定されている場合に、 プライマリ DNS サーバのアドレスを入力してください。

●「セカンダリ DNS サーバアドレス】

プロバイダから DNS サーバアドレスの入力を行うように指定されている場合に、 セカンダリ DNS サーバのアドレスを入力してください。

### 3 設定 をクリックしてください。

設定内容が保存され有効になります。

お知らせ

再起動を促すメッセージが表示された場合、設定を反映させるために再起動を 行ってください。アラームランプが消灯して再起動したことを確認した後、再表 示をクリックし、本商品に再度アクセスしてください。

セッション2~5の場合:

セッション3の設定を行う場合の例を示します。

| 2 | <u>セッション3</u> | をクリックします。 |
|---|---------------|-----------|
|   |               |           |

| 接続先設定                                                                                                    | <u>Aut</u> 💽    |
|----------------------------------------------------------------------------------------------------|-----------------|
| 後続先選択セッション3<br>接続先名                                                                                                    |                 |
| 認証方式 自動 ♥<br>接続ユーザ名<br>接続 12.9 − ド<br>接続 12.9 − ド                                                                           |                 |
| 1980年 (スク) 「マノロ星の名人)」<br>接続方法 ○ 常時<br>④ 要求時 → 無通信監視タイマ 30 分                                                                 |                 |
| ○ 手動<br>PPPキーブアライブ機能 使用しない w                                                                                                |                 |
| PPPoE サービス名<br>PPPoE 接続サーバ名                                                                                                 |                 |
| ○ + 動<br>ブライマUDNSナーバアトス<br>セカンダUDNSサーバアトレス<br>後続しール<br>以下のすべての条件に一致した場合のみこの接続先を使用します。<br>たメインを22党地アドレスを開が措定した場合は、とちらか一方とその作 | bの条件が一致した場合にこの接 |
|                                                                                                    |                 |
| 宛先IPアドレス                                                                                                    |                 |
| または                                                                                                    |                 |
|                                                                                                    |                 |
| まだには                                                                                                    |                 |
| は15元12/12/12 また-11                                                                                                    |                 |
| または                                                                                                    |                 |
| または                                                                                                    |                 |
| ブロトコル:宛先ボート番号::::::::::::::::::::::::::::::::::::                                                                           |                 |
| atcia :                                                                                                    |                 |
| または                                                                                                    |                 |
| または:                                                                                                    |                 |
|                                                                                                    |                 |
| (設定) 戻る                                                                                                    |                 |

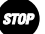

## お願い

セッション2の内容は、「基本設定」の[フレッツ・ADSL]の設定により、上書き されます。通常は変更しないでご使用ください。

#### ● [接続先名]

接続先の名称を入力してください。

## お知らせ

ここで設定した名称で接続先を判別することができます。

|   |   | Ň | v | N | t | ١. |  |
|---|---|---|---|---|---|----|--|
| í | x | Ľ | ۱ | ۱ | ۱ | ٠  |  |
| , | z | ı | U | ı | I |    |  |
| í | 0 | 2 | 1 | L | l | ,  |  |

#### お知らせ

16文字以内の半角英数文字および記号が使用できます。ただし、<>¥'"? & % = は使用できません。大文字と小文字は区別されます。

| 10000 | n  |
|-------|----|
| 1111  | Π. |

#### お知らせ

半角スペースのみの名称は設定できません。

● [認証方式]

PPP で使用する認証方式を選択してください。通常は「自動」を使用します。

- ・自動
- PAP
- CHAP
- [接続ユーザ名]

プロバイダから指定された PPP 認証用の ID を半角英数字または記号で入力して ください。

- [接続パスワード]
- [接続パスワードの確認入力]

プロバイダから指定されたPPP認証用のパスワードを半角英数字または記号で入 力してください。 「接続パスワードの確認入力」にも同じパスワードを入力してください。

お知らせ

#### 半角スペースのみで設定することはできません。

## ● [接続方法]

プロバイダとの接続を自動的に行うかどうかを選択してください。

・常時

プロバイダとの接続を自動的に行う場合に選択してください。

インターネットへのアクセスがない場合でも、常に接続を保持するように動作します。

·要求時

インターネットへのアクセスを開始する時点で、自動的にプロバイダとの接続を行 う場合に選択してください。

ー定時間インターネットへのアクセスがない場合に、自動的に接続を切断すること もできます。アクセスが途絶えてから切断するまでの時間を、「無通信監視タイマ」 欄に入力してください。

・手動

プロバイダとの接続を手動で行う場合に選択してください。

#### ● [無通信監視タイマ]

接続先との間である時間内にインターネットへのアクセスが発生しない場合に、 PPP を自動切断するまでの時間を入力してください。 「1」~「65535」(分)で設定することができます。

なお、0を入力した場合は、自動切断を行いません。

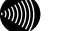

## お知らせ

本設定は、[接続方法]で「要求時」を選択した場合のみ有効です。

● [PPP キープアライブ機能]

PPPの接続状態を監視するかどうかを選択してください。「使用する」を選択し た場合、5分毎に PPP の LCP Echo を送信して応答の有無をチェックし、3 回連続 で応答がなければ PPP を切断します。切断後は接続方法の設定に従って動作しま すので、接続方法を「常時」に設定しておくことにより、局側設備の障害等によ る PPP 切断状態から自動的に復旧することができます。初期値には、「使用しな い」が設定されています。

- ・使用する
- ・使用しない
- [PPPoE サービス名]
- [PPPoE 接続サーバ名]

プロバイダから指定された PPPoE サービス名、PPPoE 接続サーバ名を入力してく ださい。

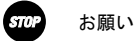

プロバイダからの指定がない場合は、何も入力しないでください。

- [ADSL 側 IP アドレス]
   プロバイダから特に指定がない限りは、「自動」を選択してください。
  - ・自動

ADSL 側の IP アドレスを PPP により取得するよう指定されている場合に選択してく ださい。

・手動

複数固定 IP アドレスサービスを使用して、ADSL 側の IP アドレスが指定されてい る場合に選択してください。その場合、合わせてプロバイダから指定された IP ア ドレス/ネットマスクを入力してください。

ネットマスクにはマスクのビット数を表したものを入力してください。 固定 IP アドレスを 8 個割り当てるサービスの場合は、「29」を入力してください。 固定 IP アドレスを 16 個割り当てるサービスの場合は、「28」を入力してください。

お願い

フレッツ・グループなどのLAN型払い出しサービスをご使用の場合は、当該 サービスの管理者にご確認ください。 ● [プライマリ DNS サーバアドレス]

プロバイダから DNS サーバアドレスの入力を行うように指定されている場合に、 プライマリ DNS サーバのアドレスを入力してください。

● [セカンダリ DNS サーバアドレス]

プロバイダから DNS サーバアドレスの入力を行うように指定されている場合に、 セカンダリ DNS サーバのアドレスを入力してください。

#### 接続ルール

このサブセッションを使って通信を行うための条件を入力します。

ドメイン名、宛先 IP アドレス、送信元 IP アドレス、プロトコルおよび宛先 TCP/UDP ポート番号の組み合わせで指定できます。

同時に複数のサブセッションの接続ルールに合致する場合は、No.の小さいサブセッションが優先されます。

● [ドメイン名]

送信先のドメイン名を指定します。 例えば「www.xxx.co.jp」と指定すると、「www.xxx.co.jp」との通信時にこのサ ブセッションが使用されるようになります。

以下のようなパターンで指定することができます。

| 指定方法        | 入力例           | 意味                      |
|-------------|---------------|-------------------------|
| すべて入力       | www.xxx.co.jp | www.xxx.co.jpのみ         |
| .または.*で終了   | WWW. XXX.     | www.xxx.で始まるものすべて       |
| . または*. で開始 | . xxx. co. jp | . xxx. co. jp で終わるものすべて |
| 途中に*を使用     | www.*.co.jp   | www.で始まり.co.jp で終わるも    |
|             |               | のすべて                    |

#### お知らせ

ドメイン名 を"," で区切ると、最大4つまで条件として設定できます。 例: .co.jp, .ne.jp, .com, .org

#### お知らせ

ドメイン名を条件に含めない場合は空白としてください。

#### お知らせ

接続ルールをドメイン名で指定した場合、そのサブセッションへのルーティ ングは、パソコンから発行されるDNSリクエストのドメイン名をみてルーティ ング情報を取得しています。そのため、本商品の設定変更などに伴って本商 品を再起動した場合、本商品内に保存されているドメイン情報がクリアされ るため、サブセッションに対する接続ができないことがあります。このよう な場合には、パソコンの再起動が必要になります。

● [宛先 IP アドレス]

送信先の IP アドレスを指定します。

以下のようなパターンで指定することができます。

| 指定方法                                 | 入力例                   | 意味                  |
|--------------------------------------|-----------------------|---------------------|
| 0. 0. 0. 1                           | 1. 2. 3. 4            | 1.2.3.4のみ           |
| ~<br>225. 255. 255. 255 の<br>IP アドレス |                       |                     |
| 2つの IP アドレスを                         | 1. 2. 3. 4–5. 6. 7. 8 | 1.2.3.4~5.6.7.8 までの |
| −で接続                                 |                       | アドレス                |
| *のみ                                  | *                     | すべての IP アドレス        |

お知らせ

宛先IPアドレスを条件に含めない場合は空白としてください。

● [送信元 IP アドレス]

送信元の IP アドレスを指定します。 以下のようなパターンで指定することができます。

| 指定方法                                 | 入力例                   | 意味                 |
|--------------------------------------|-----------------------|--------------------|
| 0. 0. 0. 1                           | 1. 2. 3. 4            | 1.2.3.4のみ          |
| ~<br>225. 255. 255. 255 の<br>IP アドレス |                       |                    |
| 2 つの IP アドレスを                        | 1. 2. 3. 4–5. 6. 7. 8 | 1.2.3.4~5.6.7.8 まで |
| -で接続                                 |                       | のアドレス              |
| *のみ                                  | *                     | すべての IP アドレス       |

お知らせ

送信元IPアドレスを条件に含めない場合は空白としてください。

● [プロトコル]

プロトコル番号を指定します。

以下のようなパターンで指定することができます。

| 入力例 | 意味                    |
|-----|-----------------------|
| 10  | 10 番のプロトコルのみ          |
| *   | すべてのプロトコル             |
| tcp | tcp(6番)               |
|     | 入力例<br>10<br>*<br>tcp |

お知らせ

予約済みの名前としては、tcp, udp, icmpが用意されています。プロトコル を条件に含めない場合は空白としてください。

● [宛先ポート番号]

プロトコルを TCP/UDP/\*としたものについては送信先のポート番号を指定することができます。

以下のようなパターンで指定することができます。

| 指定方法        | 入力例     | 意味              |
|-------------|---------|-----------------|
| 1~65535の数値  | 100     | 100 番ポートのみ      |
| 2 つの数値を−で接続 | 100-200 | 100~200 番までのポート |
| *のみ         | *       | すべてのポート         |
| 予約済みの名前     | www     | www (80 番) ポート  |

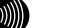

#### お知らせ

1

次のポート番号は名称で入力することができます。ただし、名称で入力した 場合は範囲指定することができません。

| 21  | ∶ftp  | 20  | ∶ftpdata | 23  | ∶telnet |
|-----|-------|-----|----------|-----|---------|
| 25  | ∶smtp | 53  | :domain  | 80  | : www   |
| 110 | :pop3 | 111 | :sunrpc  | 119 | ∶nntp   |
| 123 | ∶ntp  | 513 | login    | 520 | :route  |
| 723 | :pptp |     |          |     |         |

3 設定 をクリックしてください。

設定内容が保存され有効になります。

## お知らせ

削除 をクリックすると接続先設定、オプション設定を含めてすべての設定内 容が削除されます。ただし、使用中である設定を削除することはできません。

お知らせ

再起動を促すメッセージが表示された場合、設定を反映させるために再起動を 行ってください。アラームランプが消灯して再起動したことを確認した後、再表 示をクリックし、本商品に再度アクセスしてください。

## PPPoE 切断/接続

接続先設定の画面で、手動で PPPoE の接続と切断を行うことができます。複数同時 セッションを使用している場合は、それぞれ個別の接続先に対して操作することが できます。

1 メニューフレームの接続先設定をクリックしてください。

操作フレームに接続先設定の画面が表示されます。

| 接続先設定                | 2                       |                  |                                                                                                    |                       | <u>aut</u> 💽  |
|----------------------|-------------------------|------------------|----------------------------------------------------------------------------------------------------|-----------------------|---------------|
| 複数の接続先と同<br>通常の通信には; | ]時に接続するよう<br>インセッションを使  | 設定するこ<br>「用し、指定  | とができ<br>した特定                                                                                                    | です。<br>の条件に一致した場合のみセッ | ション2~5を使用します。 |
| 「基本設定」での語            | 設定内容(はメインセ              | ミッション (こ):       | えいまた しんしょう しんしょう しんしょう しんしょう しんしょう しんしゅう しんしゅ しんしゅ | います。                  |               |
| 接続先の設定を3<br>接続先を追加する | 変更または削除する<br>Sicは、空欄の番号 | 5には、番号<br>をクリックし | また クリッ<br>、 てくださ                                                                                                    | フしてください。<br>`。        |               |
| 接続先選択                | 接続先名                    | 接続方法             | 状態                                                                                                    | 操作                    |               |
| メインセッション             | Flets ADSL              | 常時               | 確立                                                                                                    | 切断                    |               |
| セッション2               | FletsSquare West        | 要求時              | 停止中                                                                                                    | 接続                    |               |
| セッション3               | Flets Comm              | 手動               | 停止中                                                                                                    | 接続                    |               |
| セッション4               |                         |                  |                                                                                                    |                       |               |
| セッション5               |                         |                  |                                                                                                    |                       |               |

お知らせ

接続先がPPPoE接続されていない状態の場合は、「状態」の欄に[停止中]が表示 されます。

2 PPPoE 接続を行いたい場合、その接続先の「操作」の欄にある 接続 をクリックしてください。

| 接続先設定                                                             | <u> </u>               |                  |              |            | <u>auz</u> 💽              |
|-------------------------------------------------------------------|------------------------|------------------|--------------|------------|---------------------------|
| 複数の接続先と同<br>通常の通信には>                                              | ]時に接続するよう<br>ペンセッションを例 | 設定すること<br>使用し、指定 | とができ<br>した特定 | ます。<br>の条件 | +に一致した場合のみセッション2~5を使用します。 |
| 「基本設定」での設                                                         | 8定内容はメインセ              | ミッション に反         | マ映され"        | ていまう       | <i>t</i> .                |
| 接続先の設定を変更または削除するには、番号をクリックしてください。<br>接続先を追加するには、空欄の番号をクリックしてください。 |                        |                  |              |            |                           |
| 接続先選択                                                             | 接続先名                   | 接続方法             | 状態           | 操作         |                           |
| メインセッション                                                          | Flets ADSL             | <u>常時</u>        | 確立           | 切断         |                           |
| セッション2                                                            | FletsSquare West       | 要求時              | 停止中          | 接続         |                           |
| セッション3                                                            | Flets Comm             | 手動               | 停止中          | 接続         |                           |
| セッション4                                                            |                        |                  |              | _          |                           |
| セッション5                                                            |                        |                  |              |            |                           |

PPPoE 切断を行いたい場合、その接続先の「操作」の欄にある 切断 をクリックしてください。

| 接続先設定                                                                                 |                  |           |       |      | <u>auz</u> 💽 |  |
|---------------------------------------------------------------------------------------|------------------|-----------|-------|------|--------------|--|
| 複数の接続件と同時に接続するよう設定することができます。<br>通常の通信にはメインセッションを使用し、指定した特定の条件に一致した場合のみセッション2~5を使用します。 |                  |           |       |      |              |  |
| 「基本設定」での割                                                                             | 定内容はメインセ         | ミッション にた  | 返映され" | こいま? | Γ.           |  |
| 接続先の設定を変更または削除するには、番号をクリックしてください。<br>接続先を追加するには、空欄の番号をクリックしてください。                     |                  |           |       |      |              |  |
| 接続先選択                                                                                 | 接続先名             | 接続方法      | 状態    | 操作   |              |  |
| メインセッション                                                                              | Flets ADSL       | <u>常時</u> | 確立    | 切歌   |              |  |
| セッション2                                                                                | FletsSquare West | 要求時       | 停止中   | 接続   |              |  |
| セッション3                                                                                | Flets Comm       | <u>手動</u> | 停止中   | 接続   |              |  |
| セッション4                                                                                |                  |           |       |      |              |  |
| <u>セッション5</u>                                                                         |                  |           |       |      |              |  |

**3** PPPoE/PPP の接続状態を確認してください。

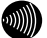

## お知らせ

PPPoE回線の切断後や再接続終了後も、特に画面の表示に変化はありません。 PPPランプは、メインセッションを切断すると "PPP停止中" (消灯) となり、メ インセッションに接続していると"PPPリンクアップ"(緑色に点灯)になりま す。その他の接続先の接続状態は「機器状態・ログ」をクリックし、「PPPoEの 状態]や[PPPの状態]を確認してください。

# 2-2-3 IP 電話設定

IP 電話をご利用いただくためには、別途プロバイダとの IP 電話サービス契約およ び本商品への IP 電話設定が必要です。

本商品への IP 電話設定は、プロバイダのホームページなどから自動的に行うことが できます。ただし、プロバイダによっては、別途プロバイダから送付された設定情 報を本商品の設定画面から入力していただく必要があります。IP 電話サービスを受 けるための設定を本商品に対して行うようにプロバイダから指示されている場合の み、下記の記載にしたがって各項目の設定を行ってください。

IP 電話の設定方法は各プロバイダの IP 電話サービスにより異なりますので、ご加入のプロバイダのホームページなどでご確認のうえ、設定を行ってください。なお、本商品の「対応プロバイダ」が提供する IP 電話サービスのホームページへは、次の URL からアクセスが可能です。

## 当社のホームページ http://flets-w.com/ipphone/

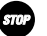

### お願い

プロバイダの Web ページに記載されている指示に従って IP 電話の設定を自動的 に行うことができる場合は、以下の設定は不要です。なお、自動的に設定された 内容も IP 電話設定の画面で表示されますが、記入されている内容の変更を行わ ないでください。IP 電話機能が使用できなくなります。

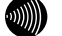

お知らせ

全ての項目を空白にして設定すると、IP 電話機能を使用しない状態で動作します。

メニューフレームの<u>IP電話関連詳細</u> → <u>IP電話設定</u> をクリックしてください。

操作フレームに IP 電話設定の画面が表示されます。

| IP電話設定           |                |                  | auz 💽 |
|------------------|----------------|------------------|-------|
| IP電話に関する設定を行いま   | す。IP電話サービス事業者の | り指示に従って設定してください。 | ,     |
| SIPサーバアドレス       |                |                  |       |
| SIPサーバポート番号      | 5060           |                  |       |
| REGISTERサーバアドレス  |                |                  |       |
| REGISTERサーバポート番号 | 5060           |                  |       |
| SIPドメイン名         |                | ]                |       |
| ユーザ名             |                | ]                |       |
| パスワード            |                |                  |       |
| IP電話番号           |                | ]                |       |
| 市外局番             |                |                  |       |
| ソフトアップデート確認用URL  |                | ]                |       |
| 設定               |                |                  |       |

- [SIP サーバアドレス] プロバイダから指定された SIP サーバアドレスを入力してください。
- [SIP サーバポート番号] プロバイダから指定された SIP サーバポート番号を入力してください。 初期値として「5060」が入力されています。特にプロバイダからの指示がない場 合は、本初期値を変更しないでください。
- [REGISTER サーバアドレス] プロバイダから指定された REGISTER サーバアドレスを入力してください。
- [REGISTER サーバポート番号] プロバイダから指定された REGISTER サーバポート番号を入力してください。 初期値として「5060」が入力されています。特にプロバイダからの指示がない場 合は、本初期値を変更しないでください。
- [SIP ドメイン名] プロバイダから指定された SIP ドメイン名を入力してください。
- [ユーザ名] プロバイダから指定された IP 電話ユーザ名を入力してください。
- [パスワード] プロバイダから指定された IP 電話パスワードを入力してください。
- [IP 電話番号] プロバイダから指定された IP 電話番号を入力してください。
- ●[市外局番] 契約されている加入電話の市外局番を入力してください。

## お知らせ

引越しなどで市外局番が変更となった場合には、[市外局番]の設定も合わせ て変更してください。

 ●[ソフトアップデート確認用 URL] バージョンアップお知らせ機能を使用する場合には、プロバイダから指定された URL を設定しておく必要があります。ただし、URL が指定されていない場合は、 「http://www.cpeinfo.jp/」を入力してください。 2 設定 をクリックしてください。

設定内容が保存され、設定変更の確認画面が表示されます。

| IP電話設定           |                                                                                                    | 💽 لخيره |
|------------------|----------------------------------------------------------------------------------------------------|---------|
| IP 電話に関する設定を行いま  | す。IP電話サービス事業者の指示に従って設定してください                                                                                                    | ١٠      |
| SIPサーバアドレス       | @ the free of the                                                                                                    |         |
| SIPサーバポート番号      | 5060                                                                                                    |         |
| REGISTERサーバアドレス  | all in the all the all |         |
| REGISTERサーバポート番号 | 5060                                                                                                    |         |
| SIPドメイン名         | erligh:                                                                                                    |         |
| ユーザ名             | alberd                                                                                                    |         |
| パスワード            | ••••                                                                                                    |         |
| IP電話番号           | 0125456700                                                                                                    |         |
| 市外局番             | 016                                                                                                    |         |
| ソフトアップデート確認用URL  | http://www.atti-weat.co.jp                                                                                                    |         |
| 設定               |                                                                                                    |         |

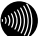

お知らせ

再起動を促すメッセージが表示された場合、設定を反映させるために再起動を 行ってください。アラームランプが消灯して再起動したことを確認した後、再表 示をクリックし、本商品に再度アクセスしてください。ADSLランプ、PPPランプ が緑色に点灯した後で、VoIPランプが緑色に点灯すれば、IP電話が利用可能とな ります。
# 2-2-4 IP 電話詳細設定

IP 電話への非通知着信を拒否するなどの設定をします。

メニューフレームの <u>IP電話関連詳細</u> → <u>IP電話詳細設定</u>をクリックしてください。
 操作フレームに IP 電話関連詳細の画面が表示されます。

 ハレゴ ごご

 P電話に関する詳細な設定を行います。

 P 電話の増信音
 通常着信音(RP) ●

 非通知のP電話者信音(RP) ●

 非通知のP電話者信音(RP) ●

 非通知のP電話者信音(PP) ●
 ●

 B6発信経路
 ●
 ●

 B0
 ●
 ●

 B0
 ●
 ●

 B0
 ●
 ●

 B0
 ●
 ●

 B0
 ●
 ●

 B0
 ●
 ●

 B0
 ●
 ●

 B0
 ●
 ●

 B0
 ●
 ●

 B0
 ●
 ●

 B0
 ●
 ●

 B0
 ●
 ●

 B0
 ●
 ●

 B0
 ●
 ●

 B0
 ●
 ●

 B0
 ●
 ●

 B0
 ●
 ●

 B0
 ●
 ●

 B0
 ●
 ●

 B0
 ●
 ●

 B1
 ●
 ●

 B2
 ●
 ●

</

● [IP 電話の着信音]

IP 電話への着信音を設定します。 初期値には、「通常着信音(IR)」が設定されています。

- ・通常着信音 (IR)
- 第2着信音(SIR)

お知らせ

本商品の電話機ポートに接続した電話機で、着信音を「メロディ」等に設定 している場合に本商品の[IP電話の着信音]を「第2着信音(SIR)」に設定 すると、正常に着信音が鳴らないことがあります。その場合は、本商品の[IP 電話の着信音]を「通常着信音(IR)」に設定するか、電話機を通常の着信 音に設定してください。

● [非通知の IP 電話着信]

発信者情報(番号)が非通知の IP 電話への着信を拒否するか許容するかを設定します。

初期値には、「許容する」が設定されています。

- 許容する
- ・拒否する

● [186 発信経路]

接続先番号の前に発信者番号通知(186)を付加して発信するときに、どの経路 を通るかを設定します。「加入電話」は明示的に加入電話番号を相手に通知した い場合に選択します。

初期値には、「自動」が設定されています。

- ・自動
- ・加入電話

### 2 設定 をクリックしてください。

設定内容が保存され、反映されます。

お知らせ

再起動を促すメッセージが表示された場合、設定を反映させるために再起動を 行ってください。アラームランプが消灯して再起動したことを確認した後、再表 示をクリックし、本商品に再度アクセスしてください。

3 特定の電話番号からのIP電話への着信を拒否する場合には、設定を行う 数字 をク リックしてください。

IP 電話番号を入力する画面が表示されます。

| IP電話詳細設定                                                                                                | z 💽 |
|----------------------------------------------------------------------------------------------------|-----|
| エントリ番号 1                                                                                                |     |
| 電話番号                                                                                                    |     |
|                                                                                                    |     |
| IP電話着信を拒否する電話番号                                                                                         |     |
| 特定の電話番号からのP電話著信を把否するように設定することができます。<br>電話番号を変更たしる削除するしてよ番号をグリックしてください。<br>電話番号を追加するには、空傷の番号をクリックしてください。 |     |
| エントリ番号 電話番号                                                                                             |     |
|                                                                                                    |     |

4 「電話番号」に、着信を拒否したい電話番号を入力してください。

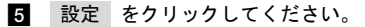

設定が保存され、反映されます。

# 2-2-5 ADSL 設定

本商品で使用する ADSL 接続に関する設定を行います。

# メニューフレームの <u>その他詳細</u> → <u>ADSL設定</u> をクリックしてください。

操作フレームに ADSL 設定の画面が表示されます。

| ADSL設定       |                                                   |   | <u>auđ</u> |
|--------------|---------------------------------------------------|---|------------|
| ADSLIこ関する設定で | ど行います。                                            |   |            |
| 上り拡張         | <ul> <li>         ・         ・         ・</li></ul> |   |            |
| オーバーラップ(OL)  | <ul> <li>         ・         ・         ・</li></ul> |   |            |
| ADSL接続モード    | 自動設定                                              | ~ |            |
| 設定           |                                                   |   |            |

● [上り拡張]

- ・自動設定
   ADSL 回線の設定にあわせて、上り帯域を自動的に選択して動作します。
- ・拡張しない ADSL 回線の設定に関わらず、常に上り帯域は拡張せずに動作します。

初期値には、「自動設定」が設定されています。

- [オーバーラップ(0L)]
  - 自動設定 お客様の線路状況にあわせて、オーバーラップ方式の使用する・使用しないを自動 的に選択して動作します。
  - ・使用しない オーバーラップ方式を使用しません。
     初期値には、「自動設定」が設定されています。

● [ADSL 接続モード]

設定を変更することにより、ADSL 回線のリンク速度を向上させたり、ADSL 回線 を安定化させたりすることができます。 初期値には、「自動設定」が設定されています。

| 41 | $n \cdot \cdot$ |  |
|----|-----------------|--|
| 1  | 5               |  |

お願い

通常は、「自動設定」を選択してご使用ください。 ご利用のサービスタイプに合わせて、ADSL伝送距離に応じた接続モード選択 を自動で行います。

|      | 110. |  |
|------|------|--|
| 6.53 |      |  |
| 200  |      |  |
|      |      |  |

お知らせ

Quad固定(超近距離)、G. dmt固定(近距離)、G. dmt固定(中距離)、長延化モー ドまたはG. lite固定を選択することも可能です。

電話局からの距離(電話線の長さ)は、回線のノイズ状態などによって異な りますが、次の距離を目安としてください。

 2km未満
 : 超近距離

 3km程度以下
 : 近距離

 1km~5km程度
 : 中距離

 3km程度以上
 : 遠距離(長延化モード)

ただし、Quad固定(超近距離)、G.dmt固定(近距離)、G.dmt固定(中距離)また は長延化モードを選択した場合は、ご使用の条件によっては接続できないこ ともあります。

その場合は「自動設定」を選択してご使用ください。

・自動設定

契約サービスや回線状態に応じて、局側装置が適した接続モードを自動的に選択します。比較的短時間で ADSL リンク確立します。

・拡張自動設定 (下り優先)

契約サービスや回線状態に応じて、複数の接続モードでADSL リンク確立を実行し、 下り速度が最大になる接続モードでリンク確立します。ご使用の回線状態によって、 最大 20 分程度の時間を要することがあります。この間、インターネットへのアク セスは利用できなくなります。

STO

#### お願い

お願い

ご契約のADSLサービスによっては、拡張自動設定機能が使用できない場合が あります。その場合は、「自動設定」を選択してご使用ください。

・拡張自動設定 (上り優先) 契約サービスや回線状態に応じて、複数の接続モードで ADSL リンク確立を実行し、

上り速度が最大になる接続モードでリンク確立します。ご使用の回線状態によって、 最大 20 分程度の時間を要することがあります。この間、インターネットへのアク セスは利用できなくなります。

STA

ご契約のADSLサービスによっては、拡張自動設定機能が使用できない場合 があります。その場合は、「自動設定」を選択してご使用ください。

- ・Quad 固定(超近距離) 局側装置の設定に関わらず、Quad Spectrum 方式が使用されます。 本商品が電話局から超近距離(2Km 未満)に設置されている場合に適しています。
- G. dmt 固定(近距離)
   局側装置の設定に関わらず、G. 992.1 Annex Iが使用されます。
   本商品が電話局から近距離(3Km 程度以下)に設置されている場合に適しています。
- G. dmt 固定(中距離)
   局側装置の設定に関わらず、G. 992.1 Annex Cが使用されます。
   本商品が電話局から中距離(1~5Km 程度)に設置されている場合に適しています。
- ・長延化モード 局側装置の設定に関わらず、G.992.1 Annex C FBMsOL または LD-TIF が使用されます。
   本商品が電話局から遠距離(3Km 程度以上)に設置されている場合に適しています。
- ・G.lite 固定

局側装置の設定に関わらず、G.992.2 Annex Cが使用されます。 回線に AM ラジオ放送波などのノイズが多い場合に適しています。 ただし、下り回線速度は最大で約1.5Mbps となります。

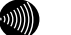

### お知らせ

[上り拡張] [オーバーラップ(OL)] で設定した内容によって、[ADSL接続モード] で選択できる項目が異なります。

2 設定 をクリックしてください。

ADSL が再接続され、指定された接続方式でリンクアップを試みます。

# 拡張自動設定を行う場合

拡張自動設定を行うことで契約サービスや回線状況に応じて複数のモードで接続を 行い、 [ADSL 接続モード]の設定により、下りまたは上りのリンク速度が最大とな るモードを自動的に選択してリンクアップされます。

# 1 メニューフレームの <u>その他詳細</u> → <u>ADSL設定</u> をクリックしてください。

操作フレームに ADSL 設定の画面が表示されます。

| ADSL設定      |                                             |   | <u>AUZ 💽</u> |
|-------------|---------------------------------------------|---|--------------|
| ADSL(2関する設定 | を行います。                                      |   |              |
| 上り拡張        | <ul> <li>● 自動設定</li> <li>○ 拡張しない</li> </ul> |   |              |
| オーハーラップ(OL) | <ul> <li>③ 目動設定</li> <li>○ 使用しない</li> </ul> |   |              |
| ADSL接続モード   | 自動設定                                        | ~ |              |
| 設定          |                                             |   |              |

[2 [ADSL 接続モード]から「拡張自動設定(下り優先)」または「拡張自動設定(上り 優先)」を選択し、設定 をクリックしてください。

以下の手順では、「拡張自動設定(下り優先)」を選択した場合を例に説明します。

| ADSL設定              |                                                                              | <u>aut</u> 💽 |
|---------------------|------------------------------------------------------------------------------|--------------|
| ADSL(2関する設定         | を行います。                                                                       |              |
| 上り拡張<br>オーバーラップ(OL) | <ul> <li>● 自動設定</li> <li>○ 拡張しない</li> <li>○ 値動設定</li> <li>○ 値動したい</li> </ul> |              |
| ADSL接続モード           | 拡張自動設定(下り優先) ▼                                                               |              |
| 設定                  |                                                                              |              |

確認のためのダイアログボックスが表示されます。OK をクリックしてください。

| Microso | ft Internet Explorer 🛛 🔀                                                       |
|---------|--------------------------------------------------------------------------------|
| 2       | ADSL接続の拡張自動設定を開始します。<br>現在の環境において最適なADSL接続状態を調べ、<br>下り速度が最大になる接続モードでリンクアップします。 |
|         | ADSLの拡張自動設定を開始すると、<br>インターネットへの接続が最大20分程度できなくなります。<br>ADSLの拡張自動設定を開始しますか?      |
|         | OK キャンセル                                                                       |

3 ADSL 接続の拡張自動設定中の画面が表示されて、最適な ADSL 接続モードを調べます。

| ADSL接続の拡張自動設定中                                                                     | ヘルズ | P |
|------------------------------------------------------------------------------------|-----|---|
| <b>最適なAD51.税数モードを調べています。</b><br>最適なAD51.税数モ <b>ードを調べています。</b><br>はなくおまちください。       |     |   |
| ADSL接続の拡張自動設定を中断する場合は、「中断」のボタンを押してください。<br>拡張自動設定を中断すると、ADSL接続モードに「自動設定」を登録して動作します | ۲.  |   |
| 中断                                                                                 |     |   |

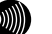

お知らせ

最適なADSL接続状態が決まるまでは、インターネットへのアクセスができません。

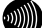

お知らせ

拡張自動設定中は、ADSLランプ(緑)とPPPランプ(橙)が点滅します。また、 メニューフレームにはADSL設定、バージョン情報、機器状態・ログ、その他表示 (セキュリティログ、NATテーブル、UPnPログ、UPnP CPテーブル、UPnP NAT設定 情報、IP電話設定情報、無線LAN情報)のみ表示されます。

...))))))

### お知らせ

拡張自動設定を中断する場合は、中断 をクリックしてください。ADSL接続モー ドを「自動設定」にして、ADSL設定の画面に戻ります。

#### 4 拡張自動設定が終了すると次のような画面が表示されます。

この結果を ADSL 接続モードの設定値として反映する場合は、 設定 をクリックして ください。

この結果を ADSL 接続モードの設定値として反映しない場合は、 取消 をクリックし てください。 設定 または 取消 をクリックすると、ADSL 設定の画面に戻ります。

| ADSL接続の拡張                                                                                                    | <b>脹自動設定の完了</b> | <u>nuz 🖻</u> |
|----------------------------------------------------------------------------------------------------|-----------------|--------------|
| お客様の認定環境では、以下の格純が使用されています。<br>Odm Anna C 上り788kpax/TV/00400kpps<br>ADS1 接続モーデー<br>の3の1接後モーデー<br>の3の1接後モーデー<br>の3回定(中原語)<br>で現在名ですなたらしいですか? |                 |              |
| 拡張自動設定の結果:                                                                                                    |                 |              |
| 接続モート エリ                                                                                                    | 10              |              |
| Quad Spectrum -                                                                                                    | -               |              |
| G.dmt Annex I 768kbps                                                                                                    | 2848kbps        |              |
| G.dmt Annex C 768kbps                                                                                                    | 3040kbps        |              |
| 長延化モード 352kbps                                                                                                    | 1568kbps        |              |
| G.lite Annex C -                                                                                                    | -               |              |
| 設定取消                                                                                                    |                 |              |

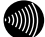

#### お知らせ

拡張自動設定は、各モードでの接続状態を確認した後で、最終的に選択された モードで再度接続を試みます。ADSLの接続状態は、時間によっても変化しますの で、「拡張自動設定の結果:」欄に表示されている接続速度と、「お客様の設定 環境では、以下の接続が使用されています。」欄に表示されている最終的な接続 速度は異なる場合があります。 調査の結果、どの接続モードでもリンクアップしなかった場合は、次のような画面 が表示されます。 戻る をクリックすると、ADSL 接続モードを「自動設定」にして、 ADSL 設定の画面に戻ります。

| ADSL接続の拡張自動設定の完了                                                       | auđ 💽 |  |
|------------------------------------------------------------------------|-------|--|
| お客様の環境では、ADSLの接続ができませんでした。<br>【戻る】のボタンを押すと、ADSL接続モードに「自動設定」を登録して動作します。 |       |  |
| 戻る                                                                     |       |  |

なお、ご契約の ADSL サービスによっては、拡張自動設定機能が使用できない場合が あります。この場合は、次のような画面が表示され、「自動設定」のモードで ADSL 接続を行います。戻る をクリックすると、ADSL 接続モードを「自動設定」にして、 ADSL 設定の画面に戻ります。

| ADSL接続の拡張自動設定の完了                                                              | ್ರುತ 💽 |
|-------------------------------------------------------------------------------|--------|
| お客様の環境では、ADSL接続モードは「自動設定」が使用されます。<br>[戻る]のボタンを押すと、ADSL接続モードに「自動設定」を登録して動作します。 |        |
| 戻る                                                                            |        |

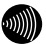

お知らせ

ADSL接続の拡張自動設定の完了の各画面で 設定 、取消 または 戻る を クリックすると、メニューフレームの表示は元に戻ります。

# 2-2-6 LAN 側設定

本商品で使用する LAN に関する設定を行います。通常のご使用において本画面による設定変更はありません。ネットワーク構成によっては設定の変更が必要となりますが、その場合は、以下の手順に従って正しい内容で設定してください。

# 1 メニューフレームの <u>その他詳細</u> → <u>LAN側設定</u> をクリックしてください。

操作フレームに LAN 側設定の画面が表示されます。

| LAN側設定                          | auz 💽 |
|---------------------------------|-------|
| LANIこ関する設定を行います。                |       |
| LAN側Pアドレス/マスク長 192.168.1.1 / 24 |       |
| LAN側RIP 設定 ルーティング情報の送受信を行わない 🖌  |       |
| DHCPサーバ機能 使用する 🗸                |       |
| 開始IPアドレス 192.168.1.2            |       |
| 割当て個数 16                        |       |
| リース期間 60 分(1-1440)              |       |
| ゲートウェイアドレス 💿 LAN側IPアドレス         |       |
| ○ IPアドレス指定                      |       |
| 設定                              |       |

● [LAN 側 IP アドレス/マスク長]

LAN 側で使用する IP アドレス/マスク長を入力してください。マスク長とはマス クのビット数を表したもので、例えば 255. 255. 255.0 のマスク長は「24」となり ます。初期値には、「192.168.1.1/24」が設定されています。

### ● [LAN 側 RIP 設定]

Routing Information Protocol (RIP) のルーティング情報を送受信するかどう かを選択してください。初期値には、「ルーティング情報の送受信を行わない」 が設定されています。

- ・ルーティング情報の送受信を行わない
- ・ルーティング情報の受信を行う
- ・ルーティング情報の送信を行う
- ・ルーティング情報の送受信を行う

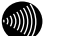

#### お知らせ

本商品は、RIPv1 (RFC1058) に対応しています。

● [DHCP サーバ機能]

本商品でDHCP サーバを使用するかどうかを選択してください。初期値には、「使用する」が設定されています。

- ・使用する
- ・使用しない

お願い

LAN側のネットワークに他のDHCPサーバが存在する場合は、「使用しない」を 選択するなどの設定変更を行ってください。パソコンに正しいIPアドレスが 割り当てられず、本商品やインターネットへのアクセスができない場合があ ります。

● [開始 IP アドレス]

LAN 側のパソコンなどに割り当てる最初の IP アドレスを指定してください。初期 値には、「192.168.1.2」が設定されています。

STOP お願い

LAN側インタフェースに設定したIPアドレスと、同じサブネットに属するアドレスでなければなりません。

● [割当て個数]

開始 IP アドレスより何個分の IP アドレスを、LAN 側のパソコンなどのために確 保するかを指定してください。初期値には、「16」が設定されています。

お知らせ

開始IPアドレスが「192.168.1.2」で、割り当て個数が「16」の場合(初期設定の場合)、LAN側で使用できるIPアドレスは以下のように確保されます。 192.168.1.2 192.168.1.3

192. 168. 1. 17

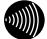

#### お知らせ

[LAN側IPアドレス/マスク長]で指定されたマスク長の値に応じて、最大256 まで記述することができます。マスク長が「24」に設定されている場合は最 大253まで設定できます。

● [リース期間]

DHCP サーバから割り当てられた IP アドレスの有効時間を、1~1440 分の間で指 定してください。初期値には、「60」(分)が設定されています。

お知らせ

パソコンを継続的に使用する場合は、リース期間の半分が経過した時点で、 同じIPアドレスが自動的に割り当てられます。

### ● [ゲートウェイアドレス]

本商品の DHCP サーバ機能によって配布するゲートウェイアドレスを指定してく ださい。初期値には、「LAN 側 IP アドレス」が設定されています。

- LAN 側 IP アドレス
   LAN 側に存在するパソコンから、本商品を経由してインターネットを利用する場合
   に選択してください。
- ・IP アドレス指定 LAN 側に存在するパソコンから、本商品以外のルータを経由してインターネットを 利用する場合に、経由するルータの IP アドレスを入力してください。

### 2 設定 をクリックしてください。

設定内容が保存されます。

.....)))))

### お知らせ

再起動を促すメッセージが表示された場合、設定を反映させるために再起動を 行ってください。アラームランプが消灯して再起動したことを確認した後、再表 示をクリックし、本商品に再度アクセスしてください。

# 2-2-7 スタティックルーティング設定

LAN 内に他のルータが存在し、そのルータに接続されたパソコンから本商品を経由 したインターネット通信を行う場合などに、あらかじめルーティングテーブルに ルーティング情報の設定を行います。

STOP お願い

ADSL 側へのルート設定はできません。

 メニューフレームの <u>その他詳細</u> → <u>スタティックルーティング設定</u> をクリックし てください。

操作フレームにスタティックルーティング設定の一覧画面が表示されます。

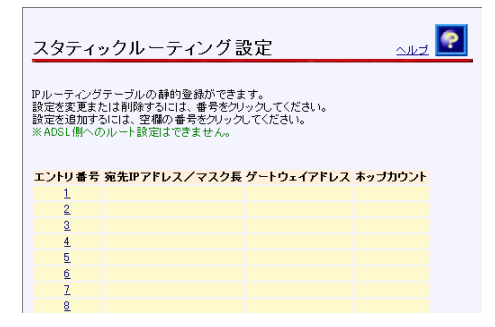

2 設定を行う 数字をクリックしてください。

スタティックルーティング設定の画面が表示されます。

| スタティックルーティング設定 🔬                        |
|-----------------------------------------|
|                                         |
| エントリ番号 1                                |
| 宛先IPアドレス/マスク長 192.168.100.100 / 24      |
| ゲートウェイアドレス 192.168.10.10                |
| ホップカウント 2 🗸                             |
| 設定)戻る                                   |
| エントリ番号 宛先IPアドレス/マスク長 ゲートウェイアドレス ホッブカウント |
| 1                                       |
| 2                                       |
| 3                                       |
|                                         |

● [宛先 IP アドレス/マスク長] 宛先 IP アドレス/マスク長を入力してください。マスク長とはマスクのビット 数を表したもので、例えば 255. 255. 255. 0 のマスク長は「24」となります。

● [ゲートウェイアドレス] 宛先へのゲートウェイアドレスを入力してください。

● [ホップカウント]
 宛先ネットワークまでのホップ数を選択してください。

3 設定 をクリックしてください。

スタティックルートが保存され、ルーティングテーブルにただちに反映されます。

3000 お知らせ

削除 をクリックすると、選択された番号の設定が削除されます。 また、 戻る をクリックした場合、入力した値は反映されずスタティックルート設定の一覧画面に戻ります。

.))))

お知らせ

スタティックルートは最大32件まで登録できます。

# 2-2-8 UPnP 設定

本商品の UPnP インターネットゲートウェイデバイス機能に関する設定を行います。 特定の IP アドレスからのみ UPnP の使用を許可することもできます。

1 メニューフレームの <u>その他詳細</u> → <u>UPnP設定</u> をクリックしてください。

本商品の UPnP インターネットゲートウェイデバイス機能を使用する場合は、[UPnP]
 に「使用する」を選択し、 設定 をクリックしてください。

初期値には、「使用する」が設定されています。

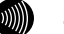

お知らせ

設定を変更した場合、一時的にインターネットに対するすべての通信ができなく なります。

[UPnP] に「使用する」を選択すると、 [優先する接続先] [UPnP NAT 設定情報の自 動消去] と [UPnP の使用を許可する IP アドレス一覧] が表示されます。

| UPnP設定                                                                                 | <b>I</b>                             |  |  |  |  |  |  |
|----------------------------------------------------------------------------------------|--------------------------------------|--|--|--|--|--|--|
|                                                                                        |                                      |  |  |  |  |  |  |
| UPnP                                                                                   | 使用する 🖌                               |  |  |  |  |  |  |
| 優先する接続先                                                                                | セッション2(FletsSquare West) 🔽           |  |  |  |  |  |  |
| UPnP NAT設定情報の自動消去                                                                      | 行わない                                 |  |  |  |  |  |  |
| 設定                                                                                     |                                      |  |  |  |  |  |  |
| ※UPnP使用・不使用の設定を変更した場合、一時的にすべての適信が不通となります。<br>※UPnPを「使用しない」に設定するとUPnP NAT設定情報は全て消去されます。 |                                      |  |  |  |  |  |  |
| UPnPの使用を許可するIPアドレス                                                                     |                                      |  |  |  |  |  |  |
| 上で「UPnPを使用する」を設定した                                                                     | と場合、特定のIPアドレスからのみ UPnPの使用を許可するように設定す |  |  |  |  |  |  |
| っことかできます。<br>IPアドレスを1つも設定していない                                                         | 時は、すべてのIPアドレスからのUPnPの使用が可能です。        |  |  |  |  |  |  |
| UPnPの使用を許可するIPアドレス一覧                                                                   |                                      |  |  |  |  |  |  |
| エントリ番号 IPアドレス                                                                          |                                      |  |  |  |  |  |  |
| 1                                                                                      |                                      |  |  |  |  |  |  |
| 6                                                                                      |                                      |  |  |  |  |  |  |

3 [優先する接続先] と [UPnP NAT 設定情報の自動消去] に適切な内容を選択し、 設定 をクリックしてください。

● [優先する接続先] UPnP の優先接続先として使用する接続先を選択してください。初期値には、「メ インセッション」が設定されています。

お知らせ

フレッツ・コミュニケーションをご使用される場合は、フレッツ・コミュニ ケーション用に設定した接続先を選択してください。

# ● [UPnP NAT 設定情報の自動消去] 登録されてから設定時間後、該当する UPnP NAT 情報が使用されていなければ自 動消去されます。使用されていた場合は、設定時間だけ延長します。初期値には、 「行わない」が設定されています。

- ・行わない
   ・1時間後に行う
   ・2時間後に行う
- 4時間後に行う
   6時間後に行う
- 12 時間後に行う

- ・24 時間後に行う
- 4 UPnPの使用を許可するIPアドレスを制限したい場合は、設定を行う 数字 をクリックしてください。

IP アドレスの入力画面が表示されます。

| UPnP設定                                                                                                    |
|----------------------------------------------------------------------------------------------------|
| エントリ番号 1<br>IPアドレス                                                                                                    |
| [設定] (戻る)                                                                                                    |
| ※UPnP使用・不使用の設定を変更した場合、一時的にすべての通信が不通となります。<br>※UPnPを「使用しない」に設定するとUPnP NAT設定情報は全て消去されます。                                  |
| UPnPの使用を許可するIPアドレス                                                                                                    |
| 上で「UPnPを使用する」を設定した場合、特定のIPアドレスからのみUPnPの使用を許可す<br>るように設定することができます。<br>IPアドレスを1つも設定していない時は、すべてのIPアドレスからのUPnPの使用が可能で<br>す。 |
| UPnPの使用を許可するIPアドレス一覧                                                                                                    |
| エントリ番号 IPアドレス                                                                                                    |
| 2                                                                                                    |
| ● [IP アドレス]                                                                                                    |

UPnPの使用を許可する IP アドレスを入力してください。

5 設定 をクリックしてください。

設定内容が保存され、反映されます。

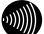

### お知らせ

削除 をクリックすると、選択された番号の設定が削除されます。 また、 戻る をクリックした場合、入力した値は反映されずUPnPの使用を許可 するIPアドレス一覧の画面に戻ります。

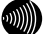

### お知らせ

UPnPの使用を許可するIPアドレスは、最大16件まで登録できます。

# 2-2-9 アクセス制限設定

本商品に対する設定や管理を行うためのアクセスを制限することができます。

1 メニューフレームの <u>その他詳細</u> → <u>アクセス制限設定</u> をクリックしてください。

操作フレームにアクセス制限設定の画面が表示されます。

| アクセス制限設定                                                                                         |
|--------------------------------------------------------------------------------------------------|
|                                                                                                  |
| インタフェースによるアクセス 制限                                                                                |
| ADSL 側インタフェースからの本装置へのWebブラウザによるアクセス等を禁止することができます。<br>※ただし、IP電話で必要なアクセスシグナリング、RTP、DNSなどでは禁止されません。 |
| ✓ メインセッション(Flets ADSL)側からのアクセスを禁止する                                                              |
| ✓ セッション2(FletsSquare West)側からのアクセスを禁止する                                                          |
| □ ICMP、IDENT(TCP/113)だけは許可する                                                                     |
| 設定                                                                                               |

 チェックボックスをクリックしてアクセスを禁止するインタフェースを選択してく ださい。

本商品の ADSL 側の各接続先からのアクセスを制限します。

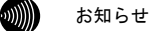

インターネット上の一部のサーバに対するアクセスを行った時に、データが送ら れてくるまでに10~30秒程度待ち時間が発生することがあります。このような場 合に、「ICMP、IDENT (TCP/113) だけは許可する」のチェックボックスをチェッ クすると現象が改善することがあります。この時、「2-2-10 パケットフィルタ 設定」((2) p.88)の「外部装置から開始されるTCPセッションを遮断」のチェッ クもはずす必要があります。

お願い

「ICMP、IDENT (TCP/113) だけは許可する」のチェックボックスをチェックする ことで、外部からのICMPによるアクセスも可能になります。ICMP Pingにより使 用中のIPアドレスを確認され、不正な攻撃を受ける可能性もありますので、当該 機能のチェックは必要に応じて行ってください。なお、本チェックボックスは、 アクセスを禁止しているすべてのインタフェースに対して有効になります。

# 3 設定 をクリックしてください。

インタフェースによる制限の設定が保存され動作に反映されます。

# 2-2-10 パケットフィルタ設定

お知らせ

パケットフィルタにより、本商品を通過するパケットを制限することができます。

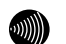

パケットフィルタでは、本商品自身へのアクセスパケットもフィルタの対象にすることが可能です。このため、設定に使用している端末の IP アドレスやプロトコル(http、ICMP など)が対象になる場合は、本商品へのアクセスができなくなる場合があります。注意して設定してください。

本商品にアクセスできなくなった場合は、初期設定に戻して起動してから、設定 をやり直してください。(『?? 「3-1 初期設定での起動方法」 p.165)

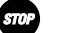

エントリ番号 1~15 は、ワンタッチ設定で使用されます。パケットフィルタの個 別設定は、できるだけエントリ番号 1~15 には設定しないようにしてください。 ワンタッチ設定を後から行うと、ワンタッチ設定の内容で上書きされます。

お願い

お願い

ワンタッチ設定はメインセッションに対してのみ有効です。

 メニューフレームの <u>その他詳細</u> → <u>パケットフィルタ設定</u> をクリックしてください。 操作フレームにパケットフィルタ設定の画面が表示されます。

| パケット                                                                                  | フィルタ                                                                                                    | o設定                |                |               |          |          | \$       | už 💽        |  |
|---------------------------------------------------------------------------------------|----------------------------------------------------------------------------------------------------|--------------------|----------------|---------------|----------|----------|----------|-------------|--|
| IPアドレス、ブ                                                                              | ドアドレス、プロトコル、ボート番号などの条件により、受信したドバケットを中継あるいは通さないするように指定することができます。                                                                                                    |                    |                |               |          |          |          |             |  |
| ワンタッチ設定                                                                               | 104220                                                                                                    | ションに対してのみ有効)       |                |               |          |          |          |             |  |
| <ul> <li>ブライベー</li> <li>ダ 外部装置</li> <li>ダ 外部との</li> <li>設定</li> <li>登録内容を変</li> </ul> | <ul> <li>□ ブライベートアドレスを使用した外部装置との通信を禁止(エンドリ番号)~06を使用)</li> <li>ビ 外部装置から環路されるToPセッションを追訴(エンドリ番号)~66を使用)</li> <li>ご 外部とのWindowe共有関係のトラフィックを追訴(エンドリ番号)~15を使用)</li> <li></li></ul> |                    |                |               |          |          |          |             |  |
| 32,047 (2,12,00.9.1                                                                   | Sicial Ei                                                                                                    | #//#/52/9//00 C()c | 0010           |               |          |          |          |             |  |
| エントリ番号                                                                                | 優先順位                                                                                                    | 適用インタフェース          | 送信元IPアドレス/マスク長 | 宛先IPアドレス/マスク長 | プロトコル    | 送信元ポート番号 | 宛先ボート番号  | フィルタ動作      |  |
| 1                                                                                     |                                                                                                    |                    |                |               |          |          |          |             |  |
| 2                                                                                     |                                                                                                    |                    |                |               |          |          |          |             |  |
| 3                                                                                     |                                                                                                    |                    |                |               |          |          |          |             |  |
| 4                                                                                     |                                                                                                    |                    |                |               |          |          |          |             |  |
| 5                                                                                     |                                                                                                    |                    |                |               |          |          |          |             |  |
| 6                                                                                     |                                                                                                    |                    |                |               |          |          |          |             |  |
| 7                                                                                     | <u>60</u>                                                                                                    | メインセッションから受信       | 0.0.0/0        | 0.0.0/0       | TCP-SYN  | <u>*</u> | <u>*</u> | 通さない        |  |
| 8                                                                                     | 65                                                                                                    | セッション2から送信         | 0.0.0/0        | 0.0.0/0       | <u>*</u> | 137-139  | <u>*</u> | <u>通さない</u> |  |

### ワンタッチ設定

- [プライベートアドレスを使用した外部装置との通信を禁止] インターネット上には、プライベートアドレス (10.0.0.0/8, 172.16.0.0/12, 192.168.0.0/16)を持った端末装置は通常存在しません。この項目をチェックす ることにより、発信元アドレスをプライベートアドレスにして、発信元を確認で きないようにした(なりすまし)端末装置からの、不正なアクセスを防止します。 なお、一部のサーバには、プライベートアドレスが使われている場合があります。 この場合は、本項目のチェックを行わないでください。
- [外部装置から開始される TCP セッションを遮断] Web 参照、FTP などの TCP セッションを外部から開始されて、LAN 側のパソコンを 不正に操作される可能性があります。この項目をチェックすることにより、イン ターネット側の不特定ユーザから TCP でアクセスされることを防止します。

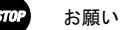

本項目をチェックする時に、「アドレス変換(ポート指定)設定」のワンタッ チ設定のいずれかが設定されていると、設定エラーとなります。その場合は、 本項目をチェックしないでください。

- [外部とのWindows 共有関係のトラフィックを遮断] Windows の共有を行った場合、不特定のユーザから自分のパソコンのファイルを 参照、変更される可能性があります。この項目をチェックすることにより、外部 装置との間でWindows 共有が行われなくなります。
- 2 使用するワンタッチ設定のチェックボックスをチェックして、設定 をクリックしてください。

ワンタッチ設定の内容が保存され、反映されます。

### 3 設定を行う <u>数字</u>をクリックしてください。

パケットフィルタ設定の画面が表示されます。

| パケットフィリ        | 定                                                        | aut 💽                    |
|----------------|----------------------------------------------------------|--------------------------|
| エントリ番号         |                                                          |                          |
| 優先順位           | ():使用.ない)                                                |                          |
| 適用インタフェーフ      | AN御から受信                                                  |                          |
| 24/6=m=ki = /- |                                                          |                          |
| Ele/UP/PDX/    |                                                          |                          |
| 宛先IPアドレス/マン    | <ul> <li>Pアドレス指定</li> </ul>                              |                          |
|                | ○ 自分宛て LAN 🔽                                             |                          |
| プロトコル          |                                                          |                          |
| 送信元ポート番号       | ((最小値-最大値)の書式で入力可能)                                      |                          |
| 宛先ボート番号        | ((最小値-最大値)の書式で入力可能)                                      |                          |
| フィルタ動作         | · · · · · · · · · · · · · · · · · · ·                    |                          |
| 設定戻る           |                                                          |                          |
| エントリ番号 優先」     | 用インタフェース 送信元IPアドレス/マスク長 宛先IPアドレス/マスク長 プロトコル 送信元ポート番号 宛先ボ | ート番号 フィルタ動作              |
| 1              |                                                          |                          |
| 2              |                                                          |                          |
| 2              |                                                          |                          |
| 5              |                                                          |                          |
| 6              |                                                          |                          |
| 7 60           | セッションから受信 0.0.0.0/0 0.0.0.0/0 TCP-SYN *                  | <u>* 通さない</u>            |
| 8 65           | パンコン2から送信 0.0.0.0/0 0.0.0.0/0 * 137-139                  | <ul> <li>通さない</li> </ul> |

● [優先順位]

○~99の数値で入力してください。「0」を入力すると、その設定が無効になります。 値が小さいほど優先順位が高くなります。 同一の優先順位を複数入力することはできません。(「0」は除く)

- [適用インタフェース] フィルタを行う場所を選択してください。
- [送信元 IP アドレス/マスク長] フィルタするパケットの送信元 IP アドレス/マスク長を入力してください。マ スク長とはマスクのビット数を表したもので、例えば 255. 255. 0 のマスク長 は「24」となります。
- [宛先 IP アドレス/マスク長]

フィルタするパケットの送信先 IP アドレス/マスク長を入力してください。マ スク長とはマスクのビット数を表したもので、例えば 255. 255. 0 のマスク長 は「24」となります。

自分宛てのパケットのみを対象とする場合はインタフェース名(接続先名)から 選択することもできます。

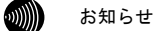

[送信元IPアドレス/マスク長]、[宛先IPアドレス/マスク長]で設定するマスク長は、アドレス範囲を設定するためのものです。例えば、 「192.168.1.2/32」と設定すると、192.168.1.2の端末のみアクセスが可能になり、「192.168.0.0/16」と設定すると、192.168で始まるアドレスを持つすべての端末からアクセスが可能になります。また、0.0.0.0/0で全ネットワークが対象となります。

実際のネットワークに与えられたサブネットマスクと一致させる必要はあり ません。

● [プロトコル]

フィルタするパケットのプロトコル番号を入力してください。 全プロトコルを対象とする場合は、「\*」(アスタリスク)を入力してください。 特定のプロトコルを対象とする場合は、以下のプロトコル名を入力することもで きます。

・TCP ・UDP ・ICMP ・\* (全て) ・TCP-SYN ・TCP-FIN

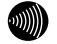

### お知らせ

自分宛てのアクセス(WEB, PINGなど)をすべて制限する場合は「2-2-9 アク セス制限設定」を使用すると便利です。(① ア.87) ● [送信元ポート番号]

 ● [宛先ポート番号] フィルタするパケットの送信元ポート番号および宛先ポート番号を1~65535の 数値で入力してください。
 全ポート番号を対象とする場合は、「\*」(アスタリスク)を入力してください。
 ポート番号を範囲指定する場合は、最小値と最大値を「-」(半角ハイフン)で つないで入力してください。

お知らせ

次のポート番号は名称で入力することができます。ただし、名称で入力した 場合は範囲指定することができません。

| 21   | ∶ftp  | 20  | ∶ftpdata | 23  | ∶telnet |
|------|-------|-----|----------|-----|---------|
| 25   | ∶smtp | 53  | :domain  | 80  | : www   |
| 110  | :pop3 | 111 | sunrpc   | 119 | ∶nntp   |
| 123  | ∶ntp  | 513 | login    | 520 | :route  |
| 1723 | :pptp |     |          |     |         |

なお、プロトコルとポート番号の設定の組み合わせによるフィルタリング対象は 以下のとおりです。

| プロトコル                         | ポート番号 | フィルタリング対象                                                          |
|-------------------------------|-------|--------------------------------------------------------------------|
| TCP/TCP-SYN/TCP-FIN/UDP       | *     | 指定プロトコルの全てのポート番<br>号のパケット                                          |
| TCP/TCP-SYN/TCP-FIN/UDP       | *以外   | 指定プロトコルの指定ポート番号<br>のパケット                                           |
| TCP/TCP-SYN/TCP-FIN/UDP<br>以外 | *     | 指定プロトコルのパケット                                                       |
| TCP/TCP-SYN/TCP-FIN/UDP<br>以外 | *以外   | <設定できません>                                                          |
| *                             | *     | 全てのプロトコルのパケット<br>(ただし、TCP, TCP-SYN, TCP-FIN,<br>UDP は全てのポート番号が対象)  |
| *                             | *以外   | 全てのプロトコルのパケット<br>(ただし、TCP, TCP-SYN, TCP-FIN,<br>UDP は指定ポート番号のみが対象) |

● [フィルタ動作]

フィルタ定義に合致したパケットを「通す」か、「通さない」かを選択してくだ さい。

# 4 設定 をクリックしてください。

設定内容が保存され、反映されます。

💵 お知らせ

削除 をクリックすると、選択された番号の設定が削除されます。 また、 戻る をクリックした場合、入力した値は反映されずパケットフィルタ 設定の一覧画面に戻ります。

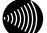

#### お知らせ

パケットフィルタ設定の設定/変更/削除を行った時点で、設定した内容が動作に 反映されるため、その時点で通信しているセッションが途切れることがあります。

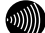

### お知らせ

パケットフィルタは、最大64件まで設定できます。

# 2-2-11 アドレス変換(ポート指定)設定

パケット中継時にポート番号の変換を行わない場合に設定します。ここで登録した ポート番号を持つパケットについては、IP アドレスの変換のみが行われます。イン ターネット上の対戦ゲームや電子会議のようなネットワークアプリケーションを使 用する場合には、そのアプリケーションが使うポート番号を変換しないよう設定す ることにより、使用可能となることがあります。(アプリケーションの仕様に依存 します。)

STOP お願い

ポート番号も含めて変換したい場合は、「2-2-12 アドレス・ポート変換設定」 (1200 p.96)から設定を行ってください。

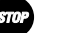

お願い

エントリ番号 1~4 は、ワンタッチ設定で使用されます。アドレス変換(ポート 指定)の個別設定は、できるだけエントリ番号 1~4 には設定しないようにして ください。ワンタッチ設定を後から行うと、ワンタッチ設定の内容で上書きされ ます。

お願い

ワンタッチ設定はメインセッションに対してのみ有効です。

メニューフレームの <u>その他詳細</u> → <u>アドレス変換(ポート指定)設定</u> をクリック してください。

操作フレームにアドレス変換(ポート指定)設定の画面が表示されます。

| NATテーブルの静的登録ができます。 Pアドレスの実体のみを行い、ボート番号の実体を行わない場合に使用します。 ワンタッチ設定 (接続先ににれてのみ有効)  Webサーバを外部に公開する (エンドリ番号1を使用)  FTPサーバのPアドレス FTPサーバのPアドレス 外部からのパケットをすべて特定ネストに中継するのM20 (エンドリ番号4を使用)  ETPサーバのPアドレス  D  ED  ED  ED  ED  ED  ED  ED  ED  ED                                                                                                    | アドレス変換(ポート指定)設定                                                                                                    | z 💽 |  |  |  |
|----------------------------------------------------------------------------------------------------|----------------------------------------------------------------------------------------------------|-----|--|--|--|
| プンタッチ設定(構成先にはれてのみ有効)     Webサーバを外部に公開する(エントリ番号1を使用)     WebサーバのPアドレス     TPサーバのPアドレス     FTPサーバのPアドレス     STPサーバのPアドレス     が認からのパケットをすべて特定ネストに中継する(MAZ)(エントリ番号4を使用(セキュリティに注意)     特定ホストのPアドレス     設定     設定     設定     設定     まながのPアドレス     この     この     日本のの「タットをすべて特定ネストに中継する(MAZ)(エントリ番号4を使用(セキュリティに注意)     特定ホストのPアドレス     記を訪れずるには、番号をワリックしてください。     設定を訪れずるには、受傷の番号をグリックしてください。     エントリ番号 儀先順位 適用する接続に LAN側Pアドレス JCLトロル ボート番号                                                                                                    | NATテーブルの静的登録ができます。IPアドレスの変換のみを行い、ポート番号の変換を行わない場合に使用します。                                                                                                    |     |  |  |  |
| Webサーバを外部に公開する (エンドリ番号1を使用)     WebサーバのPアドレス     「     FTPサーバのPアドレス     「     FTPサーバのPアドレス     「     FTPサーバのPアドレス     「     Stans-Only Fyrket     Stans-Stans-Sta | ワンタッチ設定(接続先1)に対してのみ有効)                                                                                                    |     |  |  |  |
| 設定                                                                                                    | Webサーバを外部に公開する (エントリ 番号1を使用)     Webサーバのアアドレス     「FFサーバを外部に公開する (エントリ 番号2,3を使用)     FFFサーバのアアドレス     外部からかけをすべて特定ネストに中継する(0M2) (エントリ番号4を使用) (セキュリティに注意)     特定本ストのアアドレス |     |  |  |  |
| 設定内容を変更または制除するには、番号をクリッルてください。<br>設定を診断するには、空間の番号をクリッルてくたさい。<br>エントリ番号 偶先順位 適用する接続た LANBIPアドレス ADSL 園IPアドレス プロトコル ポート番号                                                                                                    | 設定                                                                                                    |     |  |  |  |
| 2                                                                                                    | 設定内容を変更または制胸するには、香港をクリックしてください。<br>設定を追加するには、空機の香号をクリックしてください。<br>エントリ 香号 優先順位 適用する接続先 LAN 開P アドレス ADSL 開P アドレス プロトコル ポート番号<br>1<br>2                                    |     |  |  |  |

お願い

ワンタッチ設定を行った時に、パケットフィルタ設定の[外部装置から開始されるTCPセッションを遮断]がチェックされていると、設定エラーとなります。その場合は、先にパケットフィルタ設定の[外部装置から開始されるTCPセッションを遮断]のチェックを外してください。

● [Web サーバを外部に公開する] LAN 側に設置した Web サーバに外部からアクセスできるようにします。 Web サーバとして動作させる LAN 側パソコンの IP アドレスを入力してください。

- [FTP サーバを外部に公開する] LAN 側に設置した FTP サーバに外部からアクセスできるようにします。 FTP サーバとして動作させる LAN 側のパソコン IP アドレスを入力してください。
- [外部からのパケットをすべて特定ホストに中継する (DMZ) ] LAN 側に設置した1台のパソコンに外部からのすべてのパケットを中継します。 LAN 側のパソコン IP アドレスを入力してください。

お知らせ

外部からのパケットをすべて中継するため、NAT機能によるセキュリティの効 果はなくなります。外部からの不正アクセスには十分ご注意ください。

2 使用するワンタッチ設定のチェックボックスをチェックして、公開する IP アドレス を入力した後で、設定 をクリックしてください。

ワンタッチ設定の内容が保存され、反映されます。

3 設定を行う <u>数字</u>をクリックしてください。

アドレス変換(ポート指定)設定の画面が表示されます。

| アドレス変換(ポート指定)設定                                      |      |  |  |  |  |  |
|------------------------------------------------------|------|--|--|--|--|--|
| エントリ番号 1                                             |      |  |  |  |  |  |
| 優先順位 (D:使用しない)                                       |      |  |  |  |  |  |
| 適用する接続先 セッション2(FletsSquare West) ▼                   |      |  |  |  |  |  |
| LAN側IPアドレス                                           |      |  |  |  |  |  |
| ADSL側IPアドレス 💿 自分のADSL側IPアドレス                         |      |  |  |  |  |  |
| <ul> <li>IPアドレス指定</li> </ul>                         |      |  |  |  |  |  |
| プロトコル TCP 💌                                          |      |  |  |  |  |  |
| ポート番号 ((最小値-最大値)の書式で入力可能)                            |      |  |  |  |  |  |
|                                                      |      |  |  |  |  |  |
| エントリ番号 優先順位 連用する接続先 LAN 側IPアドレス ADSL 側IPアドレス プロトコル ポ | 一卜番号 |  |  |  |  |  |
| 1                                                    |      |  |  |  |  |  |

- [優先順位]
   0~99の数値で入力してください。「0」を入力するとその設定が無効になります。
   値が小さいほど優先順位が高くなります。
   同一の優先順位を複数入力することはできません。(「0」は除く)
- [適用する接続先] 接続先の名称を選択してください。
- [LAN 側 IP アドレス] 使用する LAN 側パソコンの IP アドレスを入力してください。
- [ADSL 側 IP アドレス] 変換後の ADSL 側の IP アドレスを設定してください。通常は「自分の ADSL 側 IP アドレス」を選択してください。
  - ・自分の ADSL 側 IP アドレス
     ・ IP アドレス指定

### ● [プロトコル]

変換対象となるプロトコルを次から選択してください。 ・TCP ・UDP ・TCPと UDP 両方 ・ICMP ・全プロトコル(共有)

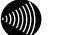

#### お知らせ

「全プロトコル(共有)」を選択した場合は、外部からのアクセスは設定され たアドレスのパソコンのみ可能ですが、設定したアドレス以外のパソコンか らもインターネットへのアクセスを行うことができます。

#### ● [ポート番号]

ポート番号を 1~65535 の数値で入力してください。範囲指定したい場合は、最 小値と最大値を「-」(半角ハイフン)でつないでください。

### お知らせ

プロトコルに次のいずれかを選択した場合のみ、ポート番号の入力を行って ください。 ・TCP ・UDP ・TCPとUDP両方

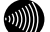

#### お知らせ

次のポート番号は名称で入力することができます。ただし、名称で入力した 場合は範囲指定することができません。

| 21   | ∶ftp  | 20  | ∶ftpdata | 23  | ∶telnet |
|------|-------|-----|----------|-----|---------|
| 25   | ∶smtp | 53  | :domain  | 80  | : www   |
| 110  | :pop3 | 111 | sunrpc   | 119 | :nntp   |
| 123  | ∶ntp  | 513 | :login   | 520 | :route  |
| 1723 | :pptp |     |          |     |         |

4 設定 をクリックしてください。

お知らせ

設定内容が保存され、反映されます。

۵)))))

# 削除 をクリックすると、選択された番号の設定が削除されます。 また、 戻る をクリックした場合、入力した値は反映されずアドレス変換(ポー ト指定)設定の一覧画面に戻ります。

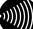

#### お知らせ

アドレス変換(ポート指定)設定の設定/変更/削除を行った時点で、設定した内 容が動作に反映されるため、その時点で通信しているセッションが途切れること があります。

#### お知らせ

アドレス変換(ポート指定)は、最大32件まで設定できます。

# 2-2-12 アドレス・ポート変換設定

パケットの中継時にポート番号を別のポート番号に固定的に変換する場合に設定します。LAN 側に接続された端末の上で実行中の特定のアプリケーションを ADSL 側に 公開する場合などに使用します。パケットの持つポート番号を変換しない設定は 「2-2-11 アドレス変換(ポート指定)設定」にて行ってください。(Lev p.93)

# メニューフレームの <u>その他詳細</u> → <u>アドレス・ポート変換設定</u> をクリックしてく ださい。

操作フレームにアドレス・ポート変換設定の画面が表示されます。

| アドレス・ボート変換設定                                                                                                    |             |         |  |  |         |           |             |
|----------------------------------------------------------------------------------------------------|-------------|---------|--|--|---------|-----------|-------------|
| NATテーブルの時的登録ができます。IPアドレスの支換に加えて、ボート番号を固定的に支換する場合に使用します。<br>設定的含定変更または影响すられによ、春年をジックしてください。<br>設定を加加すりには、空機の音号をジックしてください。 |             |         |  |  |         |           |             |
| エントレ素是                                                                                                    | 鱼生睡位        | 通用する接結先 |  |  | 701-711 | LAN個ポート素号 | ADSI 御老ート悉은 |
| 1                                                                                                    | Bertine. Ca |         |  |  |         |           |             |
| 2                                                                                                    |             |         |  |  |         |           |             |
| 3                                                                                                    |             |         |  |  |         |           |             |
| 4                                                                                                    |             |         |  |  |         |           |             |

2 設定を行う 数字をクリックしてください。

アドレス・ポート変換設定の画面が表示されます。

| アドレス・オ      | 「一ト変換設定           |            |             |       |           | 💽           |
|-------------|-------------------|------------|-------------|-------|-----------|-------------|
|             |                   |            |             |       |           |             |
| エントリ番号      | 1                 |            |             |       |           |             |
| 優先順位        | (0:使用しない)         |            |             |       |           |             |
| 適用する接続先     | セッション2(FletsSquar | e West) 🔽  |             |       |           |             |
| LAN側叩アドレス   |                   |            |             |       |           |             |
| ADSL側IPアドレス | ● 自分のADSL側IP7     | ゲレス        |             |       |           |             |
|             | ○ IPアドレス指定        |            |             |       |           |             |
| プロトコル       | тор 💌             |            |             |       |           |             |
| LAN側ボート番号   |                   |            |             |       |           |             |
| ADSL側ボート番号  | ·                 |            |             |       |           |             |
| 設定戻る        |                   |            |             |       |           |             |
|             |                   |            |             |       |           |             |
| エントリ番号 優劣   | 上順位 適用する接続先       | LAN側IPアドレス | ADSL側IPアドレス | プロトコル | LAN側ボート番号 | ADSL 側ボート番号 |
| 1           |                   |            |             |       |           |             |
| 2           |                   |            |             |       |           |             |

● [優先順位]

0~99の数値で入力してください。「0」を入力するとその設定が無効になります。 値が小さいほど優先順位が高くなります。 同一の優先順位を複数入力することはできません。(「0」は除く)

● [適用する接続先]
 接続先の名称を選択してください。

アドレス」を選択してください。

- [LAN 側 IP アドレス] 使用する LAN 側パソコンの IP アドレスを入力してください。
- [ADSL 側 IP アドレス]
   変換後の ADSL 側 0 IP アドレスを設定してください。通常は「自分の ADSL 側 IP
  - ・自分の ADSL 側 IP アドレス ・IP アドレス指定

### ● [プロトコル]

変換対象となるプロトコルを次から選択してください。

・TCP ・UDP ・TCP と UDP 両方

- [LAN 側ポート番号]
- [ADSL 側ポート番号]

ポート番号を1~65535の数値で入力してください。

))))

次のポート番号は名称で入力することができます。

| 21   | ∶ftp  | 20  | ∶ftpdata | 23  | ∶telnet |
|------|-------|-----|----------|-----|---------|
| 25   | ∶smtp | 53  | :domain  | 80  | : www   |
| 110  | :pop3 | 111 | :sunrpc  | 119 | ∶nntp   |
| 123  | ∶ntp  | 513 | :login   | 520 | :route  |
| 1723 | :pptp |     |          |     |         |

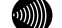

### お知らせ

お知らせ

LAN側ポート番号とADSL側ポート番号に同じポート番号を入力した場合は、 「2-2-11 アドレス変換(ポート指定)設定」を行った場合と同様の動作をし ます。(12) p.93)

3 設定 をクリックしてください。

設定内容が保存され、反映されます。

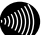

お知らせ

削除 をクリックすると、選択された番号の設定が削除されます。 また、 戻る をクリックした場合、入力した値は反映されずアドレス・ポート 変換設定の一覧画面に戻ります。

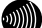

お知らせ

アドレス・ポート変換設定の設定/変更/削除を行った時点で、設定した内容が動 作に反映されるため、その時点で通信しているセッションが途切れることがあり ます。

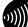

# お知らせ

アドレス・ポート変換設定での設定内容はアドレス変換(ポート指定)設定の設 定内容よりも優先されます。

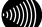

### お知らせ

アドレス・ポート変換は、最大32件まで設定できます。

# NAT 中継機能、アクセス制限設定、パケットフィルタ設定の関係

本商品のNAT機能やIPマスカレード機能と、アクセス制限、パケットフィルタ設定の関係について下図に示します。

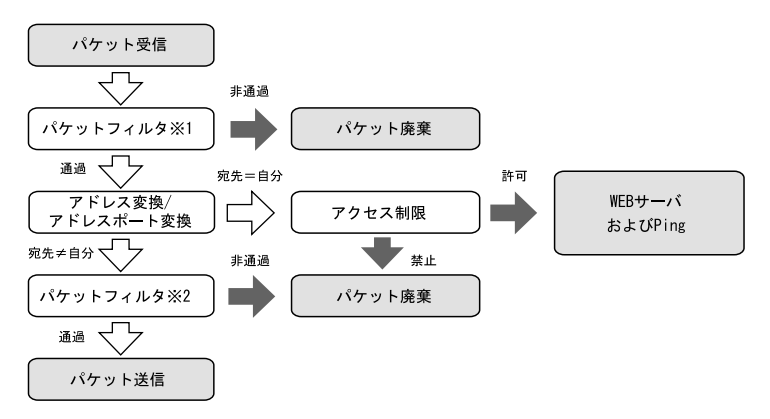

※1:インタフェースとして、「〇〇〇から受信」を選択した場合。 ※2:インタフェースとして、「〇〇〇へ送信」を選択した場合。

# 2-2-13 SPI (ステートフル・パケット・インスペクション) 設定

SPI (ステートフル・パケット・インスペクション)機能を使用することにより、ADSL 側と LAN 側でパケット中継を行っているとき、LAN 側から ADSL 側への送信パケット に対する ADSL 側からの受信パケットの整合性を検査して、不正なパケットを破棄す ることができます。

1 メニューフレームの <u>その他詳細</u> → <u>SPI設定</u> をクリックしてください。

```
操作フレームに、SPI 設定の画面が表示されます。

SPI(ステートフル・パケット・インスペクション)設定 △レマ 

ステートフル・パケット・インスペクション設定 △レマ 

ステートフル・パケット・インスペクション機能使用すると、逆信パケットの情報からその応答パケットの整

含性を検索して、不正な応答パケットを破壊することができます。

ステートフル・パケット・インスペクション機能 使用する ▼

酸定
```

- [ステートフル・パケット・インスペクション機能] ステートフル・パケット・インスペクション機能を使用するかどうかを選択して ください。初期値には、「使用する」が設定されています。
  - ・使用する
  - ・使用しない

2 設定 をクリックしてください。

設定内容が保存されます。

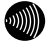

### お知らせ

使用中の設定を変更した場合は 設定 をクリックした時点で、本商品の動作に 反映されます。

# 2-2-14 自動アップデート設定

自動アップデートに関する設定を行います。

# 1 メニューフレームの <u>その他詳細</u> → <u>自動アップデート設定</u> をクリックしてください。

操作フレームに、自動アップデート設定の画面が表示されます。

| 自動アップデート設定           | <u>-147</u> |
|----------------------|-------------|
| 自動アップデートに関する設定を行います。 |             |
| 更新お知らせ音 通知する 🗸       |             |
| 設定                   |             |
|                      |             |

● [更新お知らせ音]

ファームウェアの更新がある場合に、本商品に接続する電話機の受話器から専用 のトーン音(プップップップッという音)を鳴らして通知を行うかどうか選択し てください。初期値には、「通知する」が設定されています。

- ・通知する
- ・通知しない

2 設定 をクリックしてください。

設定内容が保存されます。

# 2-2-15 ルータ・ブリッジ動作モード設定

動作モードをブリッジに変更したり、PPPoE ブリッジ、IPv6 ブリッジの設定を行い ます。

 メニューフレームの <u>その他詳細</u> → <u>ルータ・ブリッジ動作モード設定</u> をクリック してください。

操作フレームにルータ・ブリッジ動作モード設定の画面が表示されます。

| ルータ・ブリッジ動作モード設定                                | ್ರೂತ 💽 |
|------------------------------------------------|--------|
| ルータ・ブリッジの動作モードに関する設定を行います。<br>動作モード ルータ 💙      |        |
| PPPoEブリッジ機能<br>使用する マ<br>IDo-イサロッジ機能<br>使用する マ |        |
| 111100000 to ale (111100 ) 111100 (111100)     |        |

● [動作モード]

動作モードを変更します。初期値には、「ルータ」が設定されています。

- ・ルータ
- ・ブリッジ

お知らせ

[動作モード]で「ブリッジ」を選択したときは、[PPPoEブリッジ][IPv6ブリッジ] の項目は表示されません。

● [PPPoE ブリッジ機能]

PPPoE ブリッジを使用するかどうかを選択してください。PPPoE ブリッジを使用 すると、LAN 側に接続したパソコンやゲーム機などが PPPoE 機能を使用して直接 通信することができます。初期値には、「使用する」が設定されています。

- ・使用する
- ・使用しない
- [IPv6 ブリッジ機能]

IPv6 ブリッジを使用するかどうかを選択してください。IPv6 ブリッジを使用すると、LAN 側に接続したパソコンなどが IPv6 機能を使用して直接通信することができます。初期値には、「使用する」が設定されています。

- ・使用する
- ・使用しない

2 設定 をクリックしてください。

設定内容が保存されます。

# お知らせ

再起動を促すメッセージが表示された場合、設定を反映させるために再起動を 行ってください。アラームランプが消灯して再起動したことを確認した後、再表 示をクリックし、本商品に再度アクセスしてください。

# 2-3 ブリッジモード

本商品は、ルータでは使用できない特定のアプリケーションを使用するために、ブリッジモー ドに対応しています。

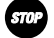

# お願い

ブリッジモードでは、IP 電話機能は使用できません。

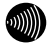

### お知らせ

本商品でブリッジモードを使用してパソコンのアプリケーションを使用するときは、パソコ ンから PPPoE のセッションを接続する必要があります。このときは、フレッツ接続ツールや、 パソコンの OS 自体が持つ"PPPoE"(「ユーザ名とパスワードが必要な広域帯接続を使用し て接続する」)機能を使用してください。フレッツ接続ツールや、OS の持つ PPPoE 機能の 詳細については、フレッツ接続ツールのセットアップガイドや、各 OS のオンラインマニュ アルなどをご参照ください。

# 2-3-1 ADSL 設定

本商品で使用する ADSL 接続に関する設定を行います。

# メニューフレームの <u>その他詳細</u> → <u>ADSL設定</u> をクリックしてください。

操作フレームに ADSL 設定の画面が表示されます。

| ADSL設定              |                                                       | auđ 💽 |
|---------------------|-------------------------------------------------------|-------|
| ADSLIこ関する設定         | を行います。                                                |       |
| 上り拡張<br>オーバーラップ(OL) | <ul> <li>自動設定</li> <li>拡張しない</li> <li>自動設定</li> </ul> |       |
| ADSL接続モード           | <ul> <li>○ 使用しない</li> <li>自動設定</li> </ul>             |       |
| 設定                  |                                                       |       |

● [上り拡張]

- ・自動設定 ADSL 回線の設定にあわせて、上り帯域を自動的に選択して動作します。
- ・拡張しない ADSL 回線の設定に関わらず、常に上り帯域は拡張せずに動作します。

初期値には、「自動設定」が設定されています。

- [オーバーラップ(0L)]
  - ・自動設定
     お客様の線路状況にあわせて、オーバーラップ方式の使用する・使用しない
     を自動的に選択して動作します。
  - ・使用しない
     オーバーラップ方式を使用しません。
  - 初期値には、「自動設定」が設定されています。

● [ADSL 接続モード]

設定を変更することにより、ADSL 回線のリンク速度を向上させたり、ADSL 回線 を安定化させたりすることができます。 初期値には、「自動設定」が設定されています。

| 9 | пÞ       |  |
|---|----------|--|
| 1 | <u> </u> |  |

お願い

通常は、「自動設定」を選択してご使用ください。 ご利用のサービスタイプに合わせて、ADSL伝送距離に応じた接続モード選択 を自動で行います。

|   |    | х  | ٨  | ١. |  |
|---|----|----|----|----|--|
| a | w  | N  | V  | ٠  |  |
| л | )) | I. | ı  |    |  |
| v |    |    | I. |    |  |

お知らせ

Quad固定(超近距離)、G. dmt固定(近距離)、G. dmt固定(中距離)、長延化モー ドまたはG. lite固定を選択することも可能です。

電話局からの距離(電話線の長さ)は、回線のノイズ状態などによって異な りますが、次の距離を目安としてください。

 2km未満
 : 超近距離

 3km程度以下
 : 近距離

 1km~5km程度
 : 中距離

 3km程度以上
 : 遠距離(長延化モード)

ただし、Quad固定(超近距離)、G.dmt固定(近距離)、G.dmt固定(中距離)また は長延化モードを選択した場合は、ご使用の条件によっては接続できないこ ともあります。

その場合は「自動設定」を選択してご使用ください。

・自動設定

契約サービスや回線状態に応じて、局側装置が適した接続モードを自動的に選択します。比較的短時間で ADSL リンク確立します。

・拡張自動設定 (下り優先)

契約サービスや回線状態に応じて、複数の接続モードでADSL リンク確立を実行し、 下り速度が最大になる接続モードでリンク確立します。ご使用の回線状態によって、 最大 20 分程度の時間を要することがあります。この間、インターネットへのアク セスは利用できなくなります。

STO

お願い

ご契約のADSLサービスによっては、拡張自動設定機能が使用できない場合が あります。その場合は、「自動設定」を選択してご使用ください。

・拡張自動設定 (上り優先)

お願い

契約サービスや回線状態に応じて、複数の接続モードでADSL リンク確立を実行し、 上り速度が最大になる接続モードでリンク確立します。ご使用の回線状態によって、 最大 20 分程度の時間を要することがあります。この間、インターネットへのアク セスは利用できなくなります。

STOP

ご契約のADSLサービスによっては、拡張自動設定機能が使用できない場合 があります。その場合は、「自動設定」を選択してご使用ください。

- ・Quad 固定(超近距離) 局側装置の設定に関わらず、Quad Spectrum 方式が使用されます。 本商品が電話局から超近距離(2Km 未満)に設置されている場合に適しています。
- G. dmt 固定(近距離)
   局側装置の設定に関わらず、G. 992.1 Annex Iが使用されます。
   本商品が電話局から近距離(3Km 程度以下)に設置されている場合に適しています。
- G. dmt 固定(中距離)
   局側装置の設定に関わらず、G. 992.1 Annex Cが使用されます。
   本商品が電話局から中距離(1~5Km 程度)に設置されている場合に適しています。
- ・長延化モード 局側装置の設定に関わらず、G.992.1 Annex C FBMsOL または LD-TIF が使用されます。
   本商品が電話局から遠距離(3Km 程度以上)に設置されている場合に適しています。
- ・G.lite 固定

局側装置の設定に関わらず、G.992.2 Annex Cが使用されます。 回線に AM ラジオ放送波などのノイズが多い場合に適しています。 ただし、下り回線速度は最大で約1.5Mbps となります。

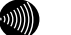

### お知らせ

[上り拡張] [オーバーラップ(OL)] で設定した内容によって、[ADSL接続モード] で選択できる項目が異なります。

2 設定 をクリックしてください。

ADSL が再接続され、指定された接続方式でリンクアップを試みます。

# 拡張自動設定を行う場合

拡張自動設定を行うことで契約サービスや回線状況に応じて複数のモードで接続を 行い、 [ADSL 接続モード]の設定により、下りまたは上りのリンク速度が最大とな るモードを自動的に選択してリンクアップされます。

1 メニューフレームの <u>その他詳細</u> → <u>ADSL設定</u> をクリックしてください。

操作フレームに ADSL 設定の画面が表示されます。

| ADSL設定       |                                             |   |  | <u>דער</u> |
|--------------|---------------------------------------------|---|--|------------|
| ADSL(ご関する設定で | を行います。                                      |   |  |            |
| 上り拡張         | <ul> <li>● 自動設定</li> <li>○ 拡張しない</li> </ul> |   |  |            |
| オーバーラップ(OL)  | <ul> <li>● 自動設定</li> <li>○ 使用しない</li> </ul> |   |  |            |
| ADSL接続モード    | 自動設定                                        | ~ |  |            |
| 設定           |                                             |   |  |            |

[ADSL 接続モード]から「拡張自動設定(下り優先)」または「拡張自動設定(上り 優先)」を選択し、設定 をクリックしてください。

以下の手順では、「拡張自動設定(下り優先)」を選択した場合を例に説明します。

| ADSL設定        |                   | בעוב |
|---------------|-------------------|------|
| ADSL(2関する設定を行 | ういます。             |      |
| 上り拡張 ③        | / 自動設定<br>) 拡張しない |      |
| オーバーラップ(OL) ⓒ | ) 自動設定<br>) 使用しない |      |
| ADSL接続モード 加   | :張自動設定(下り優先) ❤    |      |
| 設定            |                   |      |

確認のためのダイアログボックスが表示されます。OK をクリックしてください。

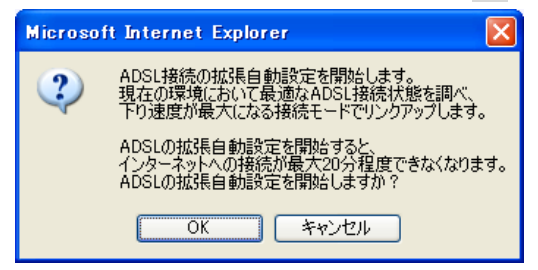

3 ADSL 接続の拡張自動設定中の画面が表示されて、最適な ADSL 接続モードを調べます。

| ADSL接続の拡張自動設定中                                                                     | ヘルプ | P |
|------------------------------------------------------------------------------------|-----|---|
| <b>最適なAD51.税数モードを調べています。</b><br>最適なAD51.税数モ <b>ードを調べています。</b><br>はなくおまちください。       |     |   |
| ADSL接続の拡張自動設定を中断する場合は、「中断」のボタンを押してください。<br>拡張自動設定を中断すると、ADSL接続モードに「自動設定」を登録して動作します | ۲.  |   |
| 中断                                                                                 |     |   |

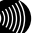

お知らせ

最適なADSL接続状態が決まるまでは、インターネットへのアクセスができません。

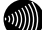

お知らせ

拡張自動設定中は、ADSLランプ(緑)とPPPランプ(橙)が点滅します。また、 メニューフレームにはADSL設定、バージョン情報、機器状態・ログ、その他表示 (セキュリティログ、NATテーブル、UPnPログ、UPnP CPテーブル、UPnP NAT設定 情報、IP電話設定情報、無線LAN情報)のみ表示されます。

...))))))

### お知らせ

拡張自動設定を中断する場合は、中断 をクリックしてください。ADSL接続モー ドを「自動設定」にして、ADSL設定の画面に戻ります。

#### 4 拡張自動設定が終了すると次のような画面が表示されます。

この結果を ADSL 接続モードの設定値として反映する場合は、 設定 をクリックして ください。

この結果を ADSL 接続モードの設定値として反映しない場合は、 取消 をクリックし てください。 設定 または 取消 をクリックすると、ADSL 設定の画面に戻ります。

| ADSL接続の拡張                                                                                                    | <b>脹自動設定の完了</b> | ನ್ಗಿತ 혼 |  |  |  |
|----------------------------------------------------------------------------------------------------|-----------------|---------|--|--|--|
| お客様の設定環境では、以下の機能が使用されています。<br>Odmt Annex C上 <sup>1</sup> /988kpg/ <sup>-</sup> / <sup>1</sup> /9040kpgs<br>ADSL機能モーFを<br>Odmt回定(中距離)<br>で設定を行ってなよろないですか? |                 |         |  |  |  |
| 拡張自動設定の結果:                                                                                                    |                 |         |  |  |  |
| 接続モート エリ                                                                                                    | 10              |         |  |  |  |
| Quad Spectrum -                                                                                                    | -               |         |  |  |  |
| G.dmt Annex I 768kbps                                                                                                    | 2848kbps        |         |  |  |  |
| G.dmt Annex C 768kbps                                                                                                    | 3040kbps        |         |  |  |  |
| 長延化モード 352kbps                                                                                                    | 1568kbps        |         |  |  |  |
| G.lite Annex C -                                                                                                    | -               |         |  |  |  |
| 設定取消                                                                                                    |                 |         |  |  |  |

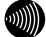

#### お知らせ

拡張自動設定は、各モードでの接続状態を確認した後で、最終的に選択された モードで再度接続を試みます。ADSLの接続状態は、時間によっても変化しますの で、「拡張自動設定の結果:」欄に表示されている接続速度と、「お客様の設定 環境では、以下の接続が使用されています。」欄に表示されている最終的な接続 速度は異なる場合があります。
調査の結果、どの接続モードでもリンクアップしなかった場合は、次のような画面 が表示されます。 戻る をクリックすると、ADSL 接続モードを「自動設定」にして、 ADSL 設定の画面に戻ります。

| ADSL接続の拡張自動設定の完了                                                       | auđ 💽 |  |
|------------------------------------------------------------------------|-------|--|
| お客様の環境では、ADSLの接続ができませんでした。<br>【戻る】のボタンを押すと、ADSL接続モードに「自動設定」を登録して動作します。 |       |  |
| 戻る                                                                     |       |  |

なお、ご契約の ADSL サービスによっては、拡張自動設定機能が使用できない場合が あります。この場合は、次のような画面が表示され、「自動設定」のモードで ADSL 接続を行います。戻る をクリックすると、ADSL 接続モードを「自動設定」にして、 ADSL 設定の画面に戻ります。

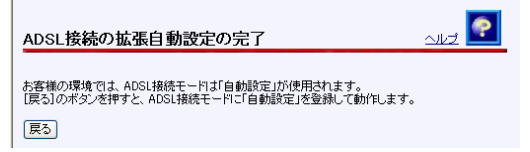

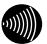

お知らせ

ADSL接続の拡張自動設定の完了の各画面で 設定 、取消 または 戻る を クリックすると、メニューフレームの表示は元に戻ります。

# 2-3-2 IP 設定

本商品でにアクセスするために使用する IP に関する設定を行います。通常のご使用 において本画面による設定変更はありません。ネットワーク構成によっては設定の 変更が必要となりますが、その場合は、以下の手順に従って正しい内容で設定して ください。

1 メニューフレームの <u>IP設定</u> をクリックしてください。

操作フレームに IP 設定の画面が表示されます。

| IP設定        | auj 💽                   |  |
|-------------|-------------------------|--|
| IPIこ関する設定を行 | ग. स र .                |  |
| モデム用IPアドレス  | ス/マスク長 192.168.1.1 / 24 |  |
| DHCPサーバ機能   | 使用する V                  |  |
| 開始IPアドレス    | 192.168.1.2             |  |
| 割当て個数       | 16                      |  |
| リース期間       | 60 分 (1-1440)           |  |
| 設定          |                         |  |

● [モデム用 IP アドレス/マスク長]

本商品にアクセスするためのモデム用 IP アドレス/マスク長を入力してください。 マスク長とはマスクのビット数を表したもので、例えば 255.255.255.0 のマスク 長は「24」となります。初期値には、「192.168.1.1/24」が設定されています。

### お願い

フレッツ・オフィスやフレッツ・グループアクセスなどを利用して、プライ ベートネットワークを構築する場合で、正しく通信できないことがあります。 このような場合は、本商品のモデム用IPアドレスを他と重複しないIPアドレ スに設定変更してご使用ください。

● [DHCP サーバ機能]

DHCP サーバ機能を使用して、LAN 側のパソコンに IP アドレスの自動割り当てを行うかどうかを選択してください。初期値には、「使用する」が設定されています。

- ・使用する
- ・使用しない

お願い

LAN側のネットワークに他のDHCPサーバが存在する場合は、「使用しない」を 選択するなどの設定変更を行ってください。正しいIPアドレスが割り当てら れず、本商品へアクセスできない場合があります。 ● [開始 IP アドレス]

LAN 側のパソコンなどに割り当てる IP アドレスを入力してください。初期値には、 「192.168.1.2」が設定されています。

STOP

お願い

モデムに設定したIPアドレスと、同じサブネットワークに属するアドレスを 設定してください。

● [割当て個数]

開始 IP アドレスより、何個分の IP アドレスを LAN 側のパソコンのために確保す るかを指定してください。 初期値には、「16」が設定されています。

## お知らせ

開始IPアドレスが「192.168.1.2」で、割り当て個数が「16」の場合(初期設定の場合)、LAN側で使用できるIPアドレスは以下のように確保されます。

192. 168. 1. 2 192. 168. 1. 3

: 192. 168. 1. 17

お知らせ

[モデム用IPアドレス/マスク長]で指定されたマスク長の値に応じて、最大 256まで記述することができます。マスク長が「24」で設定されている場合は 最大253まで設定できます。

● [リース期間]

DHCP サーバから割り当てられた IP アドレスの有効時間を、1~1440 分の間で指 定してください。初期値には、「60」(分)が設定されています。

お知らせ

パソコンを継続的に使用する場合は、リース期間の半分が経過した時点で、 同じIPアドレスが自動的に再リースされます。

2 設定 をクリックしてください。

設定内容が保存されます。

お知らせ

再起動を促すメッセージが表示された場合、設定を反映させるために再起動を 行ってください。アラームランプが消灯して再起動したことを確認した後、再表 示をクリックし、本商品に再度アクセスしてください。

# 2-3-3 ルータ・ブリッジ動作モード設定

動作モードをルータに変更したり、IPパケットを通す・通さないの設定を行います。

## メニューフレームの <u>その他詳細</u> → <u>ルータ・ブリッジ動作モード設定</u> をクリック してください。

操作フレームにルータ・ブリッジ動作モード設定の画面が表示されます。

| ルータ・ブリッジ動作モード設定            | auz 💽 |
|----------------------------|-------|
| ルータ・ブリッジの動作モードに関する設定を行います。 |       |
| 動作モード ブリッジ 💙               |       |
| IPパケット 通す 🔽                |       |
| 設定                         |       |
| ● [動作モード]<br>動作モードを変更します。  |       |
| · 1                        |       |

・ブリッジ

お知らせ

[動作モード]で「ルータ」を選択したときは、[IPパケット]の項目は表示さ

れません。

● [IP パケット]

ご使用のサービス内容によっては、PPPoE 機能を使用せず、IP パケット(IPv4、 IPv6) でパソコンがプロバイダなどとデータのやり取りを行う場合があります。 このようなサービスをご使用の場合は、「通す」を選択してください。初期値に は、「通す」が設定されています。

- ・通す
- ・通さない

2 設定 をクリックしてください。

設定内容が保存されます。

))))))

お知らせ

再起動を促すメッセージが表示された場合、設定を反映させるために再起動を 行ってください。アラームランプが消灯して再起動したことを確認した後、再表 示をクリックし、本商品に再度アクセスしてください。

# 2-4 無線LAN設定

## 2-4-1 無線 LAN 設定

本商品で使用する無線 LAN に関する基本設定を行います。有線の LAN と併用して無線 LAN を構成することができます。

本商品で無線 LAN を使用するためには、別売の専用無線 LAN カード (Web Caster F T-STC-Sa/g) をご用意ください。本商品の電源を切ってから、専用無線カードス ロットに専用無線 LAN カード (Web Caster FT-STC-Sa/g)を差し込んでください。 初期設定のままでも、無線 LAN を使用できますが、ご使用のネットワーク環境にあ わせて設定を変更することで、セキュリティ面の強化や、通信性能の向上をはかる ことができます。

1 メニューフレームの 無線LAN詳細設定 → 無線LAN設定 をクリックしてください。

操作フレームに無線 LAN 設定の画面が表示されます。

| 無線LAN設定            |                             | -11-7 💽 |
|--------------------|-----------------------------|---------|
| 無線LANの動作に必要な項目を言   | 安定します。                      |         |
| 無線LAN              | 使用する 🗸                      |         |
| 無線ネットワーク名(SSID)    | 3100SV-                     |         |
| 動作モード              | IEEE802.11g/IEEE802.11b互換 🖌 |         |
| 使用チャネル             | チャネル6 (2437MHz) 👻           |         |
| Super AG           | 使用する(圧縮なし) 🖌                |         |
| 無線ネットワーク名(SSID)の隠蔽 | 友 する 💌                      |         |
| 無線の暗号化なし           |                             |         |
| 設定                 |                             |         |

## ● [無線 LAN]

無線LAN機能を有効にする(使用する)か無効にするか(使用しない)を選択してく ださい。初期値には、「使用する」が設定されています。

- ・使用する
- ・使用しない

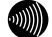

### お知らせ

この画面で無線LAN機能の使用する/使用しないを切り替えると、無線LANを一時的に停止、再開したときに、各端末で無線LANに関する設定を再度やり直す 必要がなくなります。

### ● [無線ネットワーク名 (SSID)]

無線 LAN を識別するための名称を、32 文字以内の半角英数字で入力してください。初期値には、「3100SV-xxxxx」が設定されています。(xxxxxx は MAC アドレスの下の6桁)。

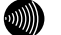

### お知らせ

同じ無線LANに接続しているすべてのアクセスポイントおよびステーション は、ESSID/SSIDを同一に設定してください。

### お知らせ

英字の大文字と小文字は区別されます。

## ● [動作モード]

動作モードを選択します。初期値には、「IEEE802.11g/IEEE802.11b 互換」が設 定されています。

- ・IEEE802.11a 固定
- ・IEEE802.11g/IEEE802.11b 互換
- ・IEEE802.11g 固定
- ・IEEE802.11b 固定

SIII.

お願い

「IEEE802.11a固定」モードで使用する5.2GHz帯域は、電波法により屋内使用 に限定されています。本モードで動作させる場合は、屋外で使用しないよう にしてください。

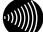

#### お知らせ

「IEEE802.11a固定」および「IEEE802.11g 固定」、「IEEE802.11b固定」を選 択すると、指定した規格に対応した無線LANカードのみと通信できます。

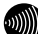

### お知らせ

「IEEE802.11g/IEEE802.11b 互換」を選択すると、同一無線LAN内で、 IEEE802.11gおよびIEEE802.11bに対応した無線LANカードを利用することが できます。

### ● [使用チャネル]

無線で使用する周波数を選択します。 初期値には、「チャネル6(2437MHz)」が設定されています。 [動作モードが IEEE802.11g/IEEE802.11b のとき]

・チャネル1 (2412MHz) ~チャネル13 (2472MHz)

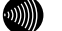

お知らせ

複数の無線LANを狭いエリアで同時使用する場合は、それぞれに異なる周波数 を割り当てないと、無線干渉が発生して、通信速度が遅くなることがありま す。その場合、なるべく各チャネル同士は5チャネル以上の間隔をあけて使用 するようにしてください。(1、6、11など)

[動作モードが IEEE802.11a のとき]

- ・チャネル 34(5170MHz)、チャネル 38(5190MHz)、チャネル 42(5210MHz)、 チャネル 46(5230MHz)
- [Super AG]

Super AG を使用するかどうかを選択してください。Super AG は、IEEE802.11g および IEEE802.11a 準拠の無線区間を高速化する技術です。Super AG を使用する ことにより IEEE802.11g および IEEE802.11a 準拠の無線区間の通信速度が速くな ることがあります。初期値には、「使用する(圧縮なし)」が設定されています。 ステーションが Super AG に対応していない場合であっても、通常の IEEE802.11g/IEEE802.11a で接続できます。

- ・使用する(圧縮なし)
- ・使用する (圧縮あり)
- ・使用しない

### お知らせ

使用するパソコンやサーバの環境や能力、周囲の電波環境などにより通信速度 が速くならないこともあります。

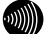

お知らせ

「使用する(圧縮あり)」を選択した場合、圧縮技術を使用するため、TEXTファイ ルなど、圧縮効果の高いファイルを転送する場合に有効ですが、すでに圧縮さ れているデータを転送する場合、通信速度が遅くなることがあります。

● [無線ネットワーク名 (SSID) の隠蔽] 他の無線 LAN 端末から、本商品を隠蔽します。「する」を選択した場合は、SSID の広告を停止し、無線 LAN 端末からの探索にも応答しません。 初期値には、「する」が設定されています。

- ・する
- ・しない

# ● [無線の暗号化]

無線 LAN での暗号の使用可否や、使用する暗号の種類について指定します。初期 値には、「なし」が設定されています。

- ・なし
- WEP (64bit)
- WEP (128bit)
- WEP (152bit)
- TKIP
- AES

# WEP を選択した場合

[無線の暗号化]に「WEP」を選択した場合の設定項目を説明します。WEP では、データの暗号化、複号化にWEP キーという任意の文字列を使用します。これを共有しない機器は、データを傍受しても復号、復元できません。無線 LAN を構成させる機器 すべてに同一のWEP キーを設定する必要があります。

| 無線LAN設定            |                             | 12 💽 |
|--------------------|-----------------------------|------|
| 無線LANの動作に必要な項目を訪   | 没定します。                      |      |
| 無線LAN              | 使用する 🖌                      |      |
| 無線ネットワーク名(SSID)    | 3100SV-010101               |      |
| 動作モード              | IEEE802.11∉/IEEE802.11b互換 ≥ |      |
| 使用チャネル             | チャネル6 (2437MHz) 💙           |      |
| Super AG           | 使用する(圧縮なし) 🖌                |      |
| 無線ネットワーク名(SSID)の隠蔽 | t Uau 💌                     |      |
| 無線の暗号化             | WEP(64bit)                  |      |
| 入力方法               | 英数字5桁 💙                     |      |
| WEP+-1             |                             |      |
| WEP+-2             |                             |      |
| WEP+-3             |                             |      |
| WEP+-4             |                             |      |
| 使用するWEPキー(キーインデック  | ス) WEPキー1 🗸                 |      |
| 設定                 |                             |      |

## ● [入力方法]

WEP キーの入力方法を指定します。英数字を選んだ場合は、半角英数字および記 号を使用します。大文字、小文字は区別されます。[\*]のみの WEP キーは設定で きません。16 進数を選んだ場合は、0-9, A-F を使用します。大文字、小文字は区 別されません。

[WEP(64bit)を選択しているとき]

- ・英数字5桁
- ・16 進数 10 桁

[WEP(128bit)を選択しているとき]

- ・英数字 13 桁
- ・16 進数 26 桁

[WEP(152bit)を選択しているとき]

- ・英数字 16 桁
- ・16 進数 32 桁

### お知らせ

「英数字〇〇桁」形式を選択した場合と「16進数〇〇桁」を選択した場合では、 WEPキーとして入力が必要な文字列の文字数が異なります。WEPキーの入力方 法と文字列の対照は、次の「●[WEPキー1~4]」の表を参照してください。

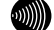

### お知らせ

入力したWEPキーの長さおよび値は、無線LAN内で同一に設定してください。

### お知らせ

お知らせ

「英数字〇〇桁」で半角英字を入力する場合、大文字と小文字は区別されます。

● [WEP キー1~4]

WEP キーとして使用する任意の文字列を入力してください。1~4のキーうち、最低1つ以上のキーを設定してください。

キーの長さ(bit数)が大きいほど、セキュリティ強度が高くなります。

| WEP キーの長さ    | 必要な<br>入力文字数 | 備考                   |
|--------------|--------------|----------------------|
| 64bit 16 進数  | 10 文字        | ・0~9 までの半角数字         |
| 128bit 16 進数 | 26 文字        | ・A~F および a~f までの半角英字 |
| 152bit 16 進数 | 32 文字        |                      |
| 64bit 英数字    | 5 文字         | ・半角記号                |
| 128bit 英数字   | 13 文字        | ・0~9 までの半角数字         |
| 152bit 英数字   | 16 文字        | ・A~Z および a~z までの半角英字 |

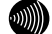

### お知らせ

WEPキーの長さは、無線LANへ接続しているすべてのアクセスポイントおよび ステーションの間で、同一に設定してください。 ●使用する WEP キー(キーインデックス)

WEP キーは4 つまで事前に用意しておくことができます。無線 LAN の構成を適宜 変えたい場合や、セキュリティを高めるため WEP キーを随時変えたい場合などに 便利です。

2 設定 をクリックしてください。

設定内容が保存され、反映されます。

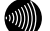

お知らせ

再起動を促すメッセージが表示された場合、設定を反映させるために再起動を 行ってください。アラームランプが消灯して再起動したことを確認した後、再表 示をクリックし、本商品に再度アクセスしてください。専用無線LANカード(W eb Caster FT-STC-Sa/g)のPWRランプおよびLINKランプが点 滅していることを確認してください。

# WPA-PSK (TKIP/AES) を選択した場合

[無線の暗号化]に「TKIP」または「AES」を選択した場合の設定項目を説明します。

|    |         | •   |
|----|---------|-----|
| 65 | m       |     |
| w  | vт.     | /// |
| •  | · · · / | "   |

お知らせ

使用する暗号化方式は、無線 LAN へ接続しているすべてのアクセスポイントおよ びステーションの間で、同一に設定してください。

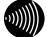

お知らせ

「AES」を選択すると、「TKIP」を選択する場合よりも通信速度が低下する場合 があります。

| 無線LAN設定            |                             | <b>?</b> |
|--------------------|-----------------------------|----------|
| 無線LANの動作に必要な項目を設   | 定します。                       |          |
| 無線LAN              | 使用する 🖌                      |          |
| 無線ネットワーク名(SSID)    | 3100SV-010101               |          |
| 動作モード              | IEEE802.11g/IEEE802.11b互換 🔽 |          |
| 使用チャネル             | チャネル6 (2437MHz) 🖌           |          |
| Super AG           | 使用する(圧縮なし) 🖌                |          |
| 無線ネットワーク名(SSID)の隠蔽 | しない 💌                       |          |
| 無線の暗号化 TKIP        | ~                           |          |
| 事前共有キー(PSK)        |                             |          |
| キー更新間隔 1800 (利     | ))                          |          |
| 設定                 |                             |          |

● [事前共有キー (PSK) ]

WPA-PSK(TKIP/AES)の暗号化に使用する事前共有キーを設定します。8文字以上、 63文字以内の半角英数字および記号を入力してください。大文字、小文字は区別 されます。[\*]のみのキーは設定できません。WPA-PSK(TKIP/AES)を使用するアク セスポイントとそれぞれのステーションには、同じキーを設定してください。(本 商品に設定したキーは設定直後のみ参照できますが、次回からはセキュリティの ため\*\*\*\*\*\*\*で表示されます)

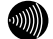

### お知らせ

使用する暗号化モードおよび事前共有キー(PSK)は、無線LANへ接続しているすべてのアクセスポイントおよびステーションの間で、同一に設定してください。

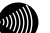

### お知らせ

WPA-PSK (TKIP/AES) で使用する事前共有キー (PSK) は、Windows XPまたは ステーションの設定ユーティリティでは、「プリシェアードキー(Pre Shared Key)」、「事前共有鍵」、「パスワード」などと呼ばれています。

## ● [キー更新間隔]

WPA-PSK (TKIP/AES) では、事前共有キーを元に暗号化に使用する暗号キーを定 期的に自動生成し、共有します。更新間隔を秒単位で入力してください。 入力範囲は60~86400 です。初期値には「1800」が設定されています。

# 2 設定 をクリックしてください。

設定内容が保存され、反映されます。

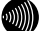

## お知らせ

再起動を促すメッセージが表示された場合、設定を反映させるために再起動を 行ってください。アラームランプが消灯して再起動したことを確認した後、再表 示をクリックし、本商品に再度アクセスしてください。

# 2-4-2 MAC アドレスフィルタリング設定

MAC アドレスフィルタリングは、アクセスポイントが接続を許可したいステーショ ンを指定する機能です。

接続を許可するステーションの MAC アドレスをアクセスポイントに登録します。MAC アドレスが登録されていないステーションを無線 LAN へ接続できなくすることで、 不正なアクセスを防止できます。

お知らせ

MAC アドレスは 12 桁の 16 進数で表現されます。

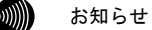

MAC アドレスの表示場所については、ご使用の無線 LAN カードなどの取扱説明書 を参照してください。また、無線 LAN カード内蔵パソコンの場合は、パソコンの OS から確認できます。パソコンの OS のオンラインヘルプなどを参照してください。

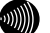

### お知らせ

ここで設定する MAC アドレスは、「2-5-9 無線 LAN 情報」(『② p.139) からでも、設定することができます。

 メニューフレームの 無線LAN関連詳細 → MACアドレスフィルタリング設定をク リックしてください。

操作フレームに MAC アドレスフィルタリング設定の画面が表示されます。

| MACアドレスフィルタリング設定                                                                                                    |
|----------------------------------------------------------------------------------------------------|
| -<br>無線LAN適値において、MACアドレスによるステーションの加入制限を行うことができます。<br>※MACアドレスを1つも設定しなかった場合は、すべてのステーションが無線LANに加入できなくなります。                                                      |
| MACアドレスフィルタリング機能使用しない 💌                                                                                                    |
| 設定                                                                                                    |
|                                                                                                    |
| 許可したMACアドレス(加入を許可するステーションのMACアドレス一覧)で登録されていらMACアドレス)を持<br>つステーションのみが、本装置のアクセスポイント機能を使用して無線(AAIに加入できます。<br>設定さ2週前するには空間の書号をジリックしてださい。設定を変更または利用除するにはそその書号をジリック |
| してください。<br>※現在使用している無線LANカードのMACアドレスを登録しない場合は、その無線LANカードを使用した通信<br>ができなくなります。                                                                                 |
| 許可するステーションのMACアドレス一覧<br>エントリ番号 動作 MACアドレス アドレス名                                                                                                    |
| 2                                                                                                    |

- [MAC アドレスフィルタリング機能] 登録する MAC アドレスのフィルタリングを開始する場合は、「使用する」を選択 してください。初期値には、「使用しない」が設定されています。
  - ・使用しない
  - ・使用する

STOP お願い

加入を許可するステーションのMACアドレス一覧に何も設定せずに「使用する」を選択すると、すべてのステーションが本商品をアクセスポイントとする無線LANに加入できなくなりますので、ご注意ください。

2 [許可するステーションのMACアドレス一覧]から、登録を行う [エントリ番号] 欄の数字をクリックしてください。

設定画面が表示されます。

| MACアドレスフィルタリング設定                                                   | aluđ 💽 |
|--------------------------------------------------------------------|--------|
| エントリ番号 1<br>フィルタリング動作 遠さない<br>MACアドレス                              |        |
| 7Fレス名<br>設定 戻る                                                     |        |
| エントリ番号 動作 MACアFレス アFレス名<br>1 1 2 2 2 2 2 2 2 2 2 2 2 2 2 2 2 2 2 2 |        |

●[フィルタリング動作]
 MAC アドレスのフィルタリングをするかどうかを、登録ごとに選択することができます。初期値には、「通さない」が設定されています。

- ・通す
- ・通さない
- [MAC アドレス] 登録するステーションの MAC アドレスを入力してください。

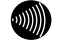

## お知らせ

登録できるMACアドレスは最大16個です。

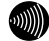

#### お知らせ

MACアドレス入力の際は、2桁ごとにコロンを付けて入力してください。 (例:00:12:34:00:00:01) ● [アドレス名]

登録した情報に識別名称を付けることができます。半角英数字 15 文字以内で任 意の文字列を入力してください。名前を付けなくてもよい場合は、空白を設定し てください。

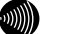

お知らせ

設定した名前は、「2-5-9 無線LAN情報」(『② p. 139) でMACアドレスとと もに表示させることができ、無線LANに加入しているステーションが識別しや すくなります。

3 設定 をクリックしてください。

設定内容が保存され、設定変更の確認画面が表示されます。

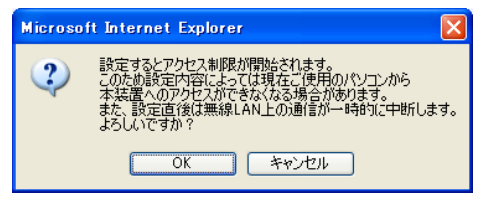

## 4 OK をクリックしてください。

設定内容が保存され、反映されます。 MAC アドレスフィルタリング設定の画面に戻ります。

| MACアドレスフィルタリング設定                                                                                    |
|----------------------------------------------------------------------------------------------------|
| 変更を反映しました。                                                                                          |
| 無線LAN遺信において、MAGアドレスによるステーションの加入制限を行うことができます。<br>※MAGアドレスを1つも設定しなかった場合は、すべてのステーションが無線LANに加入できなくなります。 |
| MACアドレスフィルタリング機能 使用する 💌                                                                             |
| 設定                                                                                                  |
|                                                                                                    |

5 設定 をクリックしてください。

設定内容が保存され、設定変更の確認画面が表示されます。

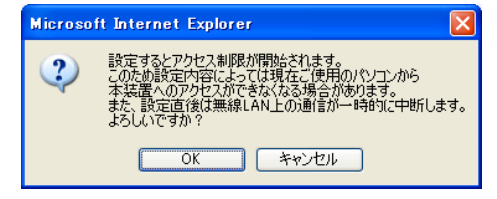

6 OK をクリックしてください。

設定内容が保存され、有効になります。

# 2-4-3 無線 LAN 詳細設定

無線 LAN に関する詳細な設定を行います。 通常は変更する必要はありません。

1 メニューフレームの 無線LAN関連詳細 → 無線LAN詳細設定をクリックしてください。

操作フレームに無線 LAN 詳細設定の画面が表示されます。

| 無線LAN詳      | 細設定                          | ್ರೂತ 💽 |
|-------------|------------------------------|--------|
| 無線LANIこ関するバ | ラメータを調整します。(通常は、変更しないでください。) |        |
| フラグメントしきい値  | 1 2346 0 T-(F)               |        |
| RTSしきい値     | 2346 (15-(1-)                |        |
| ビーコン間隔      | 100 (定り秒)                    |        |
| DTIM間隔      | 1                            |        |
| プリアンブル 形式   | 両方(ロングブリアンブルとショートブリアンブル) 🖌   |        |
| 送信出力レベル     | 100% 💌                       |        |
| 設定          |                              |        |

- [フラグメントしきい値] 無線 LAN 内にパケットを送信する際の最大パケット長を、256~2346 バイトの間 で入力してください。通常は変更する必要はありません。初期値には、「2346 バイト」が設定されています。
- [RTS しきい値] 無線 LAN 内を通信する際に、RTS (データ送信前に発行する送信要求)を使用し ない最大のパケット長を1~2346 バイトの間で入力してください。通常は変更す る必要はありません。初期値には、「2346 バイト」が設定されています。
  - [ビーコン間隔] ビーコンの送信間隔をミリ秒単位で 20~1000 ミリ秒の間で入力してください。 通常は変更する必要はありません。初期値には、「100」が設定されています。
  - [DTIM 間隔]

パワーセーブモードの端末が起動する間隔を1~255の間で入力してください。 パワーセーブモードの端末は、(ビーコン間隔×DTIM間隔)ミリ秒ごとに無線LAN を起動します。間隔を長くすると、省電力の効果が大きくなりますが、通信の遅 延が増大します。通常は変更する必要はありません。初期値には、「1」が設定 されています。

## ● [プリアンブル形式]

IEEE802.11b 対応のステーションを使用する場合は、送信データへ付加する同期 信号(プリアンブル)の形式を選択します。「両方(ロングプリアンブルとショー トプリアンブル)」を選択した場合は通信性能の向上が期待できます。ただし、 一部の無線 LAN カードはショートプリアンブルに対応していないため、無線 LAN に加入できなくなります。初期値には、「両方(ロングプリアンブルとショート プリアンブル)」が設定されています。

- ・ロングプリアンブル
- ・両方(ロングプリアンブルとショートプリアンブル)
- [送信出力レベル]

電波干渉が発生したり、盗聴の恐れがあるなどの理由で、電波の到達範囲を狭め たい場合には、送信出力レベルを小さくしてご使用ください。電波到達範囲を狭 める必要がない通常の環境でご使用の場合は、「100%」を選択してください。初 期値には、「100%」が設定されています。

- 100%
- 50%
- 25%
- 12%
- 6%

## 2 設定 をクリックしてください。

設定内容が保存され、反映されます。

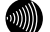

### お知らせ

再起動を促すメッセージが表示された場合、設定を反映させるために再起動を 行ってください。アラームランプが消灯して再起動したことを確認した後、再表 示をクリックし、本商品に再度アクセスしてください。

# 2-5 表示

# 2-5-1 バージョン情報

本商品のバージョン情報一覧を参照できます。

# **1** メニューフレームの <u>バージョン情報</u> をクリックしてください。

操作フレームにバージョン情報の画面が表示されます。

| ハーション情報                | <u>ヘルブ</u> |
|------------------------|------------|
| Web Caster 3100SV      |            |
| Hardware Revision:     |            |
| Software Version:      |            |
| Boot ROM Version:      |            |
| DSP Firmware Version:  |            |
| VDSP Firmware Version: |            |
| MAC Address:           |            |

設定されているファームウェアのバージョン情報が表示されます。

# 2-5-2 機器状態・ログ

通信が途切れた時など、障害の有無を参照することができます。 また、ログ内容により機器状態の変化を知ることができます。

別 お知らせ

ADSL 回線状態で表示されるリンク速度は、実際のスループットとは異なります。

## 1 メニューフレームの 機器状態・ログ をクリックしてください。

操作フレームに機器状態・ログの画面が表示されます。

| 機器状態・ログ                                                                    |                                                                                  | <u>ant</u> 💽                                                          |
|----------------------------------------------------------------------------|----------------------------------------------------------------------------------|-----------------------------------------------------------------------|
| 機器状態情報                                                                     |                                                                                  |                                                                       |
| PPPoEの状態<br>[メインセッション(Flets ADSL)]<br>[セッション2(FletsSquare West)]<br>DDDの状態 | 確立( )<br>停止中                                                                     |                                                                       |
| アトアレイルス<br>[メインセッション(Flets ADSL)]                                          | 確立<br>ADSLIP:<br>PeerIP:<br>DNS Server: (Primary)<br>: (Secondary)               |                                                                       |
| [セッション2(FletsSquare West)]<br>ADSL回線状態                                     | 停止中<br>通信中(上り 800kbps 下り 3200kbps)                                               |                                                                       |
| ADSL接続の拡張自動設定の結果                                                           | Gdmt Annex C 上9 44B F 9 64B)<br>静統モード<br>Guad Spectrum<br>Gdmt Annex C<br>長延化モード | 上り 下り<br><br>800kbps 3040kbps<br>800kbps 3200kbps<br>352kbps 1632kbps |
| 無線LANH大態                                                                   | Gifte Annex C<br>通信中<br>動作モード IEEE802.11g/IEEE802.11b互換<br>無線の暗号化 AES<br>加入台数 1台 |                                                                       |
| LANリンク状態                                                                   | LAN1 通信中 (100Mbps 全二重)<br>LAN2 停止中<br>LAN3 停止中<br>LAN4 停止中                       |                                                                       |
| ハードウェア状態                                                                   | 正常                                                                               |                                                                       |
| IP電話情報                                                                     |                                                                                  |                                                                       |
| IP電話状態使用可能<br>IP電話サーバ登録がI<br>IP電話番号<br>電話回線ダイヤル種別 PB                       | 臣常に行われました。                                                                       |                                                                       |
| 使用状況 未使用<br>接続先電話番号 -<br>接続先IPアドレス -<br>接続時間 -                             |                                                                                  |                                                                       |
| ログ情報                                                                       |                                                                                  |                                                                       |
| (現在の時刻:2004/                                                               | )                                                                                |                                                                       |
| 時刻 ログ<br>2004/ IP電話使用す                                                     | 可能                                                                               |                                                                       |

2004/ PPP-IPCPの確立 [メインセッション] 2004/ PPP-LCPの確立 [メインセッション]

Web 設定 127

機器状態情報では、以下の情報が参照できます。

● [機器状態情報]

お知らせ

お知らせ

PPPoEのセッションを複数接続する設定を行っている場合は、それぞれの接続 先に対してPPPoEの状態とPPPの状態が表示されます。

ブリッジモードの場合、「PPPoEの状態]および「PPPの状態]は表示されません。

・PPPoE の状態

PPPoE による接続の状況が表示されます。 「確立」.....セッションが確立しています。 「AC 選択中」..... PPPoE サーバの選択中です。 「AC 探索中」..... PPPoE サーバの探索中です。 「停止中」....... 停止しています。

・PPP の状態

PPP の進行状態が表示されます。

「確立」.....PPP リンクが確立しています。
 「IPCP 中」.....IP アドレス取得中です。
 「LCP 中」......認証方法の確認および認証中です。

「停止中」.....停止しています。

. )))))

## お知らせ

PPP が確立した場合、次の情報が合わせて表示されます。

- ADSL IP : ADSL 側 IP アドレス
- Peer IP : 接続相手先 IP アドレス

DNS Server : DNS サーバ IP アドレス

・ADSL 回線状態

使用中の ADSL 回線の状態が表示されます。

「通信中」..... 局側装置との ADSL リンクが確立しています。

接続モード (Quad Spectrum/G.dmt Annex I/G.dmt AnnexC/G.dmt Annex C(FBMsOL)/LD-TIF/G.lite Annex C) と上り、下りのリン ク速度、ノイズマージンも表示されます。

「拡張自動設定中」. 拡張自動設定の実行中です。拡張自動設定が完了するまでは、イン ターネットへのアクセスはできません。

「トレーニング中」.局側装置と接続を確立するためのトレーニングを実行中です。

「接続待ち」...... 局側装置の応答待ちです。

「アイドル」..... 停止しています。

・ADSL 接続の拡張自動設定の結果

ADSL 接続の拡張自動設定を実行した後に、接続モードごとの上り、下りのリンク速 度が表示されます。拡張自動設定で選択された接続モードは、赤字で表示されます。 リンクアップしなかった接続モードについては、上り、下りのリンク速度の欄に"-" が表示されます。

なお、拡張自動設定の実行中は「動作中」と表示されます。また、拡張自動設定を 実行していない場合や、拡張自動設定の結果が保存されていない場合は「結果なし」 と表示されます。

お知らせ

ADSL接続の拡張自動設定については「ADSL設定 (ルータ)」(『② p.74)、「ADSL 設定 (ブリッジ)」(『③ p.103)を参照してください。

・無線 LAN 状態

無線 LAN の状態が表示されます。

「通信中」......接続が確立しています。動作モード(IEEE802.11g 固定モード、 IEEE802.11b 固定モード、IEEE802.11g/IEEE802.11b 互換モード、 IEEE802.11a 固定モード)、暗号化モード、加入台数も合わせて 表示されます。

「停止中」......接続機器とのリンクが確立していません。

「異常」.....何らかの異常が発生し、停止しています。

「無線 LAN カードなし」

......専用無線カード「Web Caster FT-STC-Sa/g」 が取り付けられていません。

LAN リンク状態

Ethernet LAN インタフェースのリンク状態が表示されます。

「停止中」......接続機器とのリンクが確立していません。

- 「異常」.....何らかの異常が発生し、停止しています。
- ・ハードウェア状態

本商品のハードウェア状態が表示されます。

- 「正常」....ハードウェアに問題はありません。
- 「異常」.....何らかの異常が検知されています。

#### ● [IP 電話情報]

IP 電話の状態を表示します。

・IP 電話状態

「使用不可」......何らかの異常が発生し、停止しています。 このとき、異常の要因をあらわすメッセージも表示されます。

「接続待ち」..... IP 電話サーバに接続待ちです。

「接続中」..... IP 電話サーバに接続中です。

「使用可能」..... IP 電話サーバに接続が確立しています。

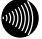

## お知らせ

IP電話設定が正しく行われていない場合など、[IP電話状態]が「使用不可」と 表示されているときは、以下の電話機能に関する情報は表示されません。 ・IP 電話番号

電話機ポートに割り当てられた電話番号を表示します。

- ・電話回線ダイヤル種別
   本商品に接続する加入電話回線のダイヤル種別(「PB」、「DP」)を表示します。
   ダイヤル種別の認識結果が得られるまでは「-」を表示します。
- · 使用状況

IP 電話または加入電話の使用状況を表示します。

接続先電話番号

IP 電話使用中に接続先の電話番号を表示します。 未使用の場合は「-」を表示します。

・接続先 IP アドレス

IP 電話使用中に接続先の IP アドレスを表示します。 未使用の場合は「-」を表示します。

・接続時間

IP 電話、加入電話使用中において、接続の累計時間を表示します。 未使用の場合は「-」を表示します。

● [ログ情報]

ログ情報には、起動直後からメモリ上に蓄積されているログの内容が、最新のものか ら順に表示されます。

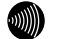

## お知らせ

局側装置によっては、本商品起動時点を0時とする相対時刻で表示されている場合があります。この場合は、「2-6-14 時刻設定」 (『 p. 160) を参照してください。

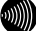

## お知らせ

時刻設定が行われるまでに再起動を繰り返した場合、1970年を起点とした日時 でログが残ることがありますが、異常ではありません。

## お知らせ

最大200件までのログが蓄積されます。 200件を越えると、古いものから順に削除されます。

# 2-5-3 セキュリティログ

本商品が起動直後からメモリ上に蓄積しているセキュリティに関するログの内容を 表示します。セキュリティログは以下のようなパケットの受信記録です。

- 外部から受信したパケットのうち、アドレス変換(ポート指定)、アドレス・ポート変換、パケットフィルタや、SPI(ステートフル・パケット・インスペクション)によって廃棄したパケット
- アクセス制限設定によって本商品へのアクセスを拒否したパケット

## 1 メニューフレームの <u>その他表示</u> → <u>セキュリティログ</u> をクリックしてください。

操作フレームにセキュリティログの画面が表示されます。

| セキュリティ                                                                                               | กาวี          |              |                                                 | ಎಟ್ 💽                                                                                           |
|----------------------------------------------------------------------------------------------------|---------------|--------------|-------------------------------------------------|-------------------------------------------------------------------------------------------------|
| 受信時間<br>000日00:24:44<br>000日00:24:38<br>000日00:24:35<br>000日00:24:28<br>000日00:08:03<br>000日00:02:48 | 送信元IPアドレス/ポート | 宛先IPアドレス/ポート | プロトコル<br>TCP<br>TCP<br>TCP<br>UDP<br>UDP<br>UDP | アクション<br>廃棄[アクセス制限]<br>廃棄[アクセス制限]<br>廃棄[アクセス制限]<br>廃棄[パケットフィルタ]<br>廃棄[パケットフィルタ]<br>廃棄[パケットフィルタ] |

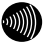

## お知らせ

ログは絶対時刻とともに保存されており、最新のものから順に表示されます。ただし、局側装置によっては絶対時刻ではなく、本商品起動時点を0時とする相対時刻で表示される場合もありますので、「2-6-14 時刻設定」 (12) p. 160) で時刻の設定を行ってください。

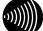

#### お知らせ

最大200件までのログが表示されます。 200件を超えると、古いものから順に削除されます。

# 2-5-4 NAT テーブル

本商品がアドレス変換に使用している NAT テーブルを参照できます。 自動的に生成されたテーブルと、アドレス変換(ポート指定)、アドレス・ポート 変換で設定したもののうち使用しているものが表示されます。

## 1 メニューフレームの <u>その他表示</u> → <u>NATテーブル</u> をクリックしてください。

操作フレームに NAT テーブルの画面が表示されます。

| NATテーブル                                                                                             |                                   |                                                                                                    |                                                                                                 |                                                                                                    | <u>auz 💽</u>                            |
|----------------------------------------------------------------------------------------------------|-----------------------------------|----------------------------------------------------------------------------------------------------|-------------------------------------------------------------------------------------------------|----------------------------------------------------------------------------------------------------|-----------------------------------------|
| 現在の登録件数:4/1024                                                                                      |                                   |                                                                                                    |                                                                                                 |                                                                                                    |                                         |
| LAN側IPアドレス/ボート番号<br>192.168.1.2/2352<br>192.168.1.2/2350<br>192.168.1.2/2233<br>221.171.168.82/1024 | ブロトコル<br>TCP<br>TCP<br>TCP<br>UDP | ADSL側IPアドレス/ボート番号<br>221.171.168.82/2352<br>221.171.168.82/2350<br>221.171.168.82/2233<br>221.171.168.82/2233<br>221.171.168.82/1024 | 接続先<br>メインセッション(Flets ADSL<br>メインセッション(Flets ADSL<br>メインセッション(Flets ADSL<br>メインセッション(Flets ADSL | 宛先アドレス/ボート番<br>)61.205.115.136/80<br>)61.205.115.136/80<br>)216.239.57.104/80<br>)210.147.240.193/53 | 号 有効期限(秒)<br>8997<br>8998<br>8980<br>55 |

現在の登録件数

現在 NAT テーブルに記憶されている NAT エントリの件数/最大登録件数が表示されます。

# 2-5-5 UPnP ログ

ログ内容により UPnP の状態の変化を知ることができます。

### メニューフレームの <u>その他表示</u> → <u>UPnPログ</u> をクリックしてください。

画面右側の操作フレームに UPnP ログの画面が表示されます

| UPnPログ              |             |         |                      |    |             |       |         |         | 2    |
|---------------------|-------------|---------|----------------------|----|-------------|-------|---------|---------|------|
| 時間                  | 要求元IPアドレス   | 要求内容    | 接线先                  | 状態 | サービスホスト     | プロトコル | 内部术一卜番号 | 外部ボート番号 | 有効期限 |
| 2004/06/17 10:57:33 | 192.168.1.2 | サービスの登録 | メインセッション(Flets ADSL) | 有効 | 192.168.1.2 | UDP   | 5060    | 28276   | 無期限  |
| 2004/06/17 10:57:33 | 192.168.1.2 | サービスの削除 | メインセッション(Flets ADSL) | 有効 | 192.168.1.2 | UDP   | 5000    | 28270   |      |
| 2004/06/17 10:57:33 | 192.168.1.2 | サービスの登録 | メインセッション(Flets ADSL) | 有効 | 192.168.1.2 | UDP   | 5000    | 28270   | 無期限  |
| 2004/06/17 10:57:33 | 192.168.1.2 | サービスの削除 | メインセッション(Flets ADSL) | 有効 | 192.168.1.2 | UDP   | 28268   | 28268   |      |
| 2004/06/17 10:57:32 | 192.168.1.2 | サービスの登録 | メインセッション(Flets ADSL) | 有効 | 192.168.1.2 | UDP   | 28268   | 28268   | 無期限  |

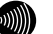

### お知らせ

ログは絶対時刻とともに保存されており、最新のものから順に表示されます。ただし、局側装置によっては絶対時刻ではなく、本商品起動時点を0時とする相対時刻で表示される場合もありますので、「2-6-14 時刻設定」(12) p. 160)で時刻の設定を行ってください。

## お知らせ

最大100件までのログが表示されます。 100件を超えると、古いものから順に削除されます。

ログは以下の情報が参照できます。

時間

リクエストを本商品が受け取った時間が表示されます。ログは絶対時間で表示さ れますが、局側装置によっては絶対時刻ではなく、本商品起動時点を0時とする 相対時刻で表示される場合もあります。

- 要求元 IP アドレス リクエストを送信した IP アドレスが表示されます。
- 要求内容

リクエストの内容が表示されます。

UPnP 用のアドレス変換(ポート指定)設定情報が操作された場合

| サービスの登録              | : UPnP 用のアドレス変換(ポート指定)設定情報が新規<br>発母された                                   |
|----------------------|--------------------------------------------------------------------------|
| サービスの削除              | ・UPnP 用のアドレス変換(ポート指定)設定情報が削除<br>された                                      |
| サービスの更新              | : UPnP 用のアドレス変換(ポート指定)設定情報が更新<br>された                                     |
| サービスの全削隊             | 注: UPnP 用のアドレス変換(ポート指定)設定情報が設定<br>画面から全削除された                             |
| 登録不可                 | : UPnP 用のアドレス変換(ポート指定)設定情報が最大<br>件数(128件)を超えた                            |
| サービスの自動削             | I除:UPnP 設定画面の「UPnP NAT 設定情報の自動消去」設定に従って、UPnP 用のアドレス変換(ポート指定)設定情報が自動削除された |
| PPP 接続・切断要求          | があった場合                                                                   |
| PPP 接続要求<br>PPP 切断要求 | : PPP の接続要求があった<br>: PPP の切断要求があった                                       |

- 接続先
   接続先が表示されます。
- ・ 状態
   登録された UPnP 用のアドレス変換(ポート指定)設定情報の状態が表示されます。
   有効:登録された UPnP 用のアドレス変換(ポート指定)設定情報は使用されている。

無効:登録された UPnP 用のアドレス変換(ポート指定)設定情報は使用されていない。

- サービスホスト
   登録された UPnP 用のアドレス変換(ポート指定)設定情報の LAN 側 IP アドレス が表示されます。
- プロトコル
   登録された UPnP 用のアドレス変換(ポート指定)設定情報のプロトコルが表示
   されます。TCP または UDP のいずれかが表示されます。
- 内部ポート番号
   登録された UPnP 用のアドレス変換(ポート指定)設定情報の LAN 側ポート番号
   が表示されます。
- 外部ポート番号
   登録された UPnP 用のアドレス変換(ポート指定)設定情報の ADSL 側ポート番号
   が表示されます。
- 有効期限 UPnP用のアドレス変換(ポート指定)設定情報の有効期限が秒数で表示されます。
   Windows/MSN Messenger から設定されるアドレス変換(ポート指定)設定情報は すべて"無期限"が設定されています。

# 2-5-6 UPnP CP (コントロールポイント) テーブル

本商品で認識された UPnP 対応のソフトウェアが動作しているパソコンの、IP アドレスと MAC アドレスが表示されます。

1 メニューフレームの その他表示 → UPnP CPテーブル をクリックしてください。

画面右側の操作フレームに UPnP CP (コントロールポイント)テーブルの画面が表示 されます。

| UPnP コントロールポイントテーブル           | <u> - 117</u> |
|-------------------------------|---------------|
| IPアドレス MAGアドレス<br>192.168.1.2 |               |

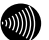

### お知らせ

最大16件までが表示されます。UPnPを使用するCPは、10台以下で使用することを 推奨します。

ARPの有効期限が切れた場合、MACアドレスは00:00:00:00:00:00で表示されます。

# 2-5-7 UPnP NAT 設定情報

登録された UPnP NAT 設定の内容を参照できます。

### 1 メニューフレームの <u>その他表示</u> → UPnP NAT設定情報 をクリックしてください。

画面右側の操作フレームに UPnP NAT 設定情報の画面が表示されます。

| UPnP NAT設定情報   |             |                      |       |         |         |         |           |
|----------------|-------------|----------------------|-------|---------|---------|---------|-----------|
| 現在の登録件数: 7/128 |             |                      |       |         |         |         |           |
| 状態             | サービスホスト     | 接続先                  | ブロトコル | 内部ボート番号 | 外部ボート番号 | 有効期限(秒) | サービスの説明   |
| 有効             | 192.168.1.2 | メインセッション(Flets ADSL) | TCP   | 10000   | 25452   | 無期限     | Softfront |
| 有効             | 192.168.1.2 | メインセッション(Flets ADSL) | TCP   | 10001   | 25456   | 無期限     | Softfront |
| 有効             | 192.168.1.2 | メインセッション(Flets ADSL) | UDP   | 5060    | 24828   | 無期限     | Softfront |
| 有効             | 192.168.1.2 | メインセッション(Flets ADSL) | UDP   | 5004    | 25442   | 無期限     | Softfront |
| 有効             | 192.168.1.2 | メインセッション(Flets ADSL) | UDP   | 5005    | 25443   | 無期限     | Softfront |
| 有効             | 192.168.1.2 | メインセッション(Flets ADSL) | UDP   | 35004   | 25446   | 無期限     | Softfront |
| 有効             | 192.168.1.2 | メインセッション(Flets ADSL) | UDP   | 35005   | 25447   | 無期限     | Softfront |
|                |             |                      |       |         |         |         |           |

現在の登録件数

UPnP NAT 設定に記憶されている UPnP NAT 設定エントリの件数/最大登録件数が表示されます。

UPnP NAT 設定情報表示は、以下の情報が参照できます。

状態

登録された UPnP 用のアドレス変換(ポート指定)設定情報の状態が表示されます。

有効:登録された UPnP 用のアドレス変換(ポート指定)設定情報は使用され ている。

無効:登録された UPnP 用のアドレス変換(ポート指定)設定情報は使用され ていない。

- サービスホスト
   登録された UPnP 用のアドレス変換(ポート指定)設定情報の LAN 側 IP アドレスが 表示されます。
- 接続先
   接続先が表示されます。
- プロトコル
   登録された UPnP 用のアドレス変換 (ポート指定)設定情報のプロトコルが表示
   されます。TCP または UDP のいずれかが表示されます。
- 内部ポート番号
   登録された UPnP 用のアドレス変換(ポート指定)設定情報の LAN 側ポート番号が 表示されます。
- 外部ポート番号
   登録された UPnP 用のアドレス変換(ポート指定)設定情報の ADSL 側ポート番号が 表示されます。

• 有効期限

UPnP 用のアドレス変換(ポート指定)設定情報の有効期限が秒数で表示されます。 Windows/MSN Messenger から設定されるアドレス変換(ポート指定)設定情報は すべて"無期限"が設定されています。

 サービスの説明 Messenger など UPnP 対応のソフトウェアによって設定された説明が最大 60 文字 で表示されます。

# 2-5-8 IP 電話設定情報

IP 電話サーバに接続された状態で取得した、IP 電話に関する情報を参照することが できます。また、自動アップデート機能で使用される URL (ソフトアップデート確 認用 URL) も表示されます。

**1** メニューフレームの <u>その他表示</u> → <u>IP電話設定情報</u>をクリックしてください。

| 操作フレームに T | 電話設定情報の画面が表示されます。 |
|-----------|-------------------|
|-----------|-------------------|

| IP電話設定情報         |                       | <u> ^uj 7</u> |
|------------------|-----------------------|---------------|
| _                |                       |               |
| SIPサーバアドレス       | voje-cali ocnina je   |               |
| SIPサーハボート番号      | 5060                  |               |
| REGISTERサーバアドレス  | voir-call ocn realize |               |
| REGISTERサーバボート番号 | ₫ 5060                |               |
| SIPドメイン名         | conversion (pr        |               |
| ユーザ名             | U228800R              |               |
| バスワード            | ***                   |               |
| IP電話番号           | 0864862226            |               |
| 市外局番             | 08                    |               |
| ソフトアップデート確認用UR   | L                     |               |

# 2-5-9 無線 LAN 情報

本商品をアクセスポイントとする無線 LAN に接続しているステーションの [MAC ア ドレス]、 [動作モード]、 [アドレス名]を表示します。

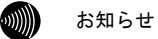

[アドレス名]はステーションを分類する任意の識別名称で、「2-4-2 MAC アドレスフィルタリング設定」 (〔<br/>
○ p. 121) で設定することができます。

1 メニューフレームの <u>その他表示</u> → <u>無線LAN情報</u>をクリックしてください。

操作フレームに無線 LAN 情報の画面が表示されます。

| 無線LAN情報                                                                                                    |
|----------------------------------------------------------------------------------------------------|
| 加入台数:1                                                                                                    |
| MACアドレス 動作モード アドレス名<br>V 1001 101 101 101 101 101 101 101 101 1                                                    |
| チェッグしたMAGアドレスを無線LAN MAGアドレスフィルタに追加することができます。<br>※現在使用している無線LANカードのMAGアドレスを登録しない場合は、その無線LANカ<br>ードを使用した通信ができなくなります。 |
| <u>at8</u>                                                                                                    |

2 一覧表示される加入端末情報の左側にあるチェックボックスをチェックして、追加 ボタンをクリックしてください。

チェックした加入端末が MAC アドレスフィルタ設定の加入を許可するステーション の MAC アドレス一覧に登録されます。このとき、「2-4-2 MAC アドレスフィルタリ ング設定」(12) p.121)の [MAC アドレスフィルタリング機能]の設定が、自動 的に「使用する」に設定されます。

# 2-6 保守

# 2-6-1 ログインパスワード設定

本商品へアクセスするためのユーザ名、パスワードを変更します。

メニューフレームの <u>ログインパスワード設定</u> をクリックしてください。

操作フレームにログインパスワード設定の画面が表示されます。

| ログインパスワード設定                                           | alež 💽 |
|-------------------------------------------------------|--------|
| 本装置にログインするためのユーザ名、バスワードを変更することができ<br>ユーザ名をグリックしてください。 | ます。    |
| ユーザ名<br>user                                          |        |
|                                                       |        |

2 <u>user</u> をクリックしてください。

ログインパスワード変更の画面が表示されます。

| ログインパスワード設定 | auž 💽 |
|-------------|-------|
| ユーザ名 user   |       |
| パスワード       |       |
| バスワードの確認入力  |       |
| 設定 戻る       |       |

3 [ユーザ名]にユーザ名を、[パスワード]および[パスワードの確認入力]にパスワードを入力してください。

お知らせ

32 文字以内の半角英数文字および記号が使用できます。ただし、<>¥' " ? & % = : : @ / は使用できません。大文字と小文字は区別されます。

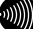

お知らせ

パスワードおよびパスワードの確認入力欄の入力文字は、すべて″●″や″\*″に置き 換わって表示されます。

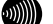

お知らせ

パスワードの確認入力欄で異なるパスワードを入力した場合は、エラー画面が表示されます。パスワード、パスワードの確認入力欄の入力操作をやり直してください。

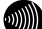

お知らせ

ユーザ名またはパスワードを空白にすることができません。また、スペースのみで 設定することもできません。 4 設定 をクリックしてください。

お願い
設定内容をフラッシュメモ

設定内容をフラッシュメモリに書き込みます。書き込み中は、前面のADSL、PPP および、アラームの各ランプが点滅します。ランプの点滅が終わり、Web画面表 示が切り替わるまでは、本商品の電源を切らないようにしてください。フラッ シュメモリへの書き込み中に電源を切ると、本商品が動作しなくなります。

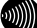

### お知らせ

新しいユーザ名、パスワードが設定されると、別の画面に移るときにネットワー クパスワードの入力ダイアログボックスが表示されます。新しく設定したユーザ 名、パスワードを入力すると、引き続いてWebブラウザによる操作ができます。 詳しくは取扱説明書の「設定Web画面の表示」を参照してください。

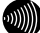

## お知らせ

設定したログインユーザ名やパスワードを忘れて、本商品へアクセスできなく なった場合は、初期設定で起動することができます。「3-1 初期設定での起動方 法」(1200 p.165)を参照してください。

# 2-6-2 設定の初期化

設定を間違えてやり直したい場合などに、初期設定に戻すことができます。

## 1 メニューフレームの 設定の初期化 をクリックしてください。

操作フレームに設定の初期化の画面が表示されます。

IP 電話に関する設定を残したい場合はチェックボックスをチェックしてください。

| 設定の初期化 ?                                                                                                    |
|----------------------------------------------------------------------------------------------------|
| 設定を初期化して出荷時の状態に更します。<br>初期化を行うと現在設定されている内容時刻設定を除くはすべて消去され、本装置にアクセスするためのユ<br>ーザ名、バスワードも出荷時のものに更りますのでご注意がごさい。 |
| □ IP電話の設定は初期化しない                                                                                            |
| <b>*刀用用化</b>                                                                                                |
|                                                                                                    |

2 初期化 をクリックしてください。

確認画面が表示されます。

| Microso                                 | ft Internet Explorer 🛛 🔀 |
|-----------------------------------------|--------------------------|
| 設定の初期化が完了すると、自動的に再起動を行います。     よろしいですか? |                          |
|                                         | OK キャンセル                 |

3 OK をクリックしてください。

本商品が再起動し、初期化が完了します。初期値は、初期設定一覧(Lev 「3-2 初 期設定内容一覧」 p.166)を参照してください。

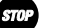

お願い

設定内容をフラッシュメモリに書き込みます。書き込み中は、前面のADSL、PPP および、アラームの各ランプが点滅します。ランプの点滅が終わり、Web画面表 示が切り替わるまでは、本商品の電源を切らないようにしてください。フラッ シュメモリへの書き込み中に電源を切ると、本商品が動作しなくなります。

4 再表示 をクリックしてください。

| 再起動                                  | <u>. 117</u>       |
|--------------------------------------|--------------------|
| アラームランブが消灯すれば、再起動は完了です。再表示ボタ<br>ださい。 | シをクリックして、画面を再表示してく |
| 再表示                                  |                    |
| が知らせ                                 |                    |

一旦設定された時刻は電源を切るまで有効ですので、ここで初期化および再起動 の操作を行っても、時刻設定は初期化されません。

# 2-6-3 再起動

本商品では、Web ブラウザから本商品の再起動を行うことができます。

# 1 メニューフレームの <u>再起動</u>をクリックしてください。

再起動の画面が表示されます。

| 再起  | 動                                 |         |        |
|-----|-----------------------------------|---------|--------|
| 現在の | 接続を一旦切断した後、機器を再起動します。<br>動        |         |        |
|     | お知らせ<br>設定を保存し再起動が完了した時点で、設定した内容に | 従って本商品が | 動作します。 |

2 再起動 をクリックしてください。

本商品の再起動中の画面が表示され、本商品が再起動します。

| 再起                                                     | <b>動</b> <u>art</u> |  |  |  |
|--------------------------------------------------------|---------------------|--|--|--|
| アラームランブが消灯すれば、再起動は完了です。再表示ボタンをクリックして、画面を再表示してく<br>ださい。 |                     |  |  |  |
| 再表示                                                    |                     |  |  |  |
|                                                        | お知らせ                |  |  |  |

再起動中には、Webブラウザで本商品にアクセスすることはできません。

 アラームランプが消灯すれば再起動は完了です。再表示 をクリックしてください。
 ADSL ランプ、PPP ランプが緑色に点灯すれば、インターネットへのアクセスが可能 となります。
# 2-6-4 バージョンアップ

本商品は、ファームウェアをバージョンアップすることにより、機能強化を図ることができます。

バージョンアップファームウェアは、当社の通信機器商品のご案内ホームページに アップロードしていく予定です。ダウンロード方法など、詳しくは、以下のホーム ページを参照してください。

#### 当社のホームページ http:// www.ntt-west.co.jp/kiki/

バージョンアップファームウェアをダウンロードしたあとで、以下の操作を行います。

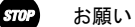

使用している画面表示は、ご使用の Web ブラウザや OS のバージョンによって異なりますが、手順や、入力する内容は変わりません。

 提供されたファームウェアファイルをパソコン上の適当なディレクトリ(フォルダ) に置いてください。

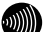

お知らせ

ファームウェアファイルのディレクトリ(フォルダ)名には半角英数記号文字を 使用し、全角文字および半角カナを使用しないでください。ファームウェアの バージョンアップができないことがあります。

2 メニューフレームの バージョンアップ をクリックしてください。

操作フレームにファームウェアのバージョンアップの画面が表示されます。

| ファームウェアのバージョンアップ                                                                                                    |  |
|----------------------------------------------------------------------------------------------------|--|
| ファームウェアのファイル名・ディレクトリ名には、全角文字及び半角カナが使用できないことがあります。<br>ファームウェアファイル名<br>ファームウェアマホイル名<br>ジャームウェア転送後、自動的にフラッシュメモリへの書き込みを行います。書き込み中を表すLEDの点滅が<br>終わるまでは機器の電源を切らないでください。また、バージョンアップ中(JWebアクセスなどの操作も行わな<br>いでください。 |  |
| フラッシュメモリへの書き込み中に電源を切ると、機器が動作しなくなります。                                                                                                    |  |
| 祝器へのファームウェア転送                                                                                                    |  |

#### 3 ファームウェアファイル名を選択してください。

① 参照… をクリックしてください。

- ファイル選択ダイアログが表示されます。
- ② 「ファイルの種類(<u>T</u>)」欄に「すべてのファイル(\*.\*)」を指定し、ファームウェ アファイルを置いたディレクトリ(フォルダ)に移動してください。
- ③ ファームウェアファイルを選択し、 開く(0) をクリックしてください。

| ファイルの選択        |                                            |      |   |          | ? 🛛            |
|----------------|--------------------------------------------|------|---|----------|----------------|
| ファイルの場所仰:      | 🞯 デスクトップ                                   |      | • | + 🖻 💣 📰• |                |
| 最近使ったファイル      |                                            | .dlm |   |          |                |
| デスクトップ         |                                            |      |   |          |                |
| ک<br>۲۲ (۲۴ اج |                                            |      |   |          |                |
| ארבארב אר      |                                            |      |   |          |                |
| 🧐<br>२१ २७२७-७ |                                            |      |   |          |                |
|                | ファイル名( <u>N</u> ):<br>ファイルの種類( <u>T</u> ): |      | ) | <b>•</b> | 開く(Q)<br>キャンセル |

ファームウェアファイル名欄にファイル名が表示されます。

| ファームウェアのバージョンアップ                                                                                                    | ANZ 💽                    |
|----------------------------------------------------------------------------------------------------|--------------------------|
| ファームウェアのファイル名・ディレクトリ名には、全角文字及び半角カナが使用できないことがあ<br>ファームウェアファイル名 © 400cuments and 「優重<br>ファームウェアで転送後、自動的にフラッシュメモリへの書き込みを行います。書き込み中を表すし<br>終わるまでは熱の電源を切らないでください。また、バージョンアップ中はWebアクセスなどの投<br>いでください。 | ります。<br>EDの点滅が<br>操作も行わな |
| フラッシュメモリへの書き込み中に電源を切ると、機器が動作しなくなります。                                                                                                    |                          |
| 機器へのファームウェア転送                                                                                                    |                          |

| 機器への    | )ファームウェア転送 をクリックしてください。                                                                                          |
|---------|----------------------------------------------------------------------------------------------------|
| Microso | ft Internet Explorer 🛛 🗙                                                                                         |
| 2       | ファームウェアのバージョンアップを開始します。<br>書き込み中を表すランプの点法が終わるまでは機器の電源を切らないでください。<br>ファームウェアの書き込みが完了すると、自動的に再起動を行います。<br>よろしいですか? |
|         | OK キャンセル                                                                                                    |

継続する場合は、OK をクリックしてください。

本商品へのファームウェア転送が行われ、完了すると自動的に再起動します。

| 再起動                                        | <u>aut</u> |
|--------------------------------------------|------------|
| アラームランプが消灯すれば、再起動は完了です。再表示ボタンをクリックして、画面を再表 | 示してください。   |
| 「再表示」                                      |            |
|                                            |            |

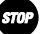

4

#### お願い

ファームウェアをフラッシュメモリに書き込みます。書き込み中は、前面のADSL、 PPPおよび、アラームの各ランプが点滅します。ランプの点滅が終わるまでは、 本商品の電源を切らないようにしてください。フラッシュメモリへの書き込み中 に電源を切ると、本商品が動作しなくなります。

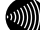

#### お知らせ

本商品には、補助記憶装置としてフラッシュメモリを内蔵しています。各種設定 内容(時刻設定を除く)やファームウェアは、フラッシュメモリに書き込むこと で電源供給が途切れても内容が保持されます。

5 本商品の再起動が完了したら、メニューフレームの バージョン情報 をクリックし

てください。

操作フレームにバージョン情報の画面が表示されます。

| バージョン情報                                                                                                    | <u>auz</u> 💽 |
|----------------------------------------------------------------------------------------------------|--------------|
| Web Caster 3100SV<br>Hardware Revision:<br>Software Version:<br>Boot ROM Version:<br>DSP Firmware Version:<br>VDSP Firmware Version:<br>MAC Address: |              |

# 2-6-5 ループバックテスト

電話局施設またはプロバイダと本商品間の ATM 仮想伝送路(VC) が正しく設定できているかどうかを確認できます。

#### 1 メニューフレームの <u>その他保守</u> → <u>ループバックテスト</u> をクリックしてください。

ループバックテストの画面が表示されます。

| ルーブバックテスト                                           | ುಟ್ 💽   |
|-----------------------------------------------------|---------|
| テスト範囲 局まで                                           |         |
| 実行                                                  |         |
| ● [テスト範囲]                                           |         |
| <ul> <li>局まで</li> <li>電話局までの接続を確認する場合に選択</li> </ul> | してください。 |

- ・メインセッションまで
- ・セッション2~5まで
   プロバイダまでの接続を確認する場合に選択してください。

2 実行 をクリックしてください。

ループバックテスト結果画面が表示されます。

| ルーブバックテスト       | 👥 تريد |
|-----------------|--------|
| ルーブバックテスト結果     |        |
| 局までのループバックテスト成功 |        |
| 戻る              |        |
|                 |        |

テスト結果が成功であれば、電話局施設またはプロバイダとの ADSL 接続は成功しています。

失敗した場合は、設定を再確認してください。

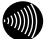

#### お知らせ

プロバイダによってはループバックテストに対応していない場合もあります。そのような場合には、ループバックテストは成功しません。

# 2-6-6 Ping 送信

ICMP Ping 機能を使って、ネットワーク上の任意の装置と、本商品との通信が可能 かどうかをテストすることができます。

#### 1 メニューフレームの <u>その他保守</u> → <u>Ping送信</u> をクリックしてください。

Ping 送信の画面が表示されます。

| Ping送信                                                                                                    |     |
|----------------------------------------------------------------------------------------------------|-----|
| 現代日 アドレス [192148112 ]<br>送信日 - 少長 50 / バト<br>送信部隔 1 2 秒<br>※アクセス制限やパ (ケットフィルタの設定を行っている場合、正しい結果が得られたね、ことがあります。<br>更行 |     |
| <ul> <li>[宛先 IP アドレス]<br/>Ping 送信先 IP アドレスを入力してください。</li> <li>[送信回数]<br/>1~10 の数値で選択してください。</li> </ul>              |     |
| ● [送信データ長]<br>Pingパケットに含まれスデータ部分の長さを 4~                                                                             | 108 |

- Ping パケットに含まれるデータ部分の長さを、4~4088 の数値で入力してください。
- [送信間隔] 1~10の数値で選択してください。

2 実行 をクリックしてください。

テストが成功した場合は、次のような画面が表示されます。

| Ping送信                                                                                                    |       |
|----------------------------------------------------------------------------------------------------|-------|
| Ping送信中                                                                                                    |       |
| aning [102:168:12] 56 datas hytes<br>56 hytes from 182:16812: kmp.seq=1 tt=128 time=10 ms<br>56 hytes from 182:16812: kmp.seq=2 tt=128 time=0 ms<br>56 hytes from 182:16812: kmp.seq=2 tt=128 time=0 ms<br>58 hytes from 182:16812: kmp.seq=3 tt=128 time=0 ms<br>56 hytes from 182:16812: kmp.seq=3 tt=128 time=0 ms |       |
| 192168.1.2 ping statistics 5 packets transmitted, 5 packets received,0% packet loss<br>round-trip min/avg/max = 0/2/10 ms                                                                                                    |       |
| -<br>テストが失敗した場合は次のような画面が表示されます。                                                                                                    | (成初初) |
|                                                                                                    | _     |
| Ping送信中                                                                                                    |       |
| ping [192.168.1.2]: 56 data bytes                                                                                                    |       |
| Request timed out                                                                                                    |       |
| Request timed out.<br>Request timed out.                                                                                                    |       |
| Request timed out                                                                                                    |       |
| 192.168.1.3 ping statistics 5 packets transmitted, 0 packets received,100% packet loss<br>round-trip min/avg/max = 0/0/0 ms                                                                                                    |       |
|                                                                                                    |       |

設定を再確認してください。

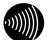

#### お知らせ

アクセス制限設定で「接続先側からのアクセスを禁止する」がチェックされていると、外部の機器との間でpingテストに失敗します。(12) 「2-2-9 アクセス制限設定」p.87)

(失敗例)

また、LAN側のパソコンからpingテストを実施したあとでは、外部の機器との間 で、本テストが失敗することがあります。

# 2-6-7 ADSL 再接続

ADSL 回線の速度が一時的なノイズなどで低下した場合に、ADSL 再接続を行うことに より、速度を回復できることがあります。

1 メニューフレームの <u>その他保守</u> → <u>ADSL再接続</u> をクリックしてください。

操作フレームに ADSL 再接続ページが表示されます。

| ADSL再接続                   | ನ್ನುತ 💽 |
|---------------------------|---------|
| 現在のADSL接続を切りれた後、再接続を行います。 |         |
| 再接続                       |         |
|                           |         |

#### 2 再接続 をクリックしてください。

ADSL 再接続中のページが表示され、ADSL 回線の再接続が行われます。

| ADSL再接続                                        | auđ 💽 |
|------------------------------------------------|-------|
| ADSLランブまたは「機器状態・ログ」画面でADSL再接続の<br>完了を確認してください。 |       |
| 戻る                                             |       |

3 ADSL 回線の再接続完了を確認してください。

お知らせ

ADSL回線の再接続終了後も、特に画面の表示に変化はありません。 ADSLランプで"接続"状態が確認できたら、<u>機器状態・ログ</u>をクリックし[ADSL 回線状態]が「通信中」であることを確認してください。

# 2-6-8 NAT テーブル消去

ルータモードを選択している時は、NAT エントリは 1.024 件まで自動的に登録され ます。(NAT テーブル登録件数を確認したい場合は、「2-5-4 NAT テーブル」を参照 してください。(Lev p. 132)) 1,024 件を超えて NAT 変換を行った通信はできま せん。この場合は、NAT エントリを消去することにより、新しい通信ができるよう になります。

**1** メニューフレームの その他保守 → NATテーブル消去 をクリックしてください。 操作フレームに、NAT テーブル消去の画面が表示されます。

| NATテーブル消去 <u>いけ</u>           | ? |
|-------------------------------|---|
| NATテーブルの消去を行います。              |   |
| 消去                            |   |
| ※消去を行った場合、一時的にすべての通信が不通となります。 |   |
|                               |   |

#### **2** 消去 をクリックしてください。

| NATテーブル消去         | ملك |
|-------------------|-----|
| NATテーブルの消去を行いました。 |     |
| 戻る                |     |

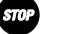

#### お願い

NATテーブル消去を行うと、これまでに記憶されていたNATエントリはすべて消去 され、一時的にすべての通信ができなくなります。

### 2-6-9 UPnP NAT 情報消去

UPnP により設定された、NAT 情報が 128 件まで登録されます。 (UPnP NAT 情報登録 件数を確認したい場合は、UPnP NAT 設定情報の画面より確認してください。) 128 件を超えて UPnP NAT 情報を登録しての通信はできません。この場合は、UPnP NAT 情報エントリを消去することにより、新しい通信ができるようになります。

#### 1 メニューフレームの その他保守 → UPnP NAT情報消去 をクリックします。

画面右側の操作フレームに UPnP NAT 情報消去の画面が表示されます。

| UPnP NAT情報消去                  | auđ 💽 |
|-------------------------------|-------|
| UPnPIこより設定されたNAT情報の消去を行います。   |       |
| 消去                            |       |
| ※消去を行った場合、一時的にすべての通信が不通となります。 |       |

**2** 消去 ボタンをクリックすると、すべての UPnP NAT 設定情報が消去されます。

| UPnP NAT情報消去         | 👥 تحليد |
|----------------------|---------|
| UPnP NAT情報の消去を行いました。 |         |
| 戻る                   |         |
|                      |         |

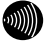

#### お知らせ

UPnP NAT情報消去を行うと、これまでに登録されていたUPnP NAT情報エントリは すべて消去され、一時的にインターネットに対するすべての通信ができなくなり ます。

# 2-6-10 バージョンアップお知らせ機能

本機能は、本商品が定期的に(1日1回)、インターネット上の当社バージョンアップお知らせ用サーバと通信を行い、バージョンアップの有無を自動確認する機能です。

# バージョンアップお知らせ機能の流れ

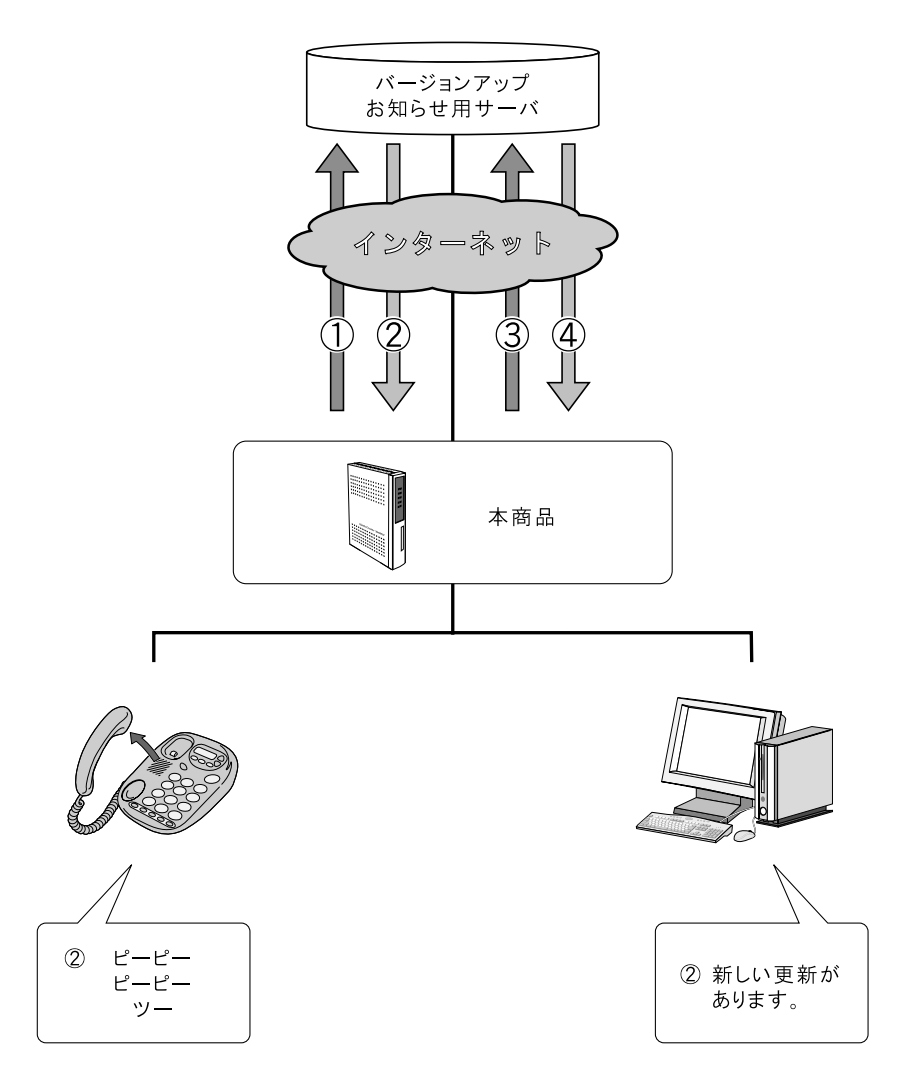

- ① 1日 1回、最新のファームウェアがあるか、本商品が自動的にバージョンアップお知らせ用サーバに確認します。
- ② 本商品にインストールされているファームウェアより新しいものがあると、次の方法でユーザに通知します。
  - ◎本商品に接続された電話機やファクスなどのハンドセットを取り上げた際に、通知音を送出。 (12) p. 157)
  - (「ピーピーピーピー」という音がDT音(「ツー」)の前に送出されます。)

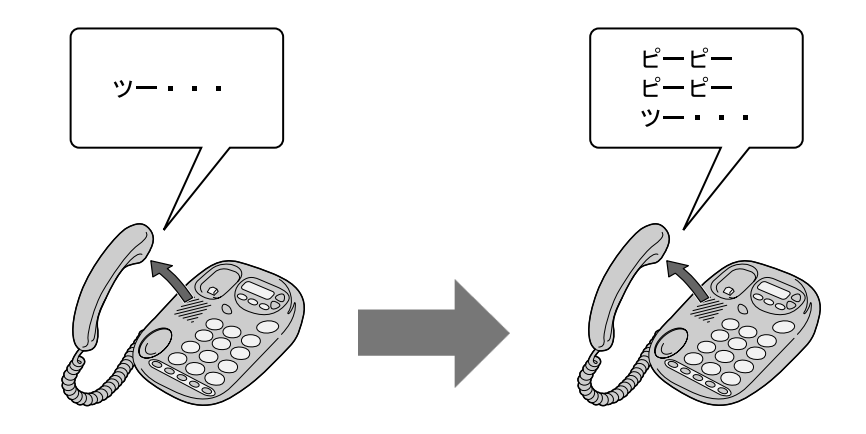

通常時

11

新しいファームウェアが 提供されているとき

◎本商品設定画面(トップ画面および <u>その他保守</u> → <u>自動アップデート</u>)にて確認結果を表示。
 (① p. 158)

| 自動アップデート                                                   |
|------------------------------------------------------------|
| ファームウェアの自動アップデートを行います。                                     |
| 現在のファームウェア状態:新しい更新があります。<br>プログラムの更新を実行すると、ファームウェアが更新されます。 |
| ファームウェアのアップデート                                             |

- ③ 自動アップデート画面の ファームウェアのアップデート をクリックします。( 12 p.159)
- ④ バージョンアップお知らせ用サーバから最新のファームウェアがダウンロードされ、本商品の ファームウェアがアップデートされます。

# 2-6-11 バージョンアップお知らせ機能を利用するには

バージョンアップお知らせ機能を利用するための方法を説明します。

メニューフレームの <u>IP電話関連詳細</u> → <u>IP電話設定</u> をクリックしてください。

操作フレームに IP 電話設定画面が表示されます。

| IP電話設定                                      | <u>- 117</u> |
|---------------------------------------------|--------------|
| IP電話に関する設定を行います。IP電話サービス事業者の指示に従って設定してください。 |              |
| SIPサーバアドレス                                  |              |
| SIPサーバボート番号 5060                            |              |
| REGISTERサーバアドレス                             |              |
| REGISTERサーバボート番号 5060                       |              |
| SIPドメイン名                                    |              |
| ユーザ名                                        |              |
| パスワード                                       |              |
| IP電話番号                                      |              |
| 市外局番                                        |              |
| ソフトアップデート確認用URL                             |              |
| 設定                                          |              |

● [ソフトアップデート確認用 URL] プロバイダから指定された URL を設定しておく必要があります。 ただし、指定がない場合は「http://www.cpeinfo.jp/」を入力してください。

2 設定をクリックしてください。

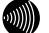

お知らせ

再起動を促すメッセージが表示された場合、設定を反映させるために再起動を 行ってください。アラームランプが消灯して再起動したことを確認した後、再 表示 をクリックし、本商品に再度アクセスしてください。

# 2-6-12 バージョンアップお知らせの確認方法

バージョンアップのお知らせを確認するには、次の方法があります。

#### 電話機からの確認する

電話機のハンドセットを取り上げると、「ピーピーピーピー」という音がDT音 (「ツー」)の前に送出されます。

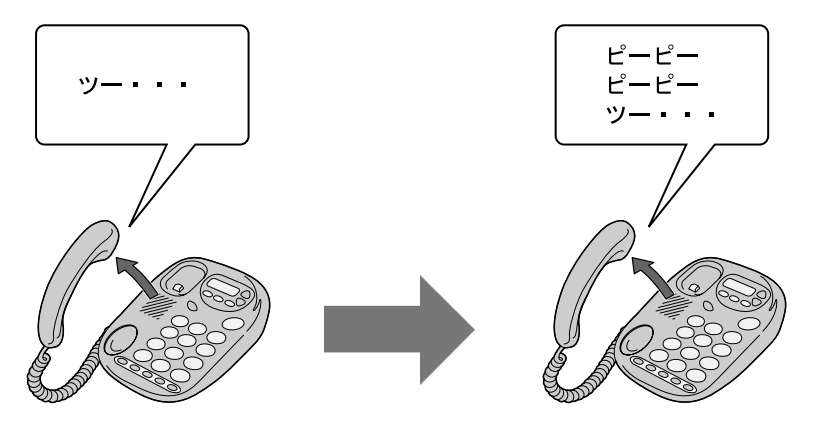

通常時

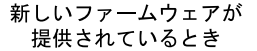

お知らせ

発信操作は通常と変わりません。そのままダイヤルしてください。

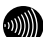

お知らせ

ファームウェアの更新を行うと(『② p.159)、「ピーピーピーピー」という音 は停止します。

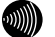

お知らせ

設定によってはバージョンアップがあるにもかかわらず、音が鳴らない場合があ ります。自動アップデート設定画面(2-2-14 自動アップデート設定(1200))の設定内容をご確認ください。 設定 Web 画面にて確認する

- [自動アップデート画面で確認する場合]
- 1 管理メニューを表示してください。(1) 取扱説明書)
- 2 メニューフレームの <u>その他保守</u> → <u>自動アップデート</u>をクリックしてください。

操作メニューに自動アップデート画面が表示されます。

[現在のファームウェア状態]に、「新しい更新があります」と表示されます。

| 自動アップデート                                                   |
|------------------------------------------------------------|
| ファームウェアの自動アップデートを行います。                                     |
| 現在のファームウェア状態:新しい更新があります。<br>プログラムの更新を実行すると、ファームウェアが更新されます。 |
| ファームウェアのアップデート                                             |

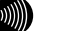

お知らせ

ファームウェアの確認は1日1回のため、ファームウェアの提供のタイミングに よっては、最新の情報が表示されない場合があります。 その際は自動アップデート画面の ファームウェアの更新確認 をクリックし、最 新状態を確認してください。

#### ● [トップページで確認する場合]

1 管理メニューを表示してください。(12) 取扱説明書)

[現在のファームウェア状態] に、更新内容が表示されます。

### 2-6-13 バージョンアップ方法

1.00

バージョンアップのお知らせを確認したら、ファームウェアの更新を行います。

- 1 管理メニューを表示してください。(Lew 取扱説明書)
- 2 メニューフレームの <u>その他保守</u> → <u>自動アップデート</u>をクリックしてください。 操作メニューに自動アップデート画面が表示されます。
- **3** ファームウェアのアップデートをクリックしてください。

| 自動アップデート                                                    |
|-------------------------------------------------------------|
| ファームウェアの自動アップデートを行います。                                      |
| 現在のファームウェア状態: 新しい更新があります。<br>プログラムの更新を実行すると、ファームウェアが更新されます。 |
| ファームウェアのアップデート                                              |

ファームウェアのダウンロードが始まり、引き続きファームウェアの更新が始まり ます。画面に「ファームウェアのアップデートに成功しました」と表示されるまで お待ちください。

自動アップデート ファームウェアのアップデートに成功しました。 現在の接続を一旦切断し、機器を再起動します。

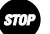

#### お願い

画面に「ファームウェアのアップデートに成功しました」と表示されるまでは、 絶対に本商品の電源を切らないでください。途中で電源を切ると、本商品の ファームウェアが破壊され、復旧ができなくなる場合があります。

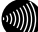

#### お知らせ

通話中は、ファームウェアの更新ができません。通話を終えてから、実施してくだ さい。

ファームウェア更新中は、インターネットおよびIP電話機能は使えません。

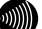

#### お知らせ

電話機の電話回線ダイヤル種別がPBのとき、ハンドセットから「ピーピーピー ピー」という音がDT音(「ツー」)の前に送出されている場合、電話機から 「\*\*\*11」とダイヤルすることでファームウェア更新を行うことができます。

# 2-6-14 時刻設定

本商品の時刻を設定します。

1 メニューフレームの <u>その他保守</u> → <u>時刻設定</u> をクリックしてください。

操作フレームに時刻設定の画面が表示されます。

| 時刻設定                                | ್ರುತ 💽  |
|-------------------------------------|---------|
| 本装置に時刻を設定することができます。設定した内容は本装置の電源を切る | まで有効です。 |
| 年 月 日 時 分 秒                         |         |
| (設定) 自動的に取得して設定                     |         |

2 本商品の時刻を設定して、設定 をクリックしてください。接続中のパソコンの時計から時刻を取得して設定する場合は、自動的に取得して設定 をクリックしてください。

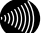

#### お知らせ

局側の設備によっては、自動的に時刻設定されます。その場合は、手動による時 刻設定を行う必要はありません。(最後に設定された時刻が有効になります。)

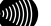

お知らせ

設定された時刻は本商品の電源を切るまで有効です。電源を切らずに再起動する 場合は、設定内容は保存されます。

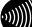

お知らせ

時刻表示はあくまで目安としてご利用ください。なお、誤差が生じた場合は再度 設定を行ってください。

## 2-6-15 設定の保存・復元

これまでに設定した各種内容は、すべて本商品のフラッシュメモリ内に、ユーザ設 定として保存されています。

設定の保存を行うと、ユーザ設定をファイルに保存し、その内容で元の設定に戻す ことができます。

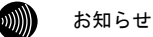

使用している画面表示は、ご使用の Web ブラウザや OS のバージョンによって異 なりますが、手順や、入力する内容は変わりません。

メニューフレームの その他保守 → 設定の保存・復元 をクリックしてください。

操作フレームに設定の保存・復元の画面が表示されます。

| 設定の保存・復元                                                                                   | <u>nu</u> z 💽 |
|--------------------------------------------------------------------------------------------|---------------|
| 設定の保存と復元ができます。<br>設定の保存と行う場合は、「保存する」をクリックしてください。<br>以前に保存した設定の復元を行なう場合は、「復元する」をクリックしてください。 |               |
| 【读荐する】 [據元する]                                                                              |               |

#### 設定内容を保存する場合:

保存する をクリックしてください。

ファイルのダウンロードの画面が表示されます。

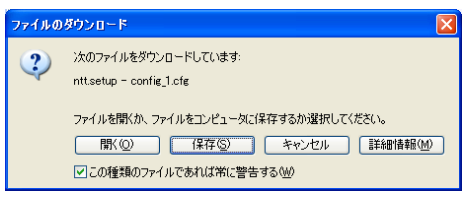

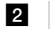

#### **2** 保存(S) をクリックしてください。

名前をつけて保存 画面が表示されます。

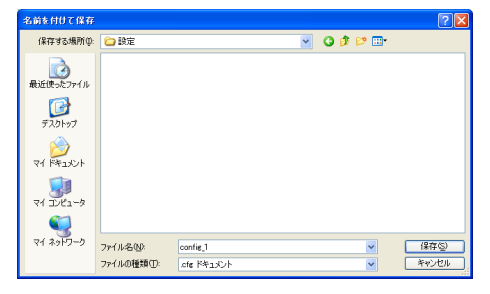

### 3 保存する場所を選択し、ファイル名を入力した後、保存(<u>S</u>) をクリックしてくだ さい。

ファイルが保存され、バックアップ作業が終了します。

| ダウンロードの完了                                                                                                    |   |
|----------------------------------------------------------------------------------------------------|---|
| ダウンロードの完了<br>保存しました<br>nttsetup - config_1 cfg                                                                                                    |   |
| ダウンロード: 972 KB を 1 秒<br>ダウンロード先: C.¥Documents and Setti.¥config_1.cfg<br>転送率: 972 KB/秒<br><u> 、 グウンロードの完了後、このダイアログ ホックスを閉じる(の)</u><br>ファイルを開い(の) フォルダを開い(の) 開じ | 3 |

保存内容を復元する場合:

ファイルに保存した設定内容を再び本商品に戻すことができます。

| 1 | 復元する をクリックしてください。設定の復元                                                    | の画面が表示されます。 |
|---|---------------------------------------------------------------------------|-------------|
|   | 設定の復元                                                                     |             |
|   | 設定ファイルの内容を読み込みます。復元を行うと現在の設定は破棄されます。<br>設定の保存で保存したテキスト形式の設定ファイルを選択してください。 |             |
|   | 設定ファイルのファイル名とディレクトリ名には、全角文字及び半角カナが使用できないことがあります。                          |             |
|   | 設定ファイル名                                                                   |             |
|   | UPnPのNAT設定は復元されません。                                                       |             |
|   | 接続パスワードは保存されていません。復元完了後に再設定してください。                                        |             |
|   | · 探元类行                                                                    |             |
|   |                                                                           |             |

2 設定ファイル名を指定してください。

- 参照… をクリックしてください。 ファイル選択ダイアログが表示されます。
- ②「ファイルの種類(T)」欄に「すべてのファイル(\*.\*)」を指定し、ファイルを置いたディレクトリ(フォルダ)に移動してください。
- ③ ファイルを選択し、 開く(0) をクリックしてください。

| ファイルの 選択    |              |                |       |       | ? 🛛            |
|-------------|--------------|----------------|-------|-------|----------------|
| ファイルの場所の    | 🗀 設定         |                | • G ( | 3 📂 📅 |                |
| Bifer and I | config_1.cfg |                |       |       |                |
|             |              |                |       |       |                |
| 7,0F97<br>ờ |              |                |       |       |                |
| ⊽7 F¥1⊀>F   |              |                |       |       |                |
| ₹1 D/L1-9   |              |                |       |       |                |
| マイ ネットワーク   |              |                |       |       |                |
|             | ファイル名(2)     | config_1       |       | -     | BK©<br>trivita |
|             | ファイ ルの理想(①): | すべしのファイル (*.*) |       | -     | 49701          |

設定ファイル名欄にファイル名が表示されます。

| 設定の復元                                                                     |
|---------------------------------------------------------------------------|
| 設定ファイルの内容を読み込みます。復元を行うと現在の設定は破棄されます。<br>設定の保存で保存したデキスト形式の設定ファイルを選択してください。 |
| 設定ファイルのファイル名とディレクトリ名には、全角文字及び半角カナが使用できないことがあります。                          |
| 設定ファイル名 © *Documents and : 愛嬌                                             |
| UPnPのNAT設定は復元されません。                                                       |
| 接続バスワードは保存されていません。復元完了後に再設定してください。                                        |
| 復元実行                                                                      |
|                                                                           |

#### **3** 復元実行 をクリックしてください。

# 確認のためのダイアログボックスが表示されます。

| Microso | ft Internet Explorer 🛛 🔀                                        |
|---------|-----------------------------------------------------------------|
| ?       | 現在の設定内容は消去されます。<br>復元した設定を使用して動作するために、自動的に再起動を行います。<br>よろしいですか? |
|         | OK キャンセル                                                        |

#### 4 OK をクリックしてください。

アップロードが完了すると自動的に再起動を行い、再表示を促すページが表示され ますので、アラームランプが消灯すれば再起動は完了です。再表示 をクリックし て画面を再表示してください。復元された設定で動作します。

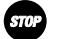

#### お願い

設定内容をフラッシュメモリに書き込みます。書き込み中(Web画面表示が切り 替わるまで)は、本商品の電源を切らないようにしてください。フラッシュメモ リへの書き込み中に電源を切ると、本商品が動作しなくなります。

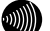

#### お知らせ

設定内容はすべてアップロードされた設定ファイルにより上書きされます。

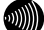

#### お知らせ

設定ファイルのディレクトリ(フォルダ)名、ファイル名には半角英数記号文字 を使用し、全角文字および半角カナを使用しないでください。設定ファイルが復 元できない場合があります。

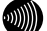

#### お知らせ

ディレクトリ(フォルダ)名やファイル名には、¥ / :\*? ~ <> | は使用できません。

# 3 初期化方法

# 3-1 初期設定での起動方法

本商品に設定した LAN 側 IP アドレス (ルータ) /モデム用 IP アドレス (ブリッジ) や、ログ インユーザ名、パスワードを忘れてしまったり、アクセス制限設定や、パケットフィルタ設定 で誤った設定をしたりして、本商品へのアクセスができなくなった場合は、初期設定に戻して 起動することにより、本商品にアクセスできるようになります。

> 本商品に電源を入れた状態で、本体背面にある<u>初期化スイッチ(INIT)</u>を前面のADSL、 PPPおよび、アラームの各ランプが同時に点滅するまで約5秒間押してください。

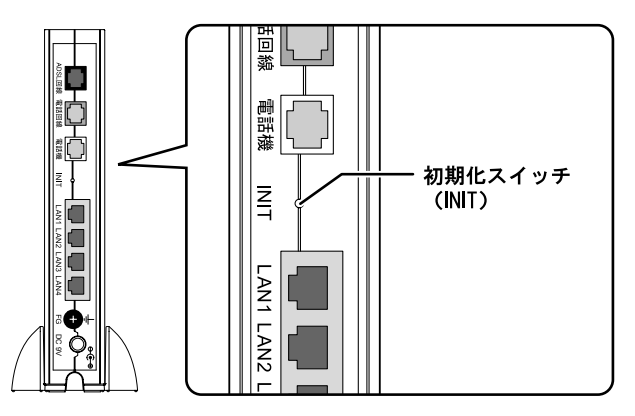

本商品のフラッシュメモリに書き込まれている設定情報を初期化して、初期設定で 再起動します。

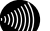

お知らせ

初期設定をフラッシュメモリに書き込んでから再起動します。設定の書き込み中 は、前面のADSL、PPPおよび、アラームの各ランプが同時に点滅します。再起動 するまで本商品の電源を切らないようにしてください。フラッシュメモリへの書 き込み中に電源を切ると、本商品が動作しなくなります。

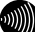

#### お知らせ

初期設定で起動した場合は、PPPランプが橙色に点滅します。(ADSLのトレーニングが開始されると、消灯します。)

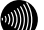

お知らせ

本商品に設定するユーザ名やパスワードは重要な個人情報です。情報を盗まれる と悪用される可能性がありますので、情報の管理には十分お気をつけください。 本商品を当社に返却したり廃棄したりする場合など、本商品の利用をやめる際に は、必ず初期化を行い、設定された情報を消去してください。

# 3-2 初期設定内容一覧

本商品の初期値は、以下の通りです。「設定の初期化」(12 p.142)を行った場合や、初期 化スイッチ(INIT)を約5秒間押すと(12 p.165)、それまで使用していた設定は消去され、 以下の設定で起動するのでご注意ください。(各項目の詳細は、参照している本文をご参照く ださい。)

| 項目                               | 設定内容                                   |
|----------------------------------|----------------------------------------|
| <u>基本設定</u> (2-2-1 基本設定(〔② p.48) | を参照のこと)                                |
| フレッツ・ADSL                        | NTT 西日本                                |
| 接続ユーザ名                           | 空欄                                     |
| 接続パスワード                          | 空欄                                     |
| 接続パスワードの確認入力                     | 空欄                                     |
| 使用する電話機                          | ナンバー・ディスプレイ機能なし                        |
| 発信者番号通知                          | 通知する                                   |
| キャッチホン契約                         | 契約なし                                   |
| 割込音                              | 標準                                     |
| 電話回線ダイヤル種別                       | 自動                                     |
| 無線ネットワーク名(SSID)                  | 3100SV- (MAC アドレス下 6 桁)                |
| 無線の暗号化                           | なし                                     |
| <u>接続先設定</u> ( 2−2−2 接続先設定( 🐼 p. | 56)を参照のこと)                             |
| 拉结生々                             | メインセッション:Flets ADSL                    |
| 按称元石                             | セッション2:FletsSquare West                |
| 認証方式                             | 自動                                     |
| 接続ユーザ名                           | 空欄                                     |
| 接続パスワード                          | 空欄                                     |
| 接続パスワードの確認入力                     | 空欄                                     |
| PPPoE サービス名                      | 空欄                                     |
| PPPoE 接続サーバ名                     | 空欄                                     |
| プライマリ DNS サーバアドレス                | 空欄                                     |
| セカンダリ DNS サーバアドレス                | 空欄                                     |
| 接続方法                             | メインセッション : 常時<br>それ以外 : 要求時            |
| 無通信監視タイマ                         | メインセッション:0 (無効)<br>それ以外:30             |
|                                  | 自動                                     |
| PPP キープアライブ機能                    | 使用しない                                  |
| ドメイン名                            |                                        |
| (メインセッション以外)                     | 空禰(セッション2には「.flets」)                   |
| 宛先 IP アドレス                       |                                        |
| (メインセッション以外)                     | 空棟                                     |
| 送信元 IP アドレス                      | ·····비비                                |
| (メインセッション以外)                     | 上加利                                    |
| プロトコル                            | ~週                                     |
| (メインセッション以外)                     |                                        |
| 宛先ポート番号                          | ~~~~~~~~~~~~~~~~~~~~~~~~~~~~~~~~~~~~~~ |
| (メインセッション以外)                     | 工11M                                   |

●設定 (ルータモード)

| <u>IP電話設定</u> (2-2-3 IP電話設定(12) p.69)を参照のこと) |                              |  |  |
|----------------------------------------------|------------------------------|--|--|
| SIP サーバアドレス                                  | 空欄                           |  |  |
| SIP サーバポート番号                                 | 5060                         |  |  |
| REGISTER サーバアドレス                             | 空欄                           |  |  |
| REGISTER サーバポート番号                            | 5060                         |  |  |
| SIP ドメイン名                                    | 空欄                           |  |  |
| ユーザ名                                         | 空欄                           |  |  |
| パスワード                                        | 空欄                           |  |  |
| <br>IP 電話番号                                  | 空欄                           |  |  |
|                                              | 空欄                           |  |  |
| ソフトアップデート確認用 URL                             | 空欄                           |  |  |
| <u> P電話詳細設定</u> ( 2-2-4  P電話詳細設定             | (L② p.72)を参照のこと)             |  |  |
| IP 電話の着信音                                    | 通常着信音(IR)                    |  |  |
| 非通知の IP 電話着信                                 | 許容する                         |  |  |
| 186 発信経路                                     | 自動                           |  |  |
| IP 電話着信を拒否する電話番号                             | 空欄                           |  |  |
| <u>無線LAN設定</u> (2-4-1 無線LAN設定(12)            | p.112)を参照のこと)                |  |  |
| 無線 LAN                                       | 使用する                         |  |  |
| 使用チャネル                                       | チャネル6(2437MHz)               |  |  |
| 動作モード                                        | IEEE802.11g/IEEE802.11b 互換   |  |  |
| 無線ネットワーク名 (SSID)                             | 3100SV- (MAC アドレス下 6 桁)      |  |  |
| 無線ネットワーク名(SSID)の隠蔽                           | する                           |  |  |
| Super AG                                     | 使用する(圧縮なし)                   |  |  |
| 無線の暗号化                                       | なし                           |  |  |
| 入力方法                                         | 英数字                          |  |  |
| WEP +1~4                                     | 空欄                           |  |  |
| 使用する WEP キー                                  | WEP キー1                      |  |  |
| 事前共有キー (PSK)                                 | 空欄                           |  |  |
| キー更新間隔                                       | 1800                         |  |  |
| MACアドレスフィルタリング設定                             |                              |  |  |
|                                              |                              |  |  |
| MAC アドレスフィルタリング機能                            | 使用しない                        |  |  |
| <u>無線LAN詳細設定</u> (2-4-3 無線LAN詳細設定            | を<br>(『② p.124)を参照のこと)       |  |  |
| フラグメントしきい値                                   | 2346                         |  |  |
| RTS しきい値                                     | 2346                         |  |  |
| ビーコン間隔                                       | 100                          |  |  |
| DTIM間隔                                       | 1                            |  |  |
| プリアンブル形式                                     | 両方(ロングプリアンブルとショート<br>プリアンブル) |  |  |
| 送信出力レベル                                      | 100%                         |  |  |
| ADSL設定(2-2-5 ADSL設定(1)で p. 74)               | を参照のこと)                      |  |  |
|                                              | 自動設定                         |  |  |
| オーバーラップ(OL)                                  | 自動設定                         |  |  |
| ADSL 接続モード                                   | 自動設定                         |  |  |

| LAN 側 IP アドレス/マスク長                               | 192. 168. 1. 1/24  |  |
|--------------------------------------------------|--------------------|--|
| LAN 側 RIP 設定                                     | ルーティング情報の送受信を行わない  |  |
| DHCP サーバ機能                                       | 使用する               |  |
| 開始 IP アドレス                                       | 192, 168, 1, 2     |  |
| 割当て個数                                            | 16                 |  |
| リース期間                                            | 60                 |  |
| ゲートウェイアドレス                                       | LAN 側 IP アドレス      |  |
| スタティックルーティング設定                                   |                    |  |
| (2-2-7 スタティックルーティング設定)                           | (〔② p.83)を参照のこと)   |  |
| エントリ番号                                           | 空欄                 |  |
| 宛先 IP アドレス/マスク長                                  | 空欄                 |  |
| ゲートウェイアドレス                                       | 空欄                 |  |
| ポップカウント                                          | 空欄                 |  |
| <u>UPnP設定</u> ( 2-2-8 UPnP設定(I <i>l</i> l p. 85) | を参照のこと)            |  |
| UPnP                                             | 使用する               |  |
| 優先する接続先                                          | メインセッション           |  |
| UPnP NAT 設定情報の自動消去                               | 行わない               |  |
| <u>アクセス制限設定</u> ( 2-2-9 アクセス制限設                  | 設定(『② p.87)を参照のこと) |  |
| メインセッション(Flets ADSL)側からのアク<br>セスを禁止する            | チェックあり             |  |
| セッション 2(※1)側からのアクセスを禁止す                          | チェックあり             |  |
| る<br>セッション 3(※1)側からのアクセスを禁止す                     | チェックあり             |  |
| る<br>セッション 4 (※1) 側からのアクセスを禁止す                   | チェックあり             |  |
| <br>セッション 5 (※1) 側からのアクセスを禁止す                    | チェックあり             |  |
|                                                  |                    |  |
| ICMP、IDENI(ICP/II3)たけは許可する                       | チェックなし             |  |
| <u>パケットフィルタ設定</u>                                |                    |  |
| ( 2-2-10 パケットフィルタ設定(〔② p                         | .88)を参照のこと)        |  |
| プライベートアドレスを使用した外部装置と<br>の通信を禁止                   | チェックなし             |  |
| 外部装置から開始される TCP セッションを遮<br>断                     | チェックあり             |  |
| 外部との Windows 共有関係のトラフィックを<br>遮断                  | チェックあり             |  |
| エントリ番号                                           | 空欄                 |  |
| 優先順位                                             |                    |  |
| 適用インタフェース                                        | <br>IAN 側から受信      |  |
| 送信元 IP アドレス / マスク長                               | 空欄                 |  |
| <u>〜 にん い / レハ / マスク県</u>                        | <br>IP アドレス指定      |  |
|                                                  | *                  |  |
| 送信元ポート番号                                         | *                  |  |
| の先ポート番号                                          | *                  |  |
| フィルタ動作                                           | 通す                 |  |

| アドレス変換(ポート指定)設定                            |                     |  |  |
|--------------------------------------------|---------------------|--|--|
|                                            |                     |  |  |
| Web サーバを外部に公開する                            | チェックなし              |  |  |
| FTP サーバを外部に公開する                            | チェックなし              |  |  |
| 外部からのパケットをすべて特定ホストに中                       | エーックなし              |  |  |
| 継する (DMZ)                                  | チェックなし              |  |  |
| エントリ番号                                     | 空欄                  |  |  |
| 優先順位                                       | 空欄                  |  |  |
| 適用する接続先                                    | メインセッション            |  |  |
| LAN 側 IP アドレス                              | 空欄                  |  |  |
| ADSL 側 IP アドレス                             | 自分の ADSL 側 IP アドレス  |  |  |
| プロトコル                                      | TCP                 |  |  |
| ポート番号                                      | 空欄                  |  |  |
| <u>アドレス・ポート変換設定</u>                        |                     |  |  |
| ( 2-2-12 アドレス・ポート変換設定(โゑ                   | 🦻 p.96) を参照のこと)     |  |  |
| エントリ番号                                     | 空欄                  |  |  |
| 優先順位                                       | 空欄                  |  |  |
| 適用する接続先                                    | メインセッション            |  |  |
| LAN 側 IP アドレス                              | 空欄                  |  |  |
| ADSL 側 IP アドレス                             | 自分の ADSL 側 IP アドレス  |  |  |
| プロトコル                                      | TCP                 |  |  |
| LAN 側ポート番号                                 | 空欄                  |  |  |
| ADSL 側ポート番号                                | 空欄                  |  |  |
| <u>SPI (ステートフル・パケット・インスペク</u>              | <u>ション)設定</u>       |  |  |
| (2-2-13 SPI(ステートフル・パケット・イ                  | ンスペクション)設定(🐼 p. 99) |  |  |
| を参照のこと)                                    |                     |  |  |
| ステートフル・パケット・インスペクション                       |                     |  |  |
| 機能                                         | 使用する                |  |  |
| 自動アップデート設定                                 |                     |  |  |
|                                            | .100)を参照のこと)        |  |  |
| 更新お知らせ音                                    | 通知する                |  |  |
| ルータ・ブリッジ動作モード設定                            |                     |  |  |
| ( 2-2-15 ルータ・ブリッジ動作モード設定(Ĩ浸 p. 101)を参照のこと) |                     |  |  |
| PPP ブリッジ機能                                 | 使用する                |  |  |
| IPv6 ブリッジ機能                                | 使用する                |  |  |
| ログインパスワード設定                                |                     |  |  |
| (2-6-1 ログインパスワード設定(1) p. 140)を参照のこと)       |                     |  |  |
| ユーザ名                                       | user                |  |  |
| パスワード                                      | user                |  |  |

| 項目                                   | 設定内容                          |
|--------------------------------------|-------------------------------|
| ADSL設定(2-3-1 ADSL設定(12) p. 103)      | を参照のこと)                       |
| 上り拡張                                 | 自動設定                          |
| オーバーラップ(OL)                          | 自動設定                          |
| ADSL 接続モード                           | 自動設定                          |
| <u>IP設定</u> (2-3-2 IP設定(12) p.109)を参 | 診照のこと)                        |
| モデム用 IP アドレス/マスク長                    | 192. 168. 1. 1/24             |
| DHCP サーバ機能                           | 使用する                          |
| 開始 IP アドレス                           | 192. 168. 1. 2                |
| 割当て個数                                | 16                            |
| リース期間                                | 60                            |
| <u>ルータ・ブリッジ動作モード設定</u>               |                               |
| ( 2-3-3 ルータ・ブリッジ動作モード設定              | E(『② p.111)を参照のこと)            |
| IP パケット                              | 通す                            |
| <u>無線LAN設定</u> (2-4-1 無線LAN設定(12)    | p.112)を参照のこと)                 |
| 無線 LAN                               | 使用する                          |
| 使用チャネル                               | チャネル6(2437MHz)                |
| 動作モード                                | IEEE802.11g/IEEE802.11b 互換    |
| 無線ネットワーク名(SSID)                      | 3100SV-(MAC アドレス下 6 桁)        |
| 無線ネットワーク名(SSID)の隠蔽                   | する                            |
| Super AG                             | しない                           |
| 無線の暗号化                               | なし                            |
| 入力方法                                 | 英数字                           |
| WEP キー1~4                            | 空欄                            |
| 使用する WEP キー                          | WEP キー1                       |
| 事前共有キー(PSK)                          | 空欄                            |
| キー更新間隔                               | 1800                          |
| <u>MACアドレスフィルタリング設定</u>              |                               |
| ( 2-4-2 MACアドレスフィルタリング設定             | (🕼 p.121)を参照のこと)              |
| MAC アドレスフィルタリング機能                    | 使用しない                         |
| <u>無線LAN詳細設定</u> ( 2-4-3 無線LAN詳細設定   | E(『② p.124)を参照のこと)            |
| フラグメントしきい値                           | 2346                          |
| RTS しきい値                             | 2346                          |
| ビーコン間隔                               | 100                           |
| DTIM間隔                               | 1                             |
| ー<br>プリアンブル形式                        | 両方 (ロングプリアンブルとショート<br>プリアンブル) |
| 送信出力レベル                              | 100%                          |

●設定 (ブリッジモード)

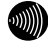

#### お知らせ

時刻設定の内容は、電源を切らない限りは初期化されません。

# 3-3 入力文字制限一覧

設定 Web 画面の各項目に入力できる文字、および文字数は、以下の通りです。

| <ul><li>●設定 ()</li></ul> | レータ | モー | ド) |
|--------------------------|-----|----|----|
|--------------------------|-----|----|----|

| 項目                                      | 入力可能文字                                                  | 入力可能文字数                           |  |
|-----------------------------------------|---------------------------------------------------------|-----------------------------------|--|
| <u>基本設定</u> (2-2-1 基本設定(『② p.48)を参照のこと) |                                                         |                                   |  |
| 接続ユーザ名                                  | 半角英数・記号                                                 | 80 文字                             |  |
| 接続パスワード                                 | 半角英数・記号(全てスペース<br>は禁止)                                  | 48 文字                             |  |
| 接続パスワードの確認入力                            | 半角英数・記号(全てスペース<br>は禁止)                                  | 48 文字                             |  |
| 無線ネットワーク名(SSID)                         | 半角英数・記号                                                 | 32 文字                             |  |
| 事前共有キー(PSK)                             | 半角英数・記号                                                 | 8~63 文字                           |  |
| キー更新間隔                                  | 数字                                                      | 60~86400(秒)                       |  |
| <u>接続先設定</u> ( 2−2−2 接続先                | :設定(『② p.56)を参照のこと                                      | )                                 |  |
| 接続先名                                    | 半角英数・記号(「<」、「>」、「¥」、<br>「'」、「″」、「?」、「&」、「%」、「=」<br>を除く) | 16 文字                             |  |
| 接続ユーザ名                                  | 半角英数・記号                                                 | 80 文字                             |  |
| 接続パスワード                                 | 半角英数・記号(全てスペース<br>は禁止)                                  | 48 文字                             |  |
| 接続パスワードの確認入力                            | 半角英数・記号(全てスペース<br>は禁止)                                  | 48 文字                             |  |
| PPPoE サービス名                             | 半角英数・記号                                                 | 31 文字                             |  |
| PPPoE 接続サーバ名                            | 半角英数・記号                                                 | 31 文字                             |  |
| プライマリ DNS サーバ<br>アドレス                   | IPアドレス                                                  | 1. 0. 0. 1~<br>223. 255. 255. 254 |  |
| セカンダリ DNS サーバ<br>アドレス                   | IPアドレス                                                  | 1. 0. 0. 1~<br>223. 255. 255. 254 |  |
| 無通信監視タイマ                                | 数字                                                      | 0~65535                           |  |
| ドメイン名<br>(メインセッション以外)                   | 半角英数・記号(※2)                                             | 128 文字、4 件                        |  |
| 宛先 IP アドレス<br>(メインセッション以外)              | (※3)                                                    | 4件                                |  |
| 送信元 IP アドレス<br>(メインセッション以外)             | (※3)                                                    | 4件                                |  |
| <br>プロトコル<br>(メインセッション以外)               | tcp・udp・icmp<br>(オプション:プロトコル番号<br>1~255)                | 4 件                               |  |
| 宛先ポート番号<br>(メインセッション以外)                 | 数字(※4)                                                  | 1~65535、4件                        |  |

| <u> P電話設定</u> (2-2-3  P電話設定(12) p.69)を参照のこと) |                                                                           |                                             |  |  |
|----------------------------------------------|---------------------------------------------------------------------------|---------------------------------------------|--|--|
| SIP サーバアドレス                                  | 半角英数字・記号                                                                  | 64 文字                                       |  |  |
| SIP サーバポート番号                                 | 数字                                                                        | 1~65535                                     |  |  |
| REGISTER サーバアドレス                             | 半角英数字・記号                                                                  | 64 文字                                       |  |  |
| REGISTER サーバポート番号                            | 数字                                                                        | 1~65535                                     |  |  |
| SIP ドメイン名                                    | 半角英数字・記号                                                                  | 64 文字                                       |  |  |
| ユーザ名                                         | 半角英数字・記号(「#」「"」「=」<br>「¥」「@」「,」「;」を除く 0x21<br>~0x7e までの ASCII 文字)         | 32 文字                                       |  |  |
| パスワード                                        | 半角英数字・記号(「#」「"」「=」<br>「¥」「@」「,」「:」を除く 0x21<br>~0x7e までの ASCII 文字)         | 32 文字                                       |  |  |
| IP 電話番号                                      | 半角英数字・記号(「″」「#」「%」<br>「:」「<」「>」「》」「@」「[]「¥」<br>「」」「^」「`」「{」「}」「 」<br>を除く) | 32 文字                                       |  |  |
| 市外局番                                         | 数字                                                                        | 6 文字                                        |  |  |
| ソフトアップデート確認用<br>URL                          | 半角英数字・記号(「, 」「; 」<br>を除く 0x21~0x7e までの ASCII<br>文字)                       | 128 文字                                      |  |  |
| <u> P電話詳細設定</u> ( 2-2-4  F                   | P電話詳細設定(🕼 p.72)を参                                                         | 照のこと)                                       |  |  |
| IP 電話着信を拒否する電話<br>番号                         | 数字                                                                        | 31 文字、20 件                                  |  |  |
| <u>無線LAN設定</u> ( 2-4-1 無線L                   | AN設定(🕼 p.112)を参照のこ                                                        | こと)                                         |  |  |
| 無線ネットワーク名(SSID)                              | 半角英数字・記号                                                                  | 32 文字                                       |  |  |
| 事前共有キー(PSK)                                  | 半角英数・記号                                                                   | 8~63 文字                                     |  |  |
| キー更新間隔                                       | 数字                                                                        | 60~86400(秒)                                 |  |  |
| <u>MACアドレスフィルタリング設定</u>                      |                                                                           |                                             |  |  |
| ( 2-4-2 MACアドレスフィル                           | ルタリング設定(🕼 p. 121)を                                                        | 参照のこと)                                      |  |  |
| エントリ番号                                       | 数字                                                                        | 1~16                                        |  |  |
| MAC アドレス                                     | 数字                                                                        | 00:00:00:00:00<br>:00~ff:ff:ff:ff<br>:ff:ff |  |  |
| アドレス名                                        | 半角英数字                                                                     | 0~15 文字                                     |  |  |
| 無線LAN詳細設定 ( 2-4-3 4                          | 無線LAN詳細設定 (『えの 194) オ                                                     | キ参照のこと)                                     |  |  |
|                                              |                                                                           | $256 \sim 2346 (1)^{2}$                     |  |  |
| フラグメントしきい値                                   | 数字                                                                        | F)                                          |  |  |
| RTS しきい値                                     | 数字                                                                        | 1~2346 (バイト)                                |  |  |
| ビーコン間隔                                       | 数字                                                                        | 20~1000(ミリ秒)                                |  |  |
| DTIM間隔                                       | 数字                                                                        | 1~255                                       |  |  |
| <u>LAN側設定</u> ( 2-2-6 LAN側設定(Ũ② p.80)を参照のこと) |                                                                           |                                             |  |  |
| LAN 側 IP アドレス                                | IPアドレス                                                                    | 1. 0. 0. 1~<br>223. 255. 255. 254           |  |  |
| マスク長                                         | 数字                                                                        | 0~32                                        |  |  |
| 開始 IP アドレス                                   | IPアドレス                                                                    | 1. 0. 0. 1~<br>223. 255. 255. 254           |  |  |
| 割当て個数                                        | 数字                                                                        | 1~256<br>(マスク長に依存)                          |  |  |
| リース期間                                        | 数字                                                                        | 1~1440(分)                                   |  |  |
| ゲートウェイアドレス                                   | LAN 側 IP アドレス・IP アドレス<br>指定(IP アドレス)                                      | 1. 0. 0. 1~<br>223. 255. 255. 254           |  |  |

| <u>スタティックルーティング設定</u>                  |                                                          |                                                                                                    |  |
|----------------------------------------|----------------------------------------------------------|----------------------------------------------------------------------------------------------------|--|
| ( 2-2-7 スタティックルーティング設定(『⋧ p.83)を参照のこと) |                                                          |                                                                                                    |  |
| エントリ番号                                 | 数字                                                       | 1~32                                                                                                    |  |
| 宛先 IP アドレス                             | IP アドレス                                                  | 1. 0. 0. 1~<br>223. 255. 255. 254                                                                                                    |  |
| マスク長                                   | 数字                                                       | 0~32                                                                                                    |  |
| ゲートウェイアドレス                             | IPアドレス                                                   | 1. 0. 0. 1~<br>223. 255. 255. 254                                                                                                    |  |
| <u>UPnP設定</u> ( 2-2-8 UPnP設定           | z (記で p.85) を参照のこと)                                      |                                                                                                    |  |
| エントリ番号                                 | 数字                                                       | 1~16                                                                                                    |  |
| パケットフィルタ設定                             |                                                          |                                                                                                    |  |
| (2-2-10 パケットフィル)                       | タ設定(🕼 p.88)を参照のこと                                        | <u>-</u> )                                                                                                    |  |
| エントリ番号                                 | 数字                                                       | 1~64                                                                                                    |  |
| 優先順位                                   | 数字                                                       | 0~99                                                                                                    |  |
|                                        |                                                          | (0:1) (1) (0:1) (0:1) ( |  |
| 送信元 IP アドレス                            | IPアドレス、0.0.0.0(全て)                                       | 255. 255. 255. 254                                                                                                    |  |
| マスク長                                   | 数字                                                       | 0~32                                                                                                    |  |
| 宛先 IP アドレス                             | IP アドレス指定、自分宛て(メ<br>インセッション、セッション 2<br>~5 の IP アドレス・LAN) | 0. 0. 0. 0~<br>255. 255. 255. 254                                                                                                    |  |
| マスク長                                   | 数字                                                       | 0~32                                                                                                    |  |
| 送信元ポート番号                               | 数字、*(全て)                                                 | 1~65535                                                                                                    |  |
| 宛先ポート番号                                | 数字、*(全て)                                                 | 1~65535                                                                                                    |  |
| <u>アドレス変換(ポート指定)設定</u>                 |                                                          |                                                                                                    |  |
|                                        |                                                          |                                                                                                    |  |
| エントリ奋号                                 |                                                          | ~32                                                                                                    |  |
| 優先順位                                   | 数字                                                       | 0~99 (01 使用し<br>ない)                                                                                                    |  |
| LAN 側 IP アドレス                          | IP アドレス                                                  | 1.0.0.1~<br>223 255 255 254                                                                                                    |  |
|                                        | 自分の ADSL 側 IP アドレス・IP                                    | 1. 0. 0. 1~                                                                                                    |  |
|                                        | アドレス指定                                                   | 223. 255. 255. 254                                                                                                    |  |
| ポート番号                                  | 数字                                                       | 1~65535                                                                                                    |  |
| <u>アドレス・ポート変換設定</u>                    |                                                          |                                                                                                    |  |
| ( 2-2-12 アドレス・ポート変換設定(Ũ№ p. 96)を参照のこと) |                                                          |                                                                                                    |  |
| エントリ番号                                 | 数字                                                       | 1~32                                                                                                    |  |
| 優先順位                                   | 数字                                                       | 0~99(0:使用し<br>ない)                                                                                                    |  |
| LAN 側 IP アドレス                          | IP アドレス                                                  | 1. 0. 0. 1~<br>223. 255. 255. 254                                                                                                    |  |
| ADSL 側 IP アドレス                         | 自分の ADSL 側 IP アドレス・IP<br>アドレス指定                          | 1. 0. 0. 1~<br>223. 255. 255. 254                                                                                                    |  |
| LAN 側ポート番号                             | 数字                                                       | 1~65535                                                                                                    |  |
| ADSL 側ポート番号                            | 数字                                                       | 1~65535                                                                                                    |  |

●設定 (ブリッジモード)

| 項目                                                    |          | 設定内容                                        |  |
|-------------------------------------------------------|----------|---------------------------------------------|--|
| <u>IP設定</u> (2-3-2 IP設定(I② p.109)を参照のこと)              |          |                                             |  |
| モデム用 IP アドレス                                          | IPアドレス   | 1. 0. 0. 1~<br>223. 255. 255. 254           |  |
| マスク長                                                  | 数字       | 0~32                                        |  |
| 開始 IP アドレス                                            | IPアドレス   | 1. 0. 0. 1~<br>223. 255. 255. 254           |  |
| 割当て個数                                                 | 数字       | 1~256<br>(マスク長に依存)                          |  |
| リース期間                                                 | 数字       | 1~1440 (分)                                  |  |
| <u>無線LAN設定</u> (2-4-1 無線LAN設定(『② p.112)を参照のこと)        |          |                                             |  |
| 無線ネットワーク名 (SSID)                                      | 半角英数字・記号 | 32 文字                                       |  |
| 事前共有キー(PSK)                                           | 半角英数・記号  | 8~63 文字                                     |  |
| キー更新間隔                                                | 数字       | 60~86400(秒)                                 |  |
| MACアドレスフィルタリング設定                                      |          |                                             |  |
| (2-4-2 MACアドレスフィルタリング設定(L② <sup>™</sup> p.121)を参照のこと) |          |                                             |  |
| エントリ番号                                                | 数字       | 1~16                                        |  |
| MAC アドレス                                              | 数字       | 00:00:00:00:00<br>:00~ff:ff:ff:ff<br>:ff:ff |  |
| アドレス名                                                 | 半角英数字    | 0~15 文字                                     |  |
| <u>無線LAN詳細設定</u> ( 2-4-3 無線LAN詳細設定(『② p. 124)を参照のこと)  |          |                                             |  |
| フラグメントしきい値                                            | 数字       | 256~2346(バイ<br>ト)                           |  |
| RTS しきい値                                              | 数字       | 1~2346 (バイト)                                |  |
| ビーコン間隔                                                | 数字       | 20~1000(ミリ秒)                                |  |
| DTIM間隔                                                | 数字       | 1~255                                       |  |

●保守

| 項目                                                          |                                                                             | 設定内容                              |  |
|-------------------------------------------------------------|-----------------------------------------------------------------------------|-----------------------------------|--|
| <u>ログインパスワード設定</u><br>(2-6-1 ログインパスワード設定(Ĩ ≥ p. 140)を参照のこと) |                                                                             |                                   |  |
| ユーザ名                                                        | 半角英数・記号(「<」,「>」,「¥」,<br>「'」,「″」,「?」,「&」,「%」,<br>「=」,「:」,「:」,「@」,「/」を除<br>く) | 32 文字                             |  |
| パスワード                                                       | 半角英数・記号(「<」,「>」,「¥」,<br>「'」,「″」,「?」,「&」,「%」,<br>「=」,「:」,「:」,「@」,「/」を除<br>く) | 32 文字                             |  |
| パスワードの確認入力                                                  | 半角英数・記号(「<」,「>」,「¥」,<br>「'」,「″」,「?」,「&」,「%」,<br>「=」,「:」,「:」,「@」,「/」を除<br>く) | 32 文字                             |  |
| <u>Ping送信</u> ( 2-6-6 Ping送信 (12) p.149) を参照のこと)            |                                                                             |                                   |  |
| 宛先 IP アドレス                                                  | IPアドレス                                                                      | 1. 0. 0. 1~<br>223. 255. 255. 254 |  |
| 送信データ長                                                      | 数字                                                                          | 4~4088(バイト)                       |  |
| <u>時刻設定</u> (2-6-14 時刻設定 (『② p.160) を参照のこと)                 |                                                                             |                                   |  |
| 設定                                                          | 年/月/日/時/分/秒                                                                 | 実際に存在する<br>年月日                    |  |

※1 接続先名が変更となった場合には、その内容を反映して表示する。

※2 文字列が「.(ドット)」で始まる場合は後方一致。文字列が文字列が「.(ドット)」で終わる場合は前方一致。それ以外の場合は全桁一致とする。また、「\*(ワイルドカード)」も利用可能。(12) p.64)

※3 IPアドレスの範囲指定が可能。(12 p. 64)

※4 ポート番号の範囲指定が可能。(LP p.65)

# 4 用語集

A∼Z

ADSL (Asymmetric Digital Subscriber Line) 電話局から各家庭や事業所まで引かれている、銅線の加入者電話回線(Subscriber Line)を利用して、 数 Mbps の高速データ通信を可能にする通信方式。 ADSL リンク ADSL による電話局から各家庭や事業所に置かれたモデムまでの間の通信経路。 Annex C (G. 992. 1 G. 992. 2 Annex C) G.992.1 (G.dmt) G.992.2 (G.lite) の日本仕様(北米仕様: Annex A、欧州仕様: Annex B) 。ADSLの 通信規格である ITU-T G.992.1 と ITU-T G.992.2 をそのまま国内で使用すると、ISDN からのノイズによ りリンク速度や伝送距離の低下が起こることがあるため、それらの問題を解決するための追加仕様。 ISDN からのノイズを考慮して、ISDN のピンポン伝送の周期に同期してリンク速度を変化させる技術。 Annex I (G. 992.1 Annex I) G. 992.1 Annex C で使用している伝送周波数帯域の拡張などにより、下り最大 20Mbps 以上のリンク速度 を実現させるための技術。 bps (bit per second) データ伝送速度の単位。一秒間に伝送されるビット数。「bit/s」と表示されることもあります。 DHCP (Dynamic Host Configuration Protocol) 通信機器に対して、IP アドレスやサブネットマスクなどのネットワーク設定を自動的に割り当てるため の機能。 DHCP サーバ DHCP 機能を持つサーバ。 DMZ (DeMilitarized Zone) 本来は、LAN とインターネットとの間に設けたネットワークのことで、インターネットから LAN への侵入 を阻止するための緩衝地帯として使われる。DMZ 内のパソコンは外部ネットワークからのあらゆるアクセ スに対応できるが、クラッカーからの攻撃など悪意あるアクセスに対しては脆弱になる。 本商品では、「LAN 内の特定のパソコンをインターネットからのあらゆるアクセスに対応させる機能」と いう意味で使用されるため、当該パソコンに対してはセキュリティ面での注意が必要である。 DNS (Domain Name System) インターネット上で、各コンピュータ端末が持つホスト名から、その端末の IP アドレスを検索するため のシステム。 DNS サーバ (ドメインネームサーバ、ネームサーバ) DNS 機能を持つサーバ。 ESP IP パケットの暗号化と認証を実現する仕組み。パケットの改ざんや盗聴を防止できる。 Ethernet  $(\mathcal{A} - \mathcal{A} \times \mathcal{A})$ 米国 XEROX 社によって開発された LAN の通信方式。IEEE802.3 で規定された CSMA/CD 方式と同等な通信手 段。使用するケーブルやリンク速度によって「10BASE-T」「100BASE-TX」という呼び方もある。常時双方 向の通信が可能な「全二重」と、送信と受信を交互に切り替える「半二重」がある。

FBMsOL (FBM shaped Over Lap)

G.992.1では上りの伝送として使用されるように定義されている周波数領域を下りの伝送にも使用することにより、遠距離において、下りの伝送速度を向上させるための技術。

G.992.1 規格 (G.dmt)

ITU-Tで決められた加入電話用の ADSL 規格。最大リンク速度は、上り 640kbps、下り 6144kbps と決められていたが、仕様の拡張により、それ以上のリンク速度で ADSL 回線を使用することができる。

G.992.2 規格 (G.lite)

ITU-T で決められた加入電話用の ADSL 規格。最大リンク速度は、上り 512kbps、下り 1536kbps。

IPsec (IP Security)

IP 環境で IP パケットの暗号化と認証を行なうセキュリティ技術。

IPアドレス

TCP/IP を使ったネットワーク上に接続されたコンピュータなどを 識別するためのアドレス。32bit の値 を持ち、8bit ずつ10 進法で表現した数値を、ピリオドで区切って 表現する。(例:192.168.1.1)

参考 グローバル IP アドレス、プライベート IP アドレス

IPマスカレード

NAT(IP アドレス変換)機能の1つ。ポート番号を動的に割り当てることにより、1つのWAN 側アドレスに対して複数のLAN 側端末を接続することが可能となる機能。

ITU-T (International Telecommunication Union-Telecommunication standardization sector) ITU (国際電気通信連合)の電気通信標準化部門。通信関連の標準化を定める国際機関。ITU-T が作成す る標準化勧告を ITU-T 勧告と呼ぶ。

L2TP (Layer 2 Tunneling Protocol)

IP 上でカプセル化を行ない、PPP 通信をトンネリングするためのプロトコル。これによって、インターネット上で IPX などのプロトコルを使用することができる。

LAN (Local Area Network)

会社、組織、学校、工場、ビル、フロアなど、ある限定された範囲に敷設されたコンピュータ通信のため のネットワーク。距離、伝送路、トポロジ、プロトコルの明確な定義はないが、一般的には伝送距離が数 m~数+km、リンク速度は1M~数 Gbps 程度である。

ケーブルや無線などの伝送媒体を複数のコンピュータで共用し、互いに独立した通信を実行できる。

参考 WAN (Wide Area Network)

LD-TIF (Long Distance - TCM ISDN Friendly)

FBMsOL と同様に、G. 992.1 では上りの伝送として使用されるように定義されている周波数領域を下りの伝 送にも使用する。FBMsOL と比べて、遠距離通信時に使用される低域周波数帯の電力を高め、遠距離通信 時の下り速度向上をはかっている。

MAC (Media Access Control) アドレス

ネットワーク上で本商品の区別をするために、ハードウェアにあらかじめ設定された固有のアドレス。

NAT (Network Address Translation)

RFC1631 で規定するアドレス変換の方式。

ルータにNATを搭載することで、プライベート IP アドレスとグローバル IP アドレスを変換する。 本商品では、さらにポート番号を変換する機能を持つため、プロバイダの IP 接続サービスで割り当てら れた1個の IP アドレスを、LAN 上にある複数台のパソコンで共有できるようになる。 NAT ルータ

NAT を使用してプロバイダに接続するルータ。

ルータに接続されている複数の端末から送出されるデータは、すべてルータ自身が送出したものとしてイ ンターネットへ送出され、その際の IP アドレスはルータ自身のアドレスが送出元アドレスとなる。 インターネットからルータ宛てに受け取ったデータは、本来の行き先端末のアドレスを付けて LAN 内に送 出される。

Ping

IP 端末間の接続が正常に行えるかどうかを試験するコマンド。

PPP (Point to Point Protocol)

シリアルラインを使って通信するためのデータリンク層プロトコル。 リンク状態(使用しているモデムや回線の状態)に応じた再接続、両端で使用する IP アドレスの自動的 なネゴシエーション、認証機能などを持つ。

PPPoE (PPP over Ethernet)

Ethernet 上で PPP のパケットを使用して、Ethernet に接続したパソコンなどから直接 PPP 接続を行うた めのプロトコル。

PPPoE ブリッジ

ADSL 側から受信した PPPoE フレームのうち、本商品が使用している PPPoE セッションとは異なるセッショ ンの PPPoE フレームを LAN 側のパソコンにそのまま中継する機能。LAN 側に PPPoE を使用したパソコンや ゲーム機が存在する場合に有効にすると、通常のルータでは使用できない対戦ゲームやアプリケーション が使用できる。

- PPTP (Point-to-Point Tunneling Protocol) IP 上で PPP パケットを通して通信を行なうプロトコル。
- SPI (Stateful Packet Inspection、ステートフル・パケット・インスペクション) LAN 側からの送信パケットに対する、ADSL 側からの受信パケットの整合性を調べて、矛盾が見つかったパ ケットを破棄する機能。例えば、TCP の送受信パケットの順序をチェックし、その順序に矛盾があるパケッ トを破棄することができる。

TCP/IP (Transport Control Protocol/Internet Protocol) インターネットでのデータ通信に使用されているプロトコルの総称。ネットワーク層プロトコルに IP(Internet Protocol)を、トランスポート層プロトコルに TCP(Transmission Control Protocol)もしく は UDP(User Datagram Protocol)を使用する。

VPN (Virtual Private Network)

インターネット上でプライベートなネットワークを構築し、安全な通信を可能にするセキュリティ技術。 VPN 機能には、パケットのトンネリングと暗号化の技術がある。

Quad Spectrum 方式

G. 992.1 Annex C で使用している伝送周波数帯域の拡張などにより、下り最大 40Mbps 以上のリンク速度 を実現させるための技術。

WAN (Wide Area Network) 建物や敷地を越える遠隔地の間を接続するためのネットワーク。広域網とも呼ばれる。

参考 LAN (Local Area Network)

Web ブラウザ

インターネット上でホームページを見る時に使用するアプリケーション。Internet Explorer などがよく 使用されている。 インターネット

世界中に張り巡らされたコンピュータ通信のための通信網。

インターネットサービスプロバイダ

ADSL などの回線を通じてインターネットにアクセスするサービスを提供する業者のこと。プロバイダや ISP(Internet Service Provider)ということもある。

オーバーラップ

下りの伝送に使用している周波数帯域と上りの伝送に使用している周波数帯域を重複させて同時に使用することにより、従来以上の通信速度を実現する技術。

グローバル IP アドレス (Global IP Address)

グローバルアドレスとも呼ばれる。

NIC (Network Information Center) などの公的機関が割り当てる、インターネットへアクセス時に必要 となる IP アドレスの別名である。閉じたネットワーク内部に限り自由に利用できるプライベート IP アド レスが登場したため、反意語としてグローバル IP アドレスと呼ばれるようになった。

参考 プライベート IP アドレス (Private IP Address)

ゲートウェイアドレス (ルータアドレス)

ネットワークにおいて、同一LAN上に存在しないノードや、(物理的、論理的を問わず)別のネットワー クに対するデータ通信を行う場合、ゲートウェイと呼ばれるノード(通常はルータ)へデータを転送する。 通常、各ノードにゲートウェイを設定しておけば、あとはそのゲートウェイが適宜ルーティングを行って くれる。

# [さ]~[そ]

スタティックルート

IP ネットワークの経路をあらかじめ手動で決定したもの。

ステートフル・パケット・インスペクション 参考 SPI (Stateful Packet Inspection)

スプリッタ

ADSLのデータ信号が電話機や電話交換機に流れ込んだり、電話の音声信号が ADSLモデムに流れ込んだり することで発生する通信障害を防ぐ。一般にスプリッタは、ユーザ宅と通信事業者の収容局の両方に設置 する。

スループット

パソコンとインターネット内のサーバとの間で、一定時間内に中継されるデータ量。

```
[た]~[と]
```

トレーニング

ADSL で使用するデータ信号をモデムと局内装置の間で交換して、ユーザの環境に応じたリンク速度を決 定するためのプロセス。
## [な]~[の]

ネットマスク

IP アドレスからサブネットアドレスを求める場合に使用するマスク値のこと。 IP アドレスとネットマスクの AND をとった結果が、サブネットアドレスになる。 ネットマスクは、通常は上位の側から連続してビットを立てた値を用い、例えば 255. 255. 0 などとす る。このときのネットマスクの長さは 24 である。

上り拡張

上りの伝送に使用する周波数帯域を拡張することにより、従来以上の上り通信速度を実現する技術。

[は]~[ほ]

ファームウェア

本商品ご購入時から本商品に搭載されているソフトウェア。本商品ではフラッシュメモリに搭載されてお り、バージョンアップ時などにはお客様の操作にて書き換えることができる。

ブラウザ

インターネット上でホームページを見る時に使用するアプリケーション。Internet Explorer や Netscape Navigator がよく使用されている。

プライベート IP アドレス (Private IP Address)

RFC1597 で規定されており、プライベートアドレス、ローカルアドレスとも呼ばれる。組織内部だけに閉じた環境では、その組織だけで通用する IP アドレスを利用し、インターネットにアクセスする場合だけ本来のユニークなアドレス (グローバル IP アドレス)を割り当てる方法が一般化している。 10.0.0.0~10.255.255.255.172.16.0.0~172.31.255.255、192.168.0.0~192.168.255.255 がプライベート IP アドレスとして規定されている。

参考 グローバル IP アドレス (Global IP Address)

フラッシュメモリ

電源を切っても内容を保持しておけるメモリチップ。

ブリッジ

データ中継装置の1つで、TCP/IPなどのプロトコルに依存しないデータ中継を行う装置。 通信端末のMACアドレスを学習し、不要なトラフィックを自動的に廃棄する。

プロトコル

通信規約のことで、通信でデータの送受信を行うときに従うべき手順を定義したもの。

ポート番号

TCPやUDPパケットを受信した端末(サーバ)が使用するアプリケーションを特定するための識別子。

[ま]~[も]

モデム

パソコンが一般公衆回線などのアナログ回線を使用して通信を行うための装置。パソコンが扱うデジタル 信号をアナログの回線で使用できるように変調およびその逆の復調を行う。

[6]~[7]

リンク

リンクとは2つのノード間をつなぐ部分を指す。2つのノード間が通信可能な状態になることをリンク アップという。

## リンク速度

一般にリンク速度とは、通信可能な2つのノード間にデータが流れる速度を示す。 ADSL のリンク速度は、モデムと局側装置の間でのトレーニング・プロセスによって決められる(上り、 下りのリンク速度は非対称に決められる)が、モデムと局側装置の距離や、その間の電話回線に加わる外 来ノイズの影響により左右される。

ルータ

データ中継装置の1つで、プロトコルに依存して、ネットワークアドレスに基づいてデータ中継を行う装置。プロトコル毎に決められているある手順に従ってネットワークの経路を学習し、最適な経路を使った 中継を行うことができる。

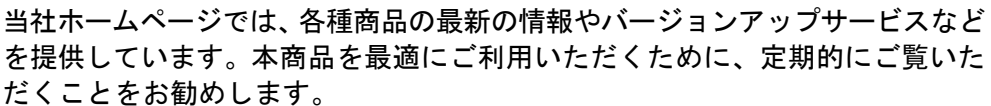

当社ホームページ : http://www.ntt-west.co.jp/kiki/

使い方などでご不明の点がございましたら、NTT通信機器お取扱相談センタ へお気軽にご相談ください。

トークニイーナ NTT通信機器お取扱相談センタ : 0120-109217 電話番号をお間違えにならないように、ご注意願います。

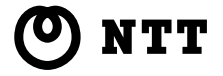

© 2004 NTTEAST - NTTWEST 第3版(2004.12)